# 1С:Предприятие 8

# «1С-Рарус:Кассир» Редакция 4

# Руководство пользователя (описание конфигурации) 2-е издание

Москва 2020

#### ПРАВО ТИРАЖИРОВАНИЯ ПРОГРАММНЫХ СРЕДСТВ И ДОКУМЕНТАЦИИ ПРИНАДЛЕЖИТ ФИРМЕ «1С-РАРУС ИНТЕГРАЦИОННЫЕ ПРОЕКТЫ»

Приобретая настоящий программный продукт, вы тем самым даете согласие не допускать копирования программ и документации без письменного разрешения ООО «1C-Papyc Интеграционные проекты»

> © ООО «1С», 2020 Фирма «1С», 123056, Москва, а/я 64 Отдел продаж: Селезневская ул., 21 тел. (495)737-92-57 факс: (495)681-44-07 е-mail: 1c@1c.ru URL: http://www.1c.ru

ООО «1С-Рарус Интеграционные проекты», 2020 юридический/почтовый адрес: 117218, Москва, ул. Кржижановского, д. 15, корп. 5, этаж 4, пом. 410В, офис 4, телефон: +7 (495) 223-04-04, +7 (495) 231-20-02 Контрольная группа (для претензий и рекламаций): k@rarus.ru E-mail: rs@rarus.ru URL: www.rarus.ru

#### Группа разработки компании «1С-Рарус»:

Конфигурация — В. Андрейчак, К. Афонин, С. Морозов.

Группа тестирования — А. Еганова, И. Кочеткова.

Документация — А. Дорошенко.

| Наименование книги: | «1С-Рарус: Кассир. Редакция 4. Руководство        |
|---------------------|---------------------------------------------------|
|                     | пользователя (Описание конфигурации) 2-е издание» |
| Номер издания:      | 83.03096.03.002                                   |
| Дата выхода:        | 26 ноября 2020 г.                                 |

#### ЛИНИЯ КОНСУЛЬТАЦИЙ +7 (495)223-04-04, +7 (495) 231-20-02

Для пользователей конфигурации «1С-Рарус: Кассир» услуги линии консультаций предоставляются по телефону и электронному адресу компании «1С-Рарус». Также пользователи системы 1С:Предприятие 8 имеют право на услуги линии консультации, предоставляемые по линии информационно-технологического сопровождения (ИТС).

Информационно-технологическое сопровождение (1С:ИТС) – официальная поддержка, которую фирма «1С» совместно со своими партнерами оказывает пользователям программ «1С:Предприятие» на регулярной, и непрерывной основе. Официальная поддержка включает в себя Сервисы 1С:ИТС и услуги официальных партнеров фирмы «1С». Подробную информацию обо всех Сервисах «1С» см. на портале 1С:ИТС по адресу https://portal.1c.ru/. Для оформления договора 1С:ИТС обращайтесь к обслуживающему вас партнеру или к рекомендованным фирмой «1С» Центрам Сопровождения и Сервис-партнерам в вашем регионе, со списком можно ознакомиться на странице http://its.1c.ru/zakaz.

В стоимость основной поставки «1С-Рарус: Кассир. Включает платформу 1С:Предприятие 8» входит купон на льготный период сопровождения по 1С:ИТС. То есть после оформления льготного периода сопровождения 1С:ИТС, пользователь имеет право пользоваться официальной поддержкой без дополнительной оплаты на срок льготного периода.

«1С-Рарус: Кассир» За консультациями по конфигурации необхолимо «1C-Papyc» обрашаться в компанию по телефонам +7(495) 223-04-04.+7 (495) 231-20-02 rs@rarus.ru. ИЛИ e-mail: Линия консультаций работает с 10:00 до 18:00 по московскому времени.

Отвечая на возникшие у вас вопросы, дежурный сотрудник может воспроизвести возникшую ситуацию на своем компьютере. Он даст вам рекомендации сразу же или после обсуждения с разработчиками.

#### МЫ ВСЕГДА РАДЫ ВАМ ПОМОЧЬ!

Ланная книга является руководством пользователя по «1С-Рарус: Кассир», конфигурации входящей в комплект поставки программы. В книге рассмотрены функциональные особенности настройки возможности системы. ee И использования.

Данное издание не является полной документацией по программе «1С-Рарус: Кассир» и по технологической платформе «1С:Предприятие 8». Предполагается, что пользователь имеет начальные знания по использованию платформы «1С:Предприятие 8» и ознакомлен с другими материалами по продуктам 1С.

Документация по работе с платформой «1С:Предприятие 8» входит в комплект поставки продукта:

• 1С-Рарус: Кассир. Включает платформу 1С:Предприятие 8.

Зарегистрированные пользователи программы, при наличии действующего договора «1С:ИТС», могут приобретать дополнительные экземпляры документации. Уточнить условия поставки и оформить заявку на приобретение документации можно у партнеров-франчайзи фирмы «1С».

## ОГЛАВЛЕНИЕ

| Введение                                                   | 9              |
|------------------------------------------------------------|----------------|
| Глава 1. Область применения и основные возможности решения | 11             |
| Торговля                                                   | 11             |
| Работа кассира                                             | 12             |
| Режимы работы                                              | 13             |
| Режим On-line<br>Режим Off-line<br>Совместимость           | 13<br>14<br>15 |
| Глава 2. Установка решения                                 | 17             |
| Требования к системе                                       | 17             |
| Установка программы                                        | 18             |
| Защита решения                                             | 19             |
| Использование СЛК                                          | 20             |
| Ключи защиты                                               | 20             |
| Установка ключа аппаратной защиты                          | 21             |
| Установка программного ключа                               | 21             |
| Установка системы лицензирования                           | 30             |
| Сервер СЛК                                                 | 35             |
| Web-сервер лицензирования                                  | 40             |
| Отображение ключа защиты СЛК в веб-отчете                  |                |
| сервера программного лицензирования и в службах ОС         | 47             |
| Глава 3. Настройка программы                               | 51             |
| Настройка управляющей системы                              | 51             |
| Публикация НТТР сервиса 1С                                 | 51             |
| Настройка синхронизации                                    | 54             |
| Настройка конфигурации «1С-Рарус: Кассир»                  | 61             |
| Режим онлайн с использованием файла настроек               | 62             |
| Режим онлайн с ручной настройкой                           | 63             |
| Настройки соединения с сервером                            | 64             |

| Настройки синхронизации с управляющей системой           | 65  |
|----------------------------------------------------------|-----|
| Настройка расписания для загружаемых данных              | 66  |
| Настройки бонусного сервиса                              | 68  |
| Настройка подключаемого оборудования                     | 70  |
| Первоначальная загрузка данных                           | 73  |
| Режим оффлайн                                            | 73  |
| Работа с главным меню программы                          | 74  |
| Настройка синхронизации                                  | 74  |
| Настройка рабочих мест                                   | 77  |
| Настройка быстрых функций                                |     |
| Настройка оборудования                                   | 81  |
| Глава 4. Работа кассира                                  | 87  |
| Авторизация пользователя                                 |     |
| Открытие кассовой смены                                  |     |
| Оформление розничных продаж и возвратов в интерфейсе РМК |     |
| Шапка чека                                               | 90  |
| Строка поиска                                            | 91  |
| Таблица товаров                                          | 91  |
| Информация о товаре                                      |     |
| Оплата                                                   |     |
| Кнопки управления                                        |     |
| Управление кассой                                        |     |
| Кнопки командной строки                                  |     |
| Выбор товара                                             |     |
| Ввод форм оплаты                                         |     |
| Оформление оплаты в режиме «Без отгрузки»                |     |
| Оплата оонусными оаллами                                 |     |
| Оформление возврата в течение смены                      | 104 |
| Закрытие кассовой смены                                  | 105 |
|                                                          |     |
| Глава 5. Обмены                                          | 107 |
| Обмен условно-постоянной справочной информацией          |     |
| Периодическое обновление                                 |     |
| On-line операции                                         |     |
| Глава 6. Документы и справочники                         | 111 |
| Текущая информация о системе                             |     |
| Нормативно-справочная информация                         |     |

| Структура компании                    |     |
|---------------------------------------|-----|
| Организации                           | 113 |
| Магазины                              | 113 |
| Склады                                |     |
| Кассы ККМ                             |     |
| Контрагенты                           |     |
| Номенклатура                          | 117 |
| Виды номенклатуры                     | 119 |
| Характеристики                        |     |
| Единицы измерения                     |     |
| Наборы упаковок                       |     |
| Виды оплаты                           |     |
| Эквайринговые терминалы               |     |
| Физические лица                       |     |
| Пользователи                          |     |
| Цены номенклатуры                     |     |
| Документы                             | 132 |
| Заказы покупателей                    |     |
| Чеки ККМ                              | 134 |
| Эквайринговая операция                |     |
| Внесение денежных средств в кассу ККМ | 140 |
| Выемка денежных средств из кассы ККМ  | 141 |
| Кассовые смены                        | 142 |
| Отчеты о розничных продажах           | 143 |

## Введение

работе Ланная книга руководством является ПО С «1С-Рарус: Кассир». который программным продуктом представляет собой совокупность технологической платформы и конфигурации «1С:Предприятие 8» (отраслевого решения) «1С-Рарус: Кассир».

Руководство написано в расчете на то, что Вы знакомы с операционными системами семейства MS Windows и системой «1С:Предприятие 8.3». Исчерпывающая информация по работе с системой «1С:Предприятие 8.3» приводится в соответствующей документации.

В этом Руководстве описываются:

- общий порядок действий при установке и эксплуатации решения «1С-Рарус: Кассир»;
- настройка оборудования, подключаемого к компьютерам с установленным на них программным продуктом.

Для работы с решением «1С-Рарус: Кассир» вы должны знать следующее:

- приемы работы с диалоговыми окнами;
- принципы работы с меню (Интерфейс);
- принципы управления элементами диалогов;
- стандартные диалоговые окна операционной системы MS Windows;
- настройка операционной системы с помощью Панели Управления (Control Panel);
- если вы самостоятельно настраиваете решение, то владеть навыками администрирования ПП «1С:Предприятие 8.3».

Руководство содержит многочисленные снимки диалоговых окон и их частей. Некоторые элементы этих снимков могут быть окружены овалами или прямоугольниками со скругленными углами. В дальнейшем такие элементы называются «отчеркнутыми».

Решение «1С-Рарус: Кассир» не является самостоятельной программой. Оно предназначено для совместного использования с системой «1С:Предприятие 8.3».

Предполагается использование конфигурации в комплексе с основной учетной системой посредством использования НТТР такой управляющей сервисов. В качестве системы может «1С:Розница 8». необхолимости выступать программа При конфигурациями использования другими совместного с самостоятельная интеграция либо заказ такой возможна интеграции в фирме «1С-Рарус».

Конфигурация «1С-Рарус: Кассир» может также использоваться без интеграции с управляющей системой при условии ручного заполнения номенклатурно-справочной информации (номенклатура, цены, штрихкоды номенклатуры и т.д.).

При разработке конфигурации были использованы общие механизмы из «Библиотеки стандартных подсистем» (БСП).

## Глава 1. Область применения и основные возможности решения

Решение «1С-Рарус: Кассир» предназначено для регистрации продаж на предприятиях розничной торговли. Основное назначение программного продукта – автоматизация рабочих мест кассиров (Front-Office) с использованием торгового оборудования и осуществление взаимодействия с управляющей системой (Back-Office) в режимах On-line и Off-line.

## Торговля

Характерная особенность компаний, для которых создан программный продукт «1С-Рарус: Кассир», – очень широкий номенклатурный перечень товаров. Важное следствие этого – большой объем базы данных, высокие требования к производительности и надежности системы.

Идентифицировать товары можно различными способами:

- по штрихкодам производителей и собственным штрихкодам компании;
- по артикулам;
- по наименованию.

Для организации розничной торговли поддерживается торгового широкий спектр оборудования, с которым программный продукт может взаимодействовать напрямую: сканеры шрихкодов, считыватели магнитных карт, контрольно-кассовая техника с передачей данных, эквайринговые терминалы.

## Работа кассира

Программный продукт содержит самодостаточный и функционально полный графический интерфейс рабочего места кассира (РМК). Обычно кассиру, производящему розничные продажи, доступен только этот интерфейс, и кассир работает с ним на протяжении всей смены.

| родажа Карта: 662000028473                                                                                  |              |              |                   |                   | Crieria Nec     | ратор<br>013. открыта 11:10 |
|----------------------------------------------------------------------------------------------------|--------------|--------------|-------------------|-------------------|-----------------|-----------------------------|
| Alt+F) Наименование, артикул или штрихкод                                                                   |              |              |                   |                   |                 |                             |
| Наименование                                                                                                | Кол.         | Упаковка     | Цена              | Скидка            | Сумма           | Bcer                        |
| Арома Эвалар "Масло для массажа" 100мл<br>он 6 годен до 01.12.18                                            | 1,000        |              | 349,00            |                   | 314,10          | 314,1                       |
| Алка-зельтцер №10 тб.шип.<br>син Втак/FP2 годан до 25.07.20                                                 | 1,000        |              | 347,00            |                   | 312,30          | 312,3                       |
| Перекись водорода 3%-100мл р-р<br>см 1116617 годен до 01.06.19                                              | 1,000        |              | 10,50             |                   | 9,45            | 9,4                         |
| врекись водорода 3%-100мл p-p с/н 1110817 годен до 01.00<br>* 10,5 = 9,45 p 1,05 p. = 9,45 p. (НДС 0,86 p.) | 3.19         |              |                   | Всего:<br>Скидка: | 706,50<br>70,65 | K on<br>635                 |
| E Касса Продявец Аннулир.чена I                                                                             | Продолж. чек | нд. слип чек | Продажа по заказу | Бонусы            | Ред. строки     | (P) 0 1000 TO               |
|                                                                                                    |              |              |                   |                   |                 |                             |

РМК позволяет автоматизировать следующие функции:

- открытие смены;
- инкассация (внесение наличности для выдачи сдачи, изъятие наличности для передачи в центральную кассу);
- регистрация розничных операций: продажи, возвраты за наличный и безналичный расчет, регистрация скидок;
- авторизация платежных карт;
- печать отчета без гашения (Х-отчет);
- закрытие смены (Z-отчет).

Кассир имеет возможность:

- оформлять продажи товара как из корзины покупателя, так и по предварительному заказу, оформленному в программе;
- работать с отложенными чеками;
- осуществлять выбор товара и управление чеком при помощи сканера штрихкодов.

## Режимы работы

Условно функционал решения можно разделить на On-line и Off-line функции.

## Режим On-line

On-line функции – это функционал, для использования которого необходимо наличие соединения между основной учетной системой и фронтом. К данному функционалу относятся следующие действия в программе:

- автоматические скидки, расчет в управляющей системе;
- фоновый обмен НСИ;
- получение остатков номенклатуры с фильтрацией;
- получение цен номенклатуры с фильтрацией;
- получение остатков накоплений по бонусным картам.

Последовательность основных процессов режима Off-line:

Сервис обмена НСИ:

- 1. Фоновый обмен НСИ.
- 2. Периодический обмен отдельными объектами.

Сервис вызова удаленных процедур:

- 1. Получение остатков накоплений по бонусным картам.
- 2. Автоматические скидки (расчет на бонусном сервисе).
- 3. Получение остатков номенклатуры с фильтрацией.
- 4. Получение цен номенклатуры с фильтрацией.

## Режим Off-line

Off-line функции – это всегда доступный функционал. Off-line режим – это полностью автономный режим без связи с управляющей системой. Переход в него возможен также и при потере связи в On-line режиме до момента восстановления связи.

К Off-line функциям относятся:

- розничные продажи (чеки, кассовые смены, отчет о розничных продажах);
- возвраты розничных продаж;
- автоматические скидки (расчет на бонусном сервисе).
- ручные скидки на документ;
- оплата наличными и безналичными способами.

Последовательность основных процессов режима Off-line с учетом ролей пользователей:

1. Управление кассовой сменой.

Ответственный кассир открывает кассовую смену в начале дня и закрывает по окончанию.

2. Внесение и изъятие денег из кассы ККМ.

Ответственный кассир выполняет выемку денег в конце смены и внесение «размена» в начале каждой смены. В зависимости от установленных прав возможно ручное создание документов внесения и выемки или же создание документов на основании распоряжения их учетной системы. 3. Розничные продажи.

Кассир выполняет подбор товара/услуги в чек, устанавливает скидки, оплачивает покупку, закрывает чек.

Обязательно подключение к фронту сканера штрихкодов, ККТ и эквайрингового терминала. Также могут быть подключены дисплеи покупателя.

4. Возвраты розничных продаж.

Кассир ищет чек продажи на своей кассе, на основании него вводит чек возврата. По окончанию смены данные свернутся в отчет о розничных продажах.

5. Автоматические скидки.

Кассир может применить скидки, рассчитанные на бонусном сервисе.

6. Ручные скидки на документ.

Кассир вызывает форму редактирования строки, вводит относительную или абсолютную скидку, скидка применяется на чек.

7. Оплата наличными и безналичными способами.

При оплате чека или возврате кассир может оплатить чек наличными, безналичным способом расчета или выполнить смешанную оплату.

8. Управление оборудованием.

## Совместимость

Программный продукт «1С-Рарус: Кассир» не является самостоятельной программой. Он предназначен для совместного использования с системой 1С:Предприятие 8.

В качестве управляющей системы может выступать программа «1С:Розница 8». Возможна интеграция с другими

конфигурациями. По вопросам интеграции можно обратиться в фирму «1C-Papyc».

## Глава 2. Установка решения

В этой главе содержатся сведения о том, как установить решение «1С-Рарус: Кассир» на ваш компьютер.

Для выполнения установки вам необходимо уметь устанавливать программы в операционной системе Windows, а также работать с панелью управления этой системы.

## Требования к системе

Решение «1С-Рарус: Кассир» можно установить при наличии установленной программы «1С:Предприятие 8.3». Рекомендуется использовать версию 1С:Предприятие 8.3 не ниже 8.3.12.1685.

Рекомендуемые параметры системы при использовании решения «1С-Рарус: Кассир» приведены в таблице.

| Требования                                  | Параметры системы                                                       |
|---------------------------------------------|-------------------------------------------------------------------------|
| Вариант системы<br>«1С:Предприятие»         | Локальный                                                               |
| Свободного<br>дискового<br>пространства     | от 5 Гбайт                                                              |
| Разрешение<br>экранной системы              | не менее 1024 х 768                                                     |
| Рекомендуемый<br>размер экранных<br>шрифтов | Обычный размер (96 точек /дюйм)                                         |
| Объем оперативной<br>памяти                 | не менее 4 Гбайт                                                        |
| Процессор                                   | Intel Pentium Dual Core 2,4 ГГц и<br>выше, Intel Core i3 2,4 ГГц и выше |

| Требования   | Параметры системы                |
|--------------|----------------------------------|
| Операционная | Windows 7, Windows 8, Windows 10 |
| система      |                                  |

## Установка программы

Процесс установки подразумевает последовательное выполнение пользователем двух этапов: установка платформы и установка конфигурации.

Подробное описание установки платформы «1С:Предприятие 8.3» см. в соответствующей документации.

Установка решения «1С-Рарус: Кассир» выполняется при помощи специальной программы установки, входящей в поставку.

Для установки программы нужно запустить файл **autorun.exe**. На экран будет выведено окно программы установки решения «1C-Papyc: Kaccup».

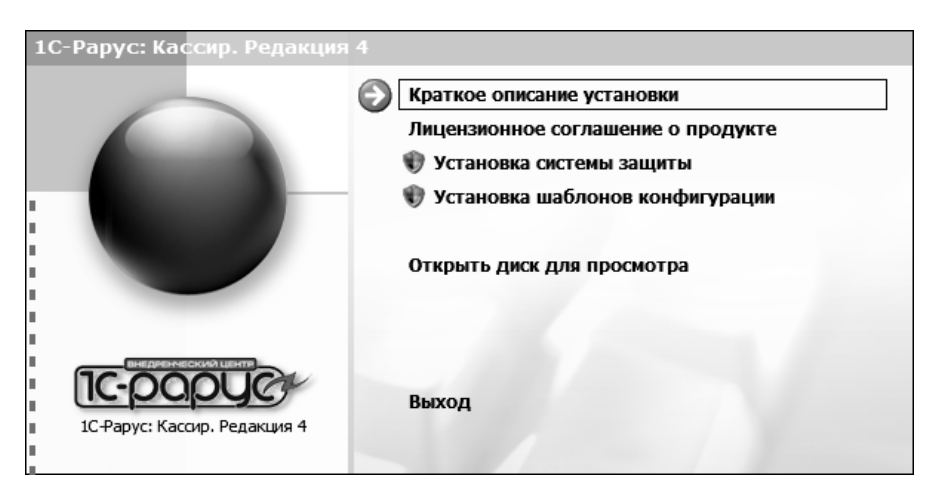

В этом окне содержатся следующие пункты меню:

• «Краткое описание установки» – открывается файл с кратким описанием процесса установки.

- «Установка системы защиты» устанавливается система лицензирования конфигураций.
- «Установка шаблонов конфигурации» устанавливаются файлы, используемые для создания новых баз данных решения.
- «Открыть диск для просмотра» открывается содержимое установочного диска для просмотра.
- «Выход» завершается работа программы установки.

После установки шаблонов конфигураций решения можно стандартным способом создать из шаблона новую информационную базу: демонстрационную или рабочую.

#### Важно!

Добавление новой информационной базы в список баз описано в документации фирмы «1С» в книге «Руководство пользователя.

### Защита решения

несанкционированного Для зашиты OT использования «1С-Рарус: Кассир» применяется решения система лицензирования и защиты конфигураций 3 (далее СЛК). Также поддерживается применение «1С-Рарус:Система программного конфигураций» лицензирования обеспечения в целях совместимости комбинированного использования предыдущей версии с новыми отраслевыми клиентскими лицензиями СЛК.

Любая из этих систем обеспечивает одновременную работу определенного количества пользователей (сеансов) с системой «1С-Рарус: Кассир». При этом пользователи могут находиться как в рамках локальной сети, так и за ее пределами (при использовании веб-клиентов или тонких клиентов, подключенных через веб-сервер).

### Использование СЛК

#### Ключи защиты

Ключи защиты – компонент системы, предназначенный для доступа к защищенным объектам и контроля количества лицензий на основе указанного в ключе значения.

При изготовлении ключу присваивается уникальный номер серии, серия представляет собой 4-х символьный код, состоящий из цифр от 0 до 9 и латинских букв А, В, D, D, E, F (например, 672В). Разные серии ключей предназначены для защиты разных программных продуктов. В рамках серии ключи различаются типом, ключи разных серий несовместимы между собой.

По виду ключи защиты подразделяются на:

- Аппаратные. Аппаратный компонент СЛК, выполненный в виде USB устройства. Разработаны специально для решения задач защиты конфигураций платформы 1С:Предприятие и поставляются только как часть СЛК. Для работы аппаратных ключей необходим свободный USB порт стандарта USB 1.0 и выше. Поддерживаются все версии и типы (32-разрядные и 64-разрядые) ОС Windows, начиная с Windows 2000.
- Программный Программные. СЛК. компонент «привязывающийся» конфигурации к компьютера, на котором установлен сервер СЛК. Физически представляют собой файл на жестком диске, содержащий интеграционный код, рассчитанный на основе конфигурации компьютера. В результате изменения конфигурации компьютера ключ может стать неработоспособным восстановления И для его потребуется повторная установка (подробнее см. «Установка программного ключа» на стр. 21).
- Аппаратные неактивированные. Аппаратные ключи (см. выше), неподготовленные для работы с конкретным продуктом (т.е. незапрограммированные на конкретную серию). Для использования необходимо активировать при помощи программного ключа.

По своим параметрам (С/Н, тип, количество лицензий) аппаратные и программные ключи полностью идентичны. При одновременной установке нескольких ключей разных видов одной серии их лицензии суммируются.

#### Установка ключа аппаратной защиты

#### Установка драйвера ключа

При использовании USB-ключей в составе компьютера должен быть хотя бы один свободный нисходящий USB порт стандарта USB 1.0 и выше.

Также для работы ключа необходимо, чтобы в списке установленного оборудования присутствовало работоспособное устройство USB Host Controller.

Поддерживаются все версии и типы (32-разрядные и 64-разрядые) ОС Windows, начиная с Windows 2000.

Для установки драйвера необходимо подключить ключ и следовать инструкциям Мастера Установки Оборудования, который будет запущен Windows автоматически после подключения ключа.

#### Установка программного ключа

Программный ключ СЛК представляет собой лицензии СЛК, «привязанные» к определенному носителю (компьютеру или неактивированному аппаратному ключу) и сохраняющими работоспособность только на этом носителе.

Привязка к носителю выполняется при установке программного ключа, которая осуществляется при помощи специального кода активации - последовательности из 20 цифр и латинских букв от А до Z, например:

0114-6081-3660-7704-5030

3LXC-2MRZ-K7YR-71TN-RVJH

#### Важно!

Каждый код активации может быть использован только один раз. В случае изменения конфигурации компьютера или необходимости переноса на другой компьютер необходимо использовать резервные коды.

#### Режим работы Центра лицензирования СЛК

Установка программного ключа возможна несколькими способами: автоматически через Интернет, при помощи файлового запроса и по телефону.

Обработка запросов автоматической активации и запросов через сайт осуществляется круглосуточно без выходных дней.

Обработка запросов по электронной почте и телефону осуществляется с 10.00 до 18.00 по московскому времени по рабочим дням (по распорядку московских предприятий).

#### Порядок установки программного ключа

Установка ключа выполняется при помощи консоли сервера, которая доступна при помощи веб-браузера по адресу и порту сервера СЛК. Например, локальном компьютере на при стандартного консоли будет использовании порта адрес http://localhost:9099.

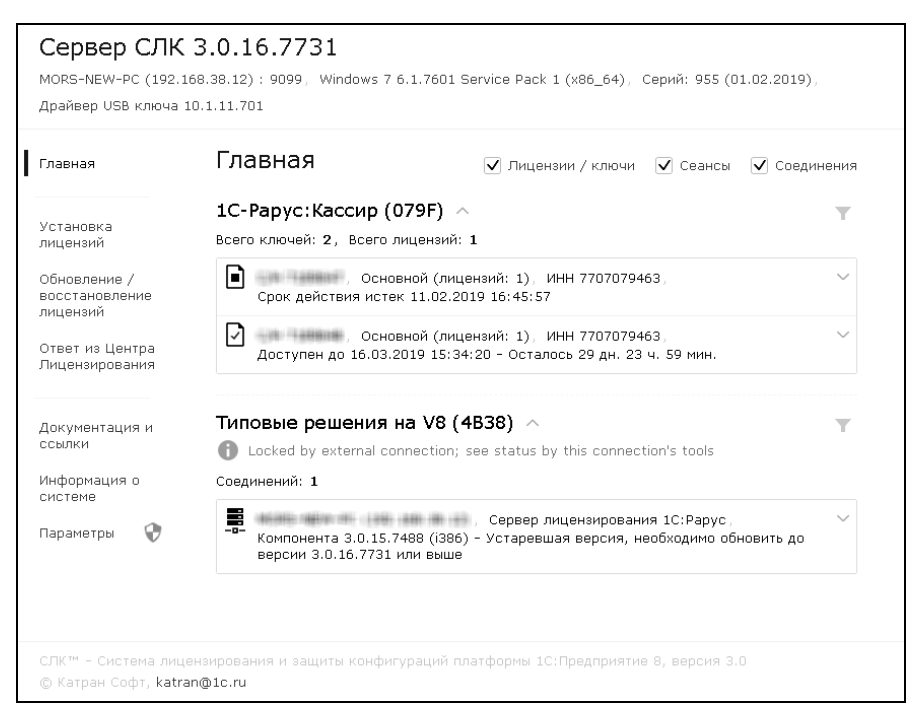

Для OC Windows консоль также доступна через меню «Пуск»: «Пуск» – «Программы» – «СЛК» – «З.0» – «Консоль сервера (браузер по умолчанию)».

#### Автоматическая установка

При наличии Интернета это самый простой способ, при котором запрос в Центр Лицензирования и установка ключа выполняются автоматически. Для выполнения автоматической установки необходимо:

1. Открыть консоль сервера СЛК (см. выше), перейти в раздел «Установка лицензий», ввести данные лицензии (код активации, ИНН/КПП) и выбрать место установки (на компьютере сервера СЛК или в неактивированном ключе защиты):

| Сервер СЛК<br>SHMI-NOTE (192.168<br>Драйвер USB ключа | ие зозуллыан К<br>3.0.13.6904<br>.38.131) : 9099, Windows 7 6.1.7601 Service Pack 1 (x86_64), Серий: 801 (25.07.2017),<br>10.1.11.701 |
|-------------------------------------------------------|----------------------------------------------------------------------------------------------------|
| Главная                                               | Установка лицензий                                                                                                    |
|                                                       | Код активации                                                                                                    |
| Установка                                             | 0114-6081-3660-7704-5030                                                                                                    |
| лицензии                                              | ИНН                                                                                                    |
| Обновление /                                          |                                                                                                    |
| восстановление<br>лицензий                            |                                                                                                    |
|                                                       |                                                                                                    |
| Ответ из Центра                                       |                                                                                                    |
| лицензирования                                        | Место установки                                                                                                    |
|                                                       | 🖲 🕎 Компьютер "SHMI-NOTE", где установлен сервер СЛК                                                                                  |
| Информация о                                          |                                                                                                    |
| системе                                               | Установить автоматически целез Интернет Создать файдовый запрос                                                                       |
| Параметры 😯                                           | создать фалловый запрост.                                                                                                    |
|                                                       | Установить по телефону Онистить                                                                                                    |
|                                                       | эстановить по телефону                                                                                                    |
|                                                       |                                                                                                    |

2. Нажать «Установить автоматически через Интернет» для выполнения установки, в случае успеха будут отображены данные установленного ключа.

#### Установка при помощи файлового запроса

Этот способ используется, если компьютер, на котором выполняется установка ключа, не подключен к Интернету или доступ к Центру Лицензирования невозможен (например, из-за блокировки в настройках прокси-сервера).

В этом случае необходимо сформировать файловый запрос, отправить его в Центр Лицензирования по электронной почте, получить из Центра Лицензирования ответ и установить его.

Для формирования запроса необходимо:

1. Открыть консоль сервера СЛК, перейти в раздел «Установка лицензий» и ввести данные лицензии (см. выше).

2. Нажать «Создать файловый запрос...» для формирования запроса:

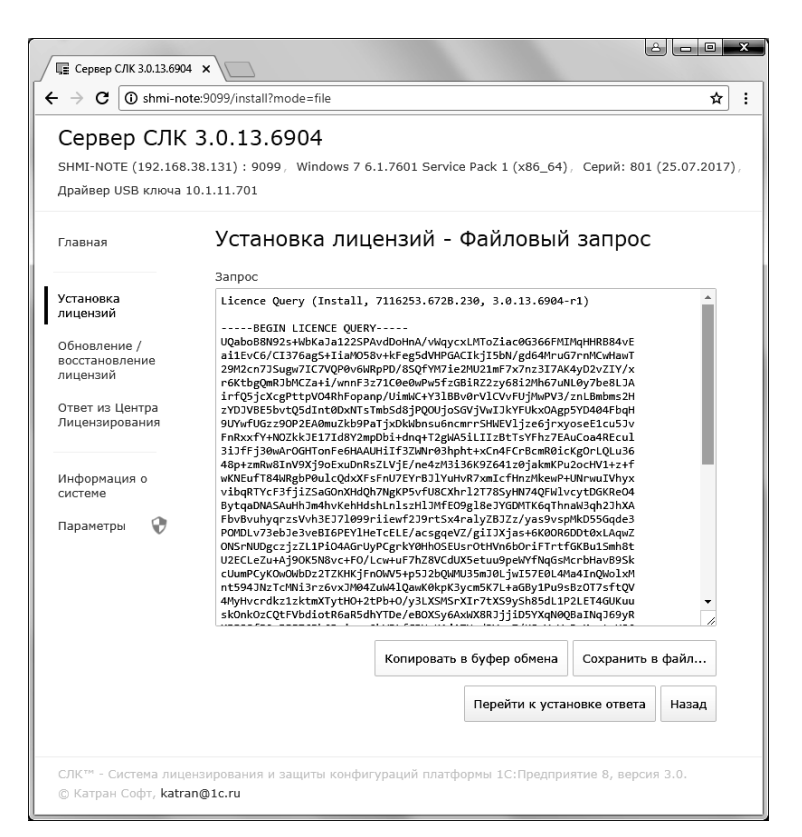

Полученный запрос необходимо сохранить в файл или скопировать его в буфер обмена и отправить в Центр Лицензирования по электронной почте на aдрес katran@1c.ru.

В случае успешной обработки запроса в Центре Лицензирования будет прислан соответствующий файл ответа, для установки которого необходимо:

1. Открыть консоль сервера СЛК (см. выше), перейти в раздел «Ответ из Центра Лицензирования» и загрузить полученный ответ:

| ← → C ③ shmi-nd                                                                                                    | i x \x<br>te:9099/reply ★ :                                                                                               |
|----------------------------------------------------------------------------------------------------|----------------------------------------------------------------------------------------------------|
| Сервер СЛК<br>SHMI-NOTE (192.168<br>Драйвер USB ключа                                                                                            | <b>3.0.13.6904</b><br>38.131) : 9099, Windows 7 6.1.7601 Service Pack 1 (x86_64), Серий: 801 (25.07.2017),<br>10.1.11.701 |
| Главная                                                                                                    | Ответ из Центра Лицензирования                                                                                            |
| Установка<br>лицензий<br>Обновление /<br>восстановление<br>лицензий<br>Ответ из Центра<br>Лицензирования<br>Информация о<br>системе<br>Параметры | Загрузите данные из файла или вставьте из буфера обмена                                                                   |
|                                                                                                    | Установить Загрузить из файла Вставить из буфера обмена<br>Очистить                                                       |
| СЛК™ - Система лице<br>© Катран Софт, <b>katra</b>                                                                                               | нзирования и защиты конфигураций платформы 1С:Предприятие 8, версия 3.0.<br>m@1c.ru                                       |

2. Нажать «Установить» для выполнения установки, в случае успеха будут отображены данные установленного ключа.

#### Установка по телефону

Этот способ используется в крайнем случае, когда нет возможности работать с Интернетом и электронной почтой. Для выполнения установки по телефону необходимо:

- 1. Открыть консоль сервера СЛК, перейти в раздел «Установка лицензий» и ввести данные лицензии (см. выше).
- 2. Нажать «Установить по телефону» для формирования запроса.

| <ul> <li>         — Э С          <ul> <li>③ shmi-r</li> <li>Сервер СЛН</li> <li>SHMI-NOTE (192.16</li> <li>Драйвер USB ключа</li> </ul> </li> </ul> | <b>C 3.</b><br>8.38.1 | 99/install?mode=phone<br>0.13.6904<br>31) : 9099, Windows 7 6.1.7601 Service Pa<br>11.701 | ck 1 (x86_64), Серий: 801 | (25.07.2017), |
|----------------------------------------------------------------------------------------------------|-----------------------|-------------------------------------------------------------------------------------------|---------------------------|---------------|
| Главная                                                                                                    |                       | Установка лицензий - По                                                                   | о телефону                |               |
|                                                                                                    |                       | Данные запроса                                                                            | Контрольн                 | ые суммы      |
| Установка<br>лицензий                                                                                                    | 1                     | 0139-3572-8407-0390-8433                                                                  |                           | 205           |
| Обновление /                                                                                                    | 2                     | 2274-0116-8415-4343-8377                                                                  |                           | 206           |
| восстановление<br>лицензий 3                                                                                                    | 3                     | 5305-1152-0159-5254-9447                                                                  |                           | 203           |
| Ответ из Центра<br>Лицензирования                                                                                                    | 4                     | 4485-2451-8465-0133-7549                                                                  |                           | 214           |
| Информация о<br>системе                                                                                                    |                       | п                                                                                         | ерейти к установке ответа | Назад         |
| Параметры 😯                                                                                                    |                       |                                                                                           |                           |               |

- 3. Позвонить Центр Лицензирования ПО телефону, в в содержащем код активации документе, и указанному сообщить оператору указанный набор цифр, сверяя конце каждой строки. После контрольную сумму в подтверждения оператором контрольных сумм перейти к установке ответа, нажав «Перейти к установке ответа».
- В случае успешной обработки запроса оператор продиктует ответный набор цифр, который необходимо построчно ввести в поля ввода, сверяя контрольные суммы в конце каждой строки.

| <b>3.</b><br>8.38.1 | ээлгеруглааверлонеесQuery туре=осиАстичанопсовезтнаяечтта-ооо1<br>0.13.6904<br>31) : 9099, Windows 7 6.1.7601 Service Pack 1 (x86_64), Серий:<br>11.701 | 801 (25.07.2017)                                                                                                    |
|---------------------|----------------------------------------------------------------------------------------------------|----------------------------------------------------------------------------------------------------|
|                     | Ответ из Центра Лицензирования - По<br>телефону                                                                                                    | )                                                                                                    |
|                     | Данные ответа Контро                                                                                                    | льные суммы                                                                                                    |
| 1                   | 2339-8349-3479-3446-6967                                                                                                    | 235                                                                                                    |
| 2                   | 1938-4755-3760-8835-6704                                                                                                    | 225                                                                                                    |
| 3                   | 2958-6432-2396-9856-4678                                                                                                    | 238                                                                                                    |
| 4                   | 9837-2467-4568-7132-5149                                                                                                    | 227                                                                                                    |
| 5                   | 1245-7254-2164-5786-6111                                                                                                    | 204                                                                                                    |
| 6                   | 1365-6458-7946-1326-6461                                                                                                    | 219                                                                                                    |
|                     | Установить Очисти                                                                                                    | пь Назад                                                                                                    |
|                     | (3.<br>8.38.1<br>10.1.<br>1<br>2<br>3<br>4<br>5<br>6                                                                                                    | оte:9099/reply?mode=phone&QueryType=0&ActivationCodeString=0114-6081<br>( 3.0.13.6904<br>8.38.131) : 9099, Windows 7 6.1.7601 Service Pack 1 (x86_64), Серий:<br>10.1.11.701<br>Ответ из Центра Лицензирования - Псс<br>телефону<br>Данные ответа Контро<br>1 2339-8349-3479-3446-6967<br>2 1938-4755-3760-8835-6704<br>3 2958-6432-2396-9856-4678<br>4 9837-2467-4568-7132-5149<br>5 1245-7254-2164-5786-6111<br>6 1365-6458-7946-1326-6461 |

5. После подтверждения всех контрольных сумм нажать «Установить» для выполнения установки, в случае успеха будут отображены данные установленного ключа.

#### Параметры привязки к компьютеру

В случае привязки к компьютеру программный ключ представляет собой файл на жестком диске, сформированный на основании следующих параметров компьютера, где установлен сервер СЛК:

- Жесткий диск, на котором установлена операционная система;
- Материнская плата;
- Процессор.

При изменении этих параметров программный ключ может стать неработоспособным. Для восстановления работоспособности потребуется повторная установка, для чего возможно получение ограниченного числа резервных кодов активации.

Хотя программный ключ напрямую не зависит от версии операционной системы (OC), однако доступ к оборудованию для его формирования осуществляется, в том числе, и средствами OC. Поэтому при переустановке OC работоспособность ключа сохраняется, а при обновлении на более новую (например, с Windows XP на Windows 7, или Windows 7 на Windows 8.1 / Windows 10) ключ также может стать неработоспособным.

Соответственно, изменение следующих параметров не влияет на работоспособность программного ключа:

- Добавление / удаление оперативной памяти;
- Добавление / удаление сетевых адаптеров;
- Добавление жестких дисков или изменение размеров разделов;
- Увеличение количества ядер процессора при сохранении его типа.

#### Расположение файлов программных ключей

В случае привязки к компьютеру программные ключи представляют собой файлы с расширением .licence (или .vkey для предыдущих версий СЛК) расположенные в следующих папках:

• Для OC Windows:

 $\label{eq:programData} ProgramData \label{eq:programData} Licence \Data \label{eq:programData}$ 

Где %ProgramData% – системная папка общих настроек. Например, для OC Windows Vista и выше это может быть: C:\Program Data\

• Для OC Linux:

/var/1C/licence/data/

### Установка системы лицензирования

Для установки системы лицензирования используется файл **Setup.exe** в папке **Protection** из комплекта поставки решения.

В поставку включены следующие установочные пакеты:

- LicenceServer-X.X.X.X-Setup.exe установочный пакет сервера СЛК и необходимых для его работы компонент (программа настройки параметров, программа управления службой).
- LicenceAddIn-X.X.X.X-Setup.exe установочный пакет внешней компоненты для установки/обновления компоненты без изменения макетов конфигураций.
- Сервер СЛК Рарус установочный пакет сервера СЛК Рарус и необходимых для его работы компонент (программа настройки параметров, программа управления службой).
- UPKey-X.X.X.X-X.exe программа установки драйвера аппаратного ключа защиты.

Если работает локально, только решение на одном компьютере, то именно на этом компьютере и устанавливается сервер лицензирования. Если же несколько пользователей решения работают в общей сети по протоколу TCP/IP, то используется единый общий сервер – один из компьютеров сети, котором устанавливается сервер лицензирования. на Bce остальные компьютеры сети подключаются к этому серверу лицензирования.

#### Примечание

Также решение может работать на терминальном сервере без каких-либо дополнительных настроек. В этом случае программа «сервер лицензирования» может быть установлена как на сам терминальный сервер, так и на любой другой компьютер в сети терминального сервера. Необходимо, чтобы компьютер, на который установлен сервер лицензирования, был включен и доступен на протяжении всей работы программы на терминальном сервере.

Система лицензирования доступна для платформ Windows x86 и x86\_64, т.е. работа защищенного решения в серверном режиме возможна только на сервере 1С-Предприятия под указанными платформами.

Система лицензирования предназначена для работы в операционных системах Windows. Минимально поддерживаемая версия Windows XP SP3. Для всех современных операционных систем доступна работа как в x86, так и в x86 64.

#### Важно!

Установка системы лицензирования на каждой рабочей станции должна производиться пользователем, обладающим администраторскими правами в операционной системе. Если установка происходит в операционной системе Windows Vista Windows 7 (и пользователь облалает правами или пользователя администратора), то запросит v система подтверждение продолжения установки. Если для пользователь не обладает правами администратора, то система предложит указать новую учетную запись пользователя, у которой есть права администратора. Программа установки будет запущена от имени этой новой учетной записи.

#### Важно!

Перед тем как устанавливать систему лицензирования, следует остановить программы, использующие ключ защиты.

При подключении ключа защиты к USB-порту компьютера, если система лицензирования еще не установлена, некоторые операционные системы могут предложить начать установку драйвера ключа. В этом случае следует нажать кнопку «Отмена»<sup>1</sup>. Ключ USB нужно подключать после установки системы лицензирования.

<sup>1</sup> По умолчанию Windows не знает о ключе 1С:СЛК и не имеет на борту соответствующего драйвера. Поэтому установка ключа невозможна. После установки системы лицензирования драйвер будет добавлен в Windows и установка ключа будет возможна. Если после установки ключа Windows будет искать драйвер в Windows Update, то эту операцию можно смело пропустить, так как нужный драйвер уже доступен в системе.

Установка системы лицензирования возможна как из самого решения, так и из отдельного инсталлятора. Если решение будет компьютерах, использоваться на нескольких то систему лицензирования нужно установить на сервере, который и будет липензии. В этом случае нужно использовать разлавать отдельный инсталлятор системы лицензирования (файл setup.exe в папке **Protection**).

Если же решение будет использоваться на одном компьютере, то для установки системы лицензирования следует запустить решение. Если защита ранее не была установлена, то автоматически откроется окно «Управление лицензированием».

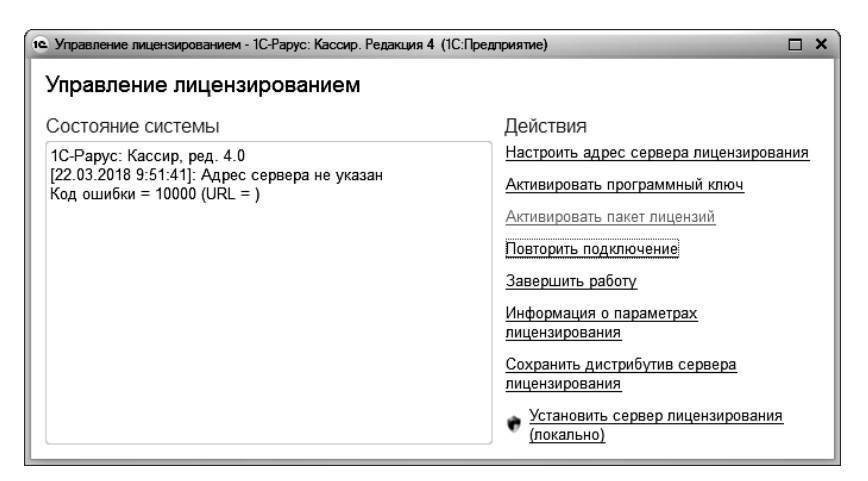

Также окно «Управление лицензированием» может быть открыто при настройке рабочего места при помощи гиперссылки «Лицензирование» (см. стр. 77).

При помощи окна «Управление лицензированием» следует установить и настроить сервер лицензирования.

В данном окне присутствуют следующие команды.

- «Настроить адрес сервера лицензирования».
- «Активировать программный ключ».
- «Активировать пакет лицензий».

- «Повторить подключение».
- «Завершить работу».
- «Информация о параметрах лицензирования».
- «Сохранить дистрибутив сервера лицензирования».
- «Установить сервер лицензирования (локально)»<sup>2</sup>.

Для работы программного продукта необходимо установить сервер лицензирования.

Место установки сервера лицензирования зависит от варианта работы решения.

- В локальном варианте работы вся работа производится на одном рабочем месте (компьютере). Именно на этот компьютер и следует установить сервер лицензирования.
- В сетевом варианте работы сервер лицензирования устанавливается только на компьютер-сервер, а остальные компьютеры подключаются к серверу. Этот вариант является рекомендуемым.

Для установки сервера лицензирования на компьютере следует выбрать пункт «Установить сервер лицензирования».

Перед тем как начать установку, система уточнит, обладает ли текущий пользователь компьютера правами администратора.

| 1С:Предприятие                                        |                                                                                                | ×      |
|-------------------------------------------------------|------------------------------------------------------------------------------------------------|--------|
| Сервер лицензироя<br>Пользователь дол»<br>Установить? | ания конфигураций будет установлен на этом компь<br>кен иметь права администратора компьютера. | ютере. |
|                                                       | Да Нет                                                                                         |        |

Нажатие кнопки «Да» начинает установку сервера лицензирования на данный компьютер.

<sup>2</sup> При запуске решения на сервере 1С-Предприятия этот пункт будет запрещен. Используйте отдельный инсталлятор системы лицензирования.

После завершения установки появляется сообщение об этом.

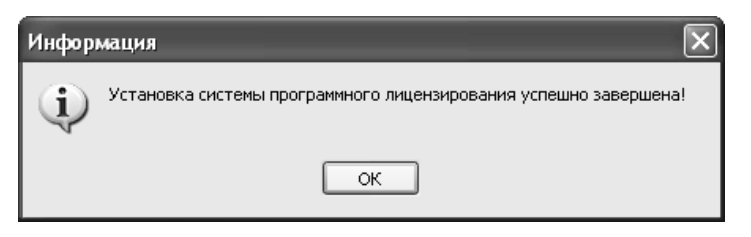

Нажатие кнопки «ОК» завершает установку сервера лицензирования.

По окончанию установки в браузере, выбранном на данном компьютере по умолчанию (например, Internet Explorer), откроется web-сервер лицензирования, предназначенный для более детального контроля ключей и лицензий (см. раздел «Web-сервер лицензирования» на стр. 40).

Если используется аппаратный ключ защиты, то необходимо подключить этот ключ к USB-порту компьютера, на котором установлен сервер лицензирования. После этого следует убедиться, что ключ доступен для использования. Для этого в web-cepвepe следует перейти на закладку «Список ключей» и убедиться, что данный ключ отображается в списке ключей защиты и имеет статус «Активен».

В процессе установки происходит установка сервера СЛК и компоненты защиты СЛК, а также установка данных конфигурации.

Установка всех компонентов производится в папку:

ProgramFiles > 1C Licence 3.0

Установочные пакеты сервера СЛК и пакет разработчика устанавливают данные защищенных конфигураций. Для этого в папке установочного пакета находятся zip-архивы вида XXXX.zip, где XXXX – серия ключей, используемая для защиты конфигурации (например, 672B.zip). Эти архивы содержат регистрационный файл для серии ключей и файлы данных.

### Сервер СЛК

Сервер является основным элементом системы и предназначен для контроля количества лицензий и доступа к ключам защиты, защищенным объектам и лицензионным параметрам.

Сервер СЛК поддерживает одновременную работу с ключами от нескольких продуктов.

| Операционная<br>система | Разрядность | Установочные пакеты                |
|-------------------------|-------------|------------------------------------|
| Windows                 | 32 бит/     | licenceserver-{version}.win.exe    |
|                         | 64 бит      | upkey-{version}.exe                |
| Debian/Ubuntu           | 32 бит      | licenceserver-{version}.i386.deb   |
|                         | 64 бит      | licenceserver-{version}.amd64.deb  |
| CentOS/Fedora           | 32 бит      | licenceserver-{version}.i386.rpm   |
|                         | 64 бит      | licenceserver-{version}.x86_64.rpm |

#### Установочные пакеты

#### Установка в OC Windows

При запуске установочного пакета выполняется установка в интерактивном режиме. Также возможен **запуск установочного пакета с параметрами командной строки**.

Если в папке установочного пакета сервера присутствует установочный пакет драйвера ключа защиты upkey-{version}.exe, то пользователю предлагается установить драйвер.

#### Важно!

При установке/обновлении драйвера рекомендуется отключить подключенные к USB портам ключи защиты.

#### Установка в OC Linux

Установка выполняется при помощи стандартного менеджера пакетов ОС.

Например, для установки в 64-разрядных Debian / Ubuntu необходимо в терминале с правами суперпользователя выполнить следующую команду:

dpkg -i licenceserver-3.0.11.6637.rc2.amd64.deb

Аналогично, для установки в CentOS / Fedora:

yum localinstall licenceserver-3.0. 11.6637.rc2.x86\_64.rpm

При завершении установки пакета выполняется настройка и запуск системной службы (демона) сервера. Проверить, что сервер успешно установлен и запущен можно при помощи команды service:

service licenceserver status

В CentOS / Fedora при обновлении установленной версии сервера ниже 3.0.11 в возможно удаление службы сервера. В этом случае необходимо принудительно установить службу, выполнив с правами суперпользователя скрипт installdaemon.sh:

cd /opt/1C/licence/3.0/

./installdaemon.sh

#### Настройка параметров сервера

Настройка параметров сервера выполняется при помощи консоли, которая доступна при помощи веб браузера по адресу и порту сервера СЛК. Например, на локальном компьютере при использовании стандартного порта адрес консоли будет http://localhost:9099.

Для OC Windows консоль также доступна через меню «Пуск»:

«Пуск» – «Программы» – «СЛК» – «З.0» – «Консоль сервера (браузер по умолчанию)».
По умолчанию для доступа к параметрам используются имя пользователя admin и пароль admin.

#### Важно!

По соображениям безопасности рекомендуется не отключать авторизацию и изменить имя пользователя и пароль по умолчанию.

#### Внешняя компонента

Внешняя компонента СЛК – это клиентская часть системы, при помощи которой конфигурация обращается к серверу СЛК.

Компонента СЛК должна размещаться разработчиком в общем макете конфигурации, поэтому отдельной установки компоненты в общем случае не требуется.

Отдельная установка компоненты используется в случаях:

- Когда необходимо обеспечить одновременную работу нескольких конфигураций, содержащих различные версии компонент СЛК. В этой ситуации отдельная установка выполняет унификацию всех версий компоненты до единой версии – той, которая устанавливается.
- Когда необходимо выполнить общее обновление СЛК, но изменить макет компоненты в самой конфигурации невозможно.

Установка компоненты должна выполнятся на тех компьютерах, где выполняется рабочий процесс системы 1С:Предприятие:

- На компьютере сервера приложений для клиент-серверных баз.
- На компьютерах, где запускается клиентское приложение (тонкий / толстый клиент).

| Операционная система | Разрядность       | Установочные пакеты                                                  |
|----------------------|-------------------|----------------------------------------------------------------------|
| Windows              | 32 бит/<br>64 бит | licenceaddin-{version}.win.exe                                       |
| Debian/Ubuntu        | 32 бит<br>64 бит  | licenceaddin-{version}.i386.deb<br>licenceaddin-{version}.amd64.deb  |
| CentOS/Fedora        | 32 бит<br>64 бит  | licenceaddin-{version}.i386.rpm<br>licenceaddin-{version}.x86_64.rpm |

#### Установочные пакеты

#### Установка в OC Windows

При запуске установочного пакета выполняется установка в интерактивном режиме. Также возможен запуск установочного пакета с параметрами командной строки.

При обнаружении работающих процессов 1С:Предприятия (сервер приложений или тонкий/толстый клиенты) программа установки автоматически выполняет их завершение или перезапуск.

#### Установка в OC Linux

Установка выполняется при помощи стандартного менеджера пакетов ОС. Например, для установки в 64-разрядных Debian / Ubuntu необходимо в терминале с правами суперпользователя выполнить следующую команду:

dpkg -i licenceaddin-3.0.11.6637.rc2.amd64.deb

Аналогично, для установки в CentOS / Fedora:

yum localinstall licenceaddin-3.0.11.6637.rc2.x86\_64.rpm

#### Важно!

Перед установкой пакета рекомендуется остановить рабочие процессы 1С:Предприятия сервер приложений или тонкий/толстый клиенты).

#### Обновление предыдущих версий

Для обновления предыдущих версий необходимо выполнить обновление сервера и компоненты при помощи соответствующих установочных пакетов.

При этом установка компоненты должна выполнятся на тех компьютерах, где выполняется рабочий процесс системы 1С:Предприятие:

- На компьютере сервера приложений для клиент-серверных баз.
- На компьютерах, где запускается клиентское приложение (тонкий / толстый клиент) для файловых.

Например, для OC Windows необходимо:

- 1. Обновить сервер при помощи пакета licenceserver-{version}.win.exe
- 2. Обновить компоненту при помощи пакета licenceaddin-{version}.win.exe

# Запуск установочного пакета с параметрами командной строки (Windows)

Установочные пакеты для ОС Windows поддерживают запуск со следующими параметрами:

#### /VERYSILENT

Выполнить установку без отображения окон программы установки

#### /SUPPRESSMSGBOXES

Не показывать сообщений об ошибках

Коды возврата:

0 – установка выполнена успешно

100 – установка прервана, т.к. такой же или более новый пакет уже установлен

1 – ошибка инициализации программы установки

2 – пользователь отменил операцию

3-6 – внутренние ошибки программы установки

7 – обнаружены процессы, мешающие установке (1с-клиенты, сервер 1с)

8 – необходимо выполнить перезагрузку системы для продолжения установки

#### Пример

# licenceserver-3.0.10.6556.rc1.win.exe /VERYSILENT /SUPPRESSMSGBOXES

Эта команда выполнит установку сервера СЛК в «бесшумном» режиме – без отображения окон установщика и сообщений об ошибках.

#### Web-сервер лицензирования

Для более детального контроля ключей и лицензий на сервере лицензирования предусмотрен web-сервер, который отображает текущее состояние сервера лицензирования. Этот web-сервер автоматически открывается после установки сервера лицензирования в браузере, установленном на компьютере пользователя по умолчанию.

Web-сервер устанавливается на порт 15201. Этот параметр может быть изменен на закладке «Настройка».

#### Важно!

Сначала следует произвести установку сервера лицензирования и драйверов ключа защиты. Потом, если ключ защиты аппаратный, необходимо подключить USB-ключ защиты. После этого ключ защиты определяется системой Windows, и далее информация о нем отображается в web-отчете сервера (см. далее).

Для получения информации о сервере лицензирования, ключах и лицензиях нужно открыть в браузере адрес http://<IP адрес или имя сервера лицензирования>:15201, как показано на рисунке.

| ервер ли                       | цен      | зиро   | вания          |                   |                     |             |           |
|--------------------------------|----------|--------|----------------|-------------------|---------------------|-------------|-----------|
| осия: <b>2.0.6.335</b> , Порт  | 15200    | 0.0    |                |                   |                     |             |           |
| очеи: <b>8, СЛК:</b> - , Подк. | пючении: | 0/0    |                |                   |                     |             |           |
|                                |          |        |                |                   |                     |             |           |
| Подключения                    | Список ю | почей  | Функции        | <u>Настройка</u>  |                     |             |           |
| Серийный номер                 | Тип      | Назван | ние            |                   | Последнее обращение | Код доступа | Состояние |
| 0010001421                     |          | Интерф | ейс интеграци  | и для МРМКК 1р.м. | 12.08.2016          |             | Отключен  |
| 0010001747                     |          | Интерф | ейс интеграци  | и для МРМКК 1р.м. | 12.08.2016          |             | Отключен  |
| 0000104679                     | ••       | 1C-Pap | ус: Управлени  | е аптекой         | 03.08.2017          |             | Отключен  |
| 0000104920                     | ••       | 1C-Pap | ус: Кассир ре  | дакция З          | 19.03.2018          |             | Запрещён  |
| 0010004439                     |          | 1C-Pap | ус: Кассир, ре | эд. 4             | 13.03.2019          |             | Активен   |
| 0010004595                     |          | Интерф | ейс интеграци  | и для МРМКК 1р.м. | 13.03.2019          |             | Запрещён  |
| 0007189647                     | P        | 1C-Pap | ус:Кассир      |                   | 11.02.2019          |             | Отключен  |
| 0007189648                     | P        | 1C-Pan | ус:Кассия      |                   | 18.02.2019          |             | Отключен  |

На web-сервере расположены следующие закладки.

#### Подключения

На данной закладке отображается список всех подключений к серверу лицензирования.

| Сервер лицензирования                                                                               |            |     |              |           |           |       |           |      |   |  |
|----------------------------------------------------------------------------------------------------|------------|-----|--------------|-----------|-----------|-------|-----------|------|---|--|
| Версия: <b>2.0.6.335</b> , Порт. <b>15200</b><br>Ключей: <b>8, СЛК:</b> - , Подключений: <b>1/0</b> |            |     |              |           |           |       |           |      |   |  |
| Подключения <u>Список ключей Функции Настройка</u>                                                  |            |     |              |           |           |       |           |      |   |  |
|                                                                                                    |            |     |              |           |           |       |           |      |   |  |
| Ne                                                                                                  | № лицензии | Тип | Пользователь | Компьютер | Программа | Сеанс | RDP сеанс | Ключ | Ø |  |

Подключение создается при старте решения на клиенте. Каждое подключение имеет номер лицензии, которую оно использует. В случае лицензирования за место, несколько подключений с одного рабочего места будут использовать одну и лицензию. остальных Bo случаях каждому ΤV же всех подключению будет уникальный соответствовать номер выданной лицензии.

Для каждой лицензии указываются:

- «Тип» тип счетчика лицензий. Эти счетчики по-разному обрабатываются на сервере лицензирования.
- «Пользователь» системное имя пользователя, подключившегося с данной лицензией;
- «Компьютер» строка, идентифицирующая компьютер, с которого пришел запрос;
- «Программа» программа, использующая данную лицензию;
- «Сеанс» номер сеанса 1С;
- «RDP сеанс» номер терминальной сессии (в случае работы через сервер терминалов);
- «Ключ» ссылка на ключ, от которого получена лицензия;
- — время работы пользователя, подключившегося с данной лицензией. Каждое подключение имеет активный период существования в течение 10 минут. Этот интервал периодически обновляется, если решение активно

используется клиентом. Если активности в работе нет, то лицензия будет заблокирована на время, указанное на странице настройки в web-интерфейсе (см. «Настройка» на стр. 46);

• Отключить – нажатие этой кнопки освобождает лицензию на сервере. Кнопка может использоваться, например, если недостаточно лицензий для работы пользователей, и надо освободить часть использующихся лицензий (обычно поставка программного продукта имеет ограничение по числу лицензий, т. е. пользователей, одновременно работающих с программным продуктом).

#### Список ключей

На этой закладке отображается список подключенных к серверу ключей защиты.

| сия: <b>2.0.6.335</b> , По<br>мей: <b>8, СЛК:1</b> , По | рт: <b>15200</b><br>дключений: | 1/0                                  |                            |                 |
|---------------------------------------------------------|--------------------------------|--------------------------------------|----------------------------|-----------------|
| Подключения                                             | Список к                       | пючей <u>Функции Настройка</u>       |                            |                 |
| Серийный ном                                            | ер Тип                         | Название                             | Последнее обращение Код до | ступа Состояние |
| 0010001421                                              |                                | Интерфейс интеграции для МРМКК 1р.м. | 12.08.2016                 | Отключен        |
| 0010001747                                              | Ē                              | Интерфейс интеграции для МРМКК 1р.м. | 12.08.2016                 | Отключен        |
| 0000104679                                              | •                              | 1С-Рарус: Управление аптекой         | 03.08.2017                 | Отключен        |
| 0000104920                                              | •                              | 1С-Рарус: Кассир редакция З          | 19.03.2018                 | Запрещён        |
| 0010004439                                              |                                | 1С-Рарус: Кассир, ред. 4             | 13.03.2019                 | Запрещён        |
| 0010004595                                              |                                | Интерфейс интеграции для МРМКК 1р.м. | 13.03.2019                 | Запрещён        |
| 0007189647                                              | P                              | 1С-Рарус:Кассир                      | 11.02.2019                 | Активен         |
| 0007189648                                              | P                              | 1С-Рарус:Кассир                      | 18.02.2019                 | Отключен        |

Для каждого ключа указывается его тип: аппаратный это ключ или программный. Щелчок по серийному номеру ключа открывает окно параметров данного ключа.

| Сервер лицензирова                                                                                  | ния                                       |                                                                                                    |
|----------------------------------------------------------------------------------------------------|-------------------------------------------|----------------------------------------------------------------------------------------------------|
| Версия: <b>2.0.6.335</b> , Порт: <b>15200</b><br>Ключей: <b>8, СЛК:</b> - , Подключений: <b>0/0</b> |                                           |                                                                                                    |
| Список подключений Список ключей                                                                    | Функции <u>Настройка</u>                  |                                                                                                    |
| Нернуться к списку ключей     Ключ защиты 10004439     Ключ защиты 10004439                         |                                           | Управление кодом доступа к ключу защиты                                                              |
| Параметр                                                                                            | Значение                                  | Для включения укажите код в поле и нажмите кнопку<br>«Установить». Для отмены установите пустой код. |
| Название                                                                                            | 1С-Рарус: Кассир, ред. 4                  |                                                                                                    |
| Состояние                                                                                           | Активен<br>Без ограничения по<br>времени. | Управление доступностью ключа защиты<br>Установите флажок для того что бы ключ был доступен. Если    |
| Аппаратный номер                                                                                    | 10004439                                  | флажов снят, то ключ не будет использоваться системой<br>лицензирования.                             |
| Серийный номер                                                                                      | 10004439                                  | Использовать ключ защиты                                                                             |
| Дата производства                                                                                   | 19.03.2018                                | Установить                                                                                           |
| Тип ключа                                                                                           | Программный                               |                                                                                                    |
| Лицензий за место                                                                                   | Всего 1, Занято О,<br>Свободно 1          |                                                                                                    |
| Лицензий за сеанс                                                                                   | Без лицензий                              |                                                                                                    |
| Функциональная маска                                                                                | 0                                         |                                                                                                    |
|                                                                                                    |                                           |                                                                                                    |

В этом окне может быть задан код доступа для данного ключа защиты. Этот код позволяет однозначно указать, кто сможет работать с данным ключом. Доступ к ключу будет только у того, у кого в параметрах подключения сервера задан в точности такой же код доступа.

Это может быть удобно, например, если один сервер обслуживает сети нескольких фирм. Для ключей каждой из фирм могут быть заданы свои «пароли» – коды доступа. Таким образом, клиенты из каждой фирмы смогут обращаться только к ключу своей фирмы. Также на данной форме расположен флажок «Использовать ключ защиты». Если этот флажок снят, то данный ключ не будет использоваться. Таким образом можно запретить использование ключа, не отключая его от сервера.

#### Функции

При помощи данной закладки можно использовать две функции управления сервером лицензирования.

| Сервер лицензирования                                                                                                    |
|----------------------------------------------------------------------------------------------------|
| Версия: 2.0.6.335, Порт. 15200<br>Ключей: 8, С.0% Политичений: 1/0                                                                                                    |
| топочол. од колиса - , подролачения. Но                                                                                                    |
|                                                                                                    |
| Подключения Список ключей Функции Настройка                                                                                                    |
| Освобождение выданных лицензий                                                                                                    |
| Чтобы освободить все выданные сервером лицензии, установите флажок и нажмите кнопку<br>«Освободить».                                                                                                    |
| 🔲 Освободить все выданные лицензии                                                                                                    |
| Освободить                                                                                                    |
| Установка обновления ключа защиты                                                                                                    |
| Для установки обновления ключа защиты скопируйте содержимое обновления в буфер обмена, а<br>затем вставьте его в текстовое поле. Далее, для применения обновления, нажмите кнопку<br>«Установить обновление». |
|                                                                                                    |
|                                                                                                    |
| Установить обновление                                                                                                    |
|                                                                                                    |

Установив флажок «Освободить все выданные лицензии» и нажав кнопку «Освободить», можно освободить все выданные лицензии, т. е. отключить всех пользователей от сервера.

Данная функция может быть полезна, например, если нужно отключить большое количество рабочих станций одновременно.

#### Внимание!

При перезапуске сервера лицензирования список подключений сохраняется.

После обновления ключа защиты рекомендуется перезапустить сервер лицензирования (в случае сетевой установки системы лицензирования).

#### Настройка

| Сервер лицензирования<br>Версия 2.0.6.335, Порт. 15200<br>Ключей: 8, СЛК , Подключений: 0.0                                                                                                    |  |
|----------------------------------------------------------------------------------------------------|--|
| Подключения <u>Список ключей Финкции</u> Настройка<br>Для изменения номера TCP порта, на котором должен работать сервер лицензирования, укажите в поле ввода требуемый номер порта и нажмите<br>кнопку «Уктановить». Также здесь можно поменять режим работы сервера лицензирования и возможность доступа к ключам других рабочих мест.<br>Внимание! При изменении этих настроек все выданные сервером лицензирования сертификаты будут освобождены.                                                                                                    |  |
| Порт. ТСР<br>Порт, на котором должен работать сервер лицензирования<br>15200 Установить<br>Запретить доступ по сети к серверу лицензирования.<br>Подключение возможно только в режиме «Локального сервера лицензирования».                                                                                                    |  |
| Время, втечение которого подилючение будет активным, даже если защищенная программа запущена, но не используется. В<br>списке подключений это время отображается с симеопом '#" в начале. В случае аварийного завершения программы,<br>подключение так же блокимуется на указанный срок. На все время жизни подключения, выданная лицензия резервируется за<br>ним. Досупно указать Берма от Од 02 41 часов. В <b>тимание</b> , если указать 0 часов, то подключение будет блокироваться на 10<br>минут. Новое значение будет применено только к новым лицензиям.<br>3(0 - 24) ч. |  |
| Парольный доступ Имя: Для ограничения доступа к веб-сервису настройки сервера лицензирования можно Установить включить парольный доступ. Для этого укажите имя пользователя и пароль. Для сброса Пароль: ••••••••••••••••••••••••••••••••••••                                                                                                    |  |

На данной закладке можно поменять номер TCP порта сервера лицензирования. Для этого следует указать новый номер порта в соответствующем поле и нажать кнопку «Установить». По умолчанию сервер подключен к сетевому порту 15200.

Если флажок «Запретить доступ по сети» установлен, то к данному серверу будет отсутствовать доступ по сети.

Также на этой закладке можно указать время, в течение которого подключение будет активным, даже если защищенная программа запущена, но не используется.

Кроме того, на данной закладке можно задать ограничение доступа к серверу лицензирования. Если указать в

соответствующих полях имя пользователя и пароль и нажать кнопку «Установить», то при попытке подключения к серверу лицензирования пользователям будет выдаваться запрос на авторизацию.

#### Отображение ключа защиты СЛК в веб-отчете сервера программного лицензирования и в службах ОС

В веб-отчете сервера программного лицензирования можно увидеть информацию по всем ключам, как СПЛ Рарус, так и СЛК, если последний предназначен для защиты совместных решений 1С-Рарус. Сервер программного лицензирования считывает из службы защиты СЛК информацию о доступных ключах защиты и создает у себя его отображение.

На рисунке ниже показано, как на форме сервера лицензирования отображается информация о том, что связь с сервером СЛК есть, и что на сервере СЛК есть 1 ключ.

| Сервер лиі                                                            | цензиров                         | ания      |           |           |       |           |      |         |
|-----------------------------------------------------------------------|----------------------------------|-----------|-----------|-----------|-------|-----------|------|---------|
| Версия: <b>2 0.0.125</b> , Порт. 1<br>Ключей: <b>2 СЛК: 1</b> , Подкл | <b>15200</b><br>ючений: <b>О</b> |           |           |           |       |           |      |         |
|                                                                       |                                  |           |           |           |       |           |      |         |
| Подключения                                                           | Список ключей                    | Функции   | Настройка |           |       |           |      |         |
| № № лицензии                                                          | Тип Пол                          | ьзователь | Компьютер | Программа | Сеанс | RDP сеанс | Ключ | $\odot$ |

Созданный виртуальный ключ отображается в списке ключей. Ключи защиты, созданные по образу с сервера СЛК, помечаются в списке, следующим образом:

| Сервер лицензирования<br>Версия: 2.00.125 Порт. 15200<br>Ключей ССПК: 1. Подслючений: 0 |                                             |                     |             |           |  |  |
|-----------------------------------------------------------------------------------------|---------------------------------------------|---------------------|-------------|-----------|--|--|
| Подключения Список ключей                                                               | Подключения Список ключей Функции Настройка |                     |             |           |  |  |
| Серийный комер Тип Назва                                                                | ние                                         | Последнее обращение | Код доступа | Состояние |  |  |
| 0007125482 🕅 1C-Pa                                                                      | рус: Кассир                                 | 11.03.2019          |             | Активен   |  |  |
|                                                                                         |                                             |                     |             |           |  |  |

Детальное описание ключа защиты, созданного по образу ключа защиты СЛК, показано на следующем рисунке.

| Сервер лицензир                                                                                         | ования                                    |
|----------------------------------------------------------------------------------------------------|-------------------------------------------|
| Версия: 2. <b>0.0.125.</b> Порт: <b>15200</b><br>Ключей: 2 <mark>. СЛК: 1,</mark> Подключений: <b>0</b> |                                           |
|                                                                                                    |                                           |
| Список подключений Список                                                                               | ключей Функции Настройка                  |
| Вернуться к списку ключей                                                                               |                                           |
| 🕅 Ключ защиты 7125482                                                                                   | 2                                         |
| Параметр                                                                                                | Значение                                  |
| Название                                                                                                | 1С-Рарус: Кассир                          |
| Состояние                                                                                               | Активен<br>Без ограничения по<br>времени. |
| Аппаратный номер                                                                                        | 7125482                                   |
| Серийный номер                                                                                          | 7125482                                   |
| Дата производства                                                                                       | 05.10.2015                                |
| Тип ключа                                                                                               | СЛК                                       |
| Лицензий за место                                                                                       | Всего 5, Занято 0,<br>Свободно 5          |
| Лицензий за сеанс                                                                                       | Всего 5, Занято 0,<br>Свободно 5          |
| Функциональная маска                                                                                    | 0                                         |

При наведении курсора на надпись «СЛК:0» можно увидеть подсказку о состоянии механизма взаимодействия с защитой СЛК.

| Сервер л                                                                                           | Сервер лицензирования                                                 |         |                  |  |  |  |  |  |
|----------------------------------------------------------------------------------------------------|-----------------------------------------------------------------------|---------|------------------|--|--|--|--|--|
| Версия: <b>2.0.0.125</b> , П<br>Версия др <del>айсера 11</del><br>Ключей: <b>3 СЛК: 1<u>Ок</u></b> | lopт: <b>15200</b><br>1.1.9.632 КМDF<br><u>ра</u> ключений: О         |         |                  |  |  |  |  |  |
| Подключения                                                                                        | Список ключей                                                         | Функции | <u>Настройка</u> |  |  |  |  |  |
| Серийный нон                                                                                       | Серийный номер Тип Название Последнее обращение Код доступа Состояние |         |                  |  |  |  |  |  |

Если вместо количества доступных ключей СЛК стоит прочерк «-», то в механизме взаимодействия есть проблемы. В этом случае в подсказке можно увидеть описание проблемы.

| Сервер лицензирования<br>Версия: 20.0.125, Порт. 15200<br>Версия: дабаратов 10.1.9.632 MMDF<br>Ключей: 3[ <u>СПК:-]</u> Подаловсений: 0<br>Невознотов с сединиться с серверон locahost;9099 - Socket Error # 10061<br>Солнестол нециент. |                                 |           |  |  |  |  |
|----------------------------------------------------------------------------------------------------|---------------------------------|-----------|--|--|--|--|
| Подключения Список ключей Функции Настройка<br>1С-Рарус: Кассир                                                                                                    |                                 |           |  |  |  |  |
| Серийный номер Тип Название                                                                                                    | Последнее обращение Код доступа | Состояние |  |  |  |  |
| 0007125482 Г 1С-Рарус: Кассир                                                                                                    | 11.03.2019                      | Отключен  |  |  |  |  |

Обе системы защиты отображаются в «Программах и компонентах», как показано на следующем рисунке. Запуск «Загрузчика внешней компоненты» в «Программах и компонентах» может отсутствовать.

#### Конфигурация «1С-Рарус: Кассир»

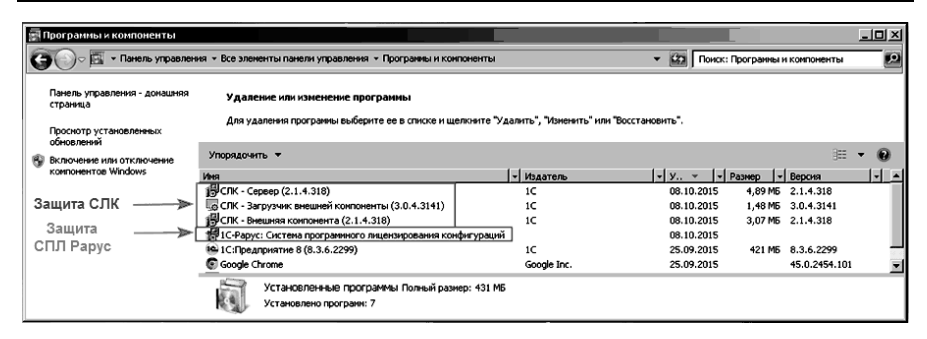

Системы защиты СЛК и 1С-Рарус отображаются в «Службах», как показано на рисунке ниже.

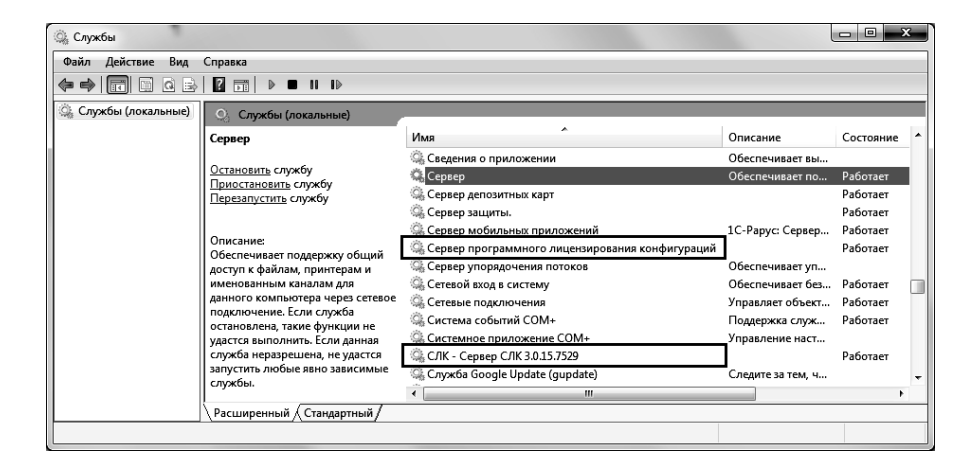

# Глава 3. Настройка программы

В этой главе рассмотрено выполнение начальной настройки программного продукта «1С-Рарус: Кассир». Настройку необходимо произвести после установки программы на ваш компьютер.

Также в этой главе приводится описание настроек, выполняемых для интеграции с основной учетной системой.

Выполнение настройки программы осуществляется пользователем с правами администратора операционной системы. Доступность определенной группы настроек зависит от установленных прав пользователя.

## Настройка управляющей системы

### Публикация НТТР сервиса 1С

Обмен данными между элементами системы («1С-Рарус: Кассир», управляющая система) происходит с использованием НТТР сервисов. Настройка и публикация НТТР сервиса выполняется на стороне управляющей системы при условии интеграции обмена с «1С-Рарус: Кассир». Для публикации НТТР сервисов 1С необходимы:

- установленный модуль расширения HTTP сервисов платформы 1С;
- установленный веб-сервер (Apache или IIS).

Дальнейшее описание построено на использовании веб-сервера Apache.

Запуск публикации НТТР сервисов происходит в режиме «Конфигуратор» с помощью меню «Администрирование» – «Публикация на веб-сервере...».

| убликация на веб-сервере                                                                                                    |              |  |  |  |
|----------------------------------------------------------------------------------------------------|--------------|--|--|--|
| Основные OpenID Прочие                                                                                                    | Опубликовать |  |  |  |
| Имя: Cashier                                                                                                    | Отключить    |  |  |  |
| Веб-сервер: Арасhe 2.2 💌                                                                                                    |              |  |  |  |
| Каталог: D:\HTTPService\Cashier\                                                                                                    | Сохранить    |  |  |  |
| ☐ Публиковать тонкий клиент и веб-клиент<br>☐ Публиковать стандартный интерфейс OData                                                                                                  | Загрузить    |  |  |  |
| Web-сервисы НТТР сервисы                                                                                                    |              |  |  |  |
| Публиковать НТТР сервисы по умолчанию                                                                                                    | Закрыть      |  |  |  |
| Имя Корневой URL                                                                                                    | Справка      |  |  |  |
| <ul> <li>✓Публиковать НТТР сервисы расширений по умолчанию</li> <li>Публиковать дистрибутив</li> <li>Расположение публикуемого дистрибутива:</li> <li>х86:</li> <li>х86_64:</li> </ul> |              |  |  |  |
| Адрес перехода при окончании работы веб-клиента:                                                                                                    |              |  |  |  |

Для публикации на веб-сервере необходимо:

- на закладке НТТР сервисы установить флажки «Публиковать НТТР сервисы по умолчанию» и «Публиковать НТТР сервисы расширений по умолчанию»;
- указать имя публикации (должно соответствовать правилам URL, стандарт RFC 1738);
- выбрать необходимый веб-сервер (в нашем случае Apache);
- указать каталог, в который будет записан файл публикации (зависит от настроек веб-сервера).

Непосредственная публикация происходит при нажатии кнопки **Опубликовать**.

После публикации необходимо выполнить проверку доступности и корректной работы НТТР сервиса. Проверка

выполняется только на стороне «1С-Рарус: Кассир». Для этого необходимо запустить один из поддерживаемых веб-браузеров (IE, Mozilla Firefox и т.д.) и в адресной строке указать путь в следующем формате:

http://<IP-адрес веб-сервера>/<имя публикации>/hs/cashierexchange/ping

где:

- <IP-адрес веб-сервера> адрес компьютера, на котором опубликован веб-сервер;
- <имя публикации> имя, указанное при публикации;
- hs обязательный сегмент пути, определяющий работу с HTTP сервисом;
- cashierexchange корневой URL HTTP сервиса;
- ping путь к методу внутри сервиса.

В случае корректной работы при условии, что в управляющей системе созданы пользователи, в браузере отобразится окно аутентификации.

| Требуется аутен                           | тификация      |
|-------------------------------------------|----------------|
| http://192.168.39.68<br>Подключение к сай | гу не защищено |
| Имя пользователя                          |                |
| Пароль                                    |                |
|                                           | Войти Отмена   |

## Настройка синхронизации

В случае использования решения «1С:Розница 8» в качестве основной учетной системы, для настройки синхронизации с конфигурацией «1С-Рарус: Кассир» надо выполнить следующие действия.

 В разделе «Синхронизация "1С-Рарус: Кассир"» решения «1С:Розница 8» установить префикс информационной базы (это значение будет использоваться в настройках синхронизации «1С-Рарус: Кассир» при заполнении реквизита «Префикс управляющей системы») и перейти к Мастеру создания узлов синхронизации («Синхронизация "1С-Рарус: Кассир"» – «Мастер создания касс»).

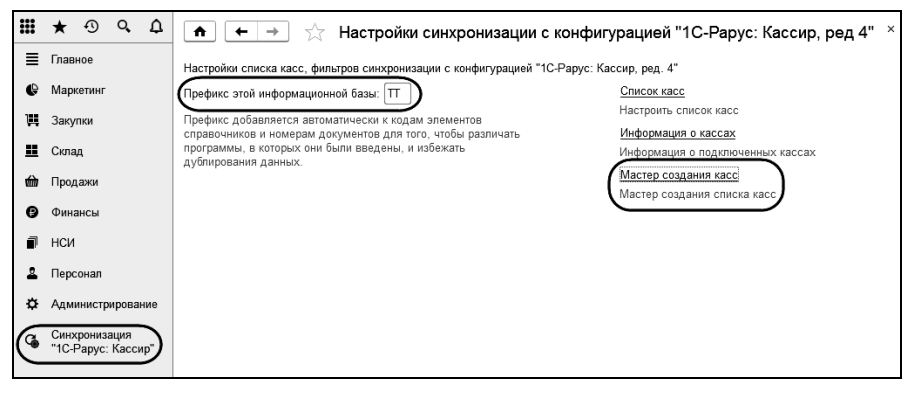

Раздел «Синхронизация "1С-Рарус: Кассир"» отображается в программе после загрузки соответствующего расширения, входящего в поставку. Загрузка расширения производится из раздела «Администрирование» – «Печатные формы, отчеты и обработки» – «Расширения».

|         | 🗲 🔸 ☆ Расшир                  | рения                           |            | ×                |
|---------|-------------------------------|---------------------------------|------------|------------------|
| Добав   | ить из файла Удалить          | ୟ <mark>ି</mark> Обновить из фа | йла        | Еще - ?          |
|         | Наименование                  | Версия                          | Назначение | Безопасный режим |
|         | Расширение кассир             | 1.0.0.1                         | Дополнение |                  |
|         |                               |                                 |            |                  |
|         |                               |                                 |            |                  |
|         |                               |                                 |            |                  |
| Подк    | лючено при входе в программу  |                                 |            |                  |
| Буде    | т подключено после перезапус  | ка программы                    |            |                  |
| 📕 Не уд | цалось подключить при входе в | программу                       |            |                  |

- 2. Настроить узлы обмена, воспользовавшись Мастером создания касс. Мастер позволяет создавать несколько узлов конфигурацией «1С-Рарус: Кассир» синхронизации с одновременно. Для созлания нескольких узлов работе Мастером синхронизации при с надо последовательно заполнить следующие данные:
- список касс ККМ, по которым будут созданы узлы синхронизации с конфигурацией «1С-Рарус: Кассир»). Для каждой кассы ККМ необходимо заполнить склад, с которого будут осуществляться продажи;

| Масте                                   | р создания узлов                                                                                                    |               |         |           |  |  |
|-----------------------------------------|----------------------------------------------------------------------------------------------------|---------------|---------|-----------|--|--|
| Префикс                                 | этой информационной базы: 🎞                                                                                                    |               |         |           |  |  |
| Префикс<br>програми                     | Префикс добавляется автоматически к кодам элементов справочников и номерам документов для того, чтобы различать<br>программы, в которых они были введены, и избежать дублирования данных.                                                 |               |         |           |  |  |
| Необход<br>Кассир,<br>Для кажд<br>Добав | Необходимо указать список касс ККМ по которым будут созданы узлы синхронизации с конфигурацией "1С-Рарус:<br>Кассир, ред. 4.0".<br>Для каждой кассы ККМ необходимо указать склад с которого будут осуществляться продажи.<br>Добавить (Ф) |               |         |           |  |  |
| N                                       | Касса ККМ                                                                                                    | Склад продажи | Префикс |           |  |  |
| 1                                       | Торговый дом "Комплексный"(Магазин "Весна")                                                                                                    | Общий склад   | TD      |           |  |  |
|                                         |                                                                                                    |               |         |           |  |  |
| ?                                       |                                                                                                    | 🔶 Назад       | 🔷 Далее | 🗙 Закрыть |  |  |

- вид оплаты платежной картой выбранный вид оплаты будет подставляться в документы продажи, загруженные из конфигурации «1С-Рарус: Кассир», вместо вида оплаты платежной картой, указанного в конфигурации «1С-Рарус: Кассир»;
- контрагент, который будет использоваться в документах, загруженных из конфигурации «1С-Рарус: Кассир», как контрагент по умолчанию;
- причина отмены заказов покупателей, которая будет использоваться в документах «Заказ покупателя», загруженных из конфигурации «1С-Рарус: Кассир», как причина отмены по умолчанию;

| Мастер создания узлов                                                                                                    |                                                                                                    |                            |  |  |
|----------------------------------------------------------------------------------------------------|----------------------------------------------------------------------------------------------------|----------------------------|--|--|
| Настройки касс                                                                                                    |                                                                                                    |                            |  |  |
| Настройка общих параметров создава                                                                                                    | емых узлов синхронизации с конфигурацией "1С-Рарус: Касси                                                                | ир, ред. 4.0"              |  |  |
| Вид оплаты платежной картой:                                                                                                    | Visa                                                                                                    | • C                        |  |  |
| Выбранный вид оплаты будет подставл<br>ред. 4.0", вместо вида оплаты платежн                                                                                                 | пяться в документы продажи, загруженные из конфигурации "1<br>ой картой указанной в конфигурации "1C-Papyc: Кассир, ред. | 1С-Рарус: Кассир,<br>4.0". |  |  |
| Контрагент розничный покупатель:                                                                                                    | Инвема                                                                                                    | <b>▼</b> @                 |  |  |
| Выбранный контрагент будет использоваться в документах, загруженных из конфигурации "1C-Рарус: Кассир, ред. 4.0",<br>как контрагент по-умолчанию.                            |                                                                                                    |                            |  |  |
| Причина отмены заказов покупателей:                                                                                                    | брак                                                                                                    | <b>-</b> ₽                 |  |  |
| Выбранная причина отмены будет использоваться в документах "Заказ покупателя", загруженных из конфигурации<br>"1С-Рарус: Кассир, ред. 4.0", как причина отмены по-умолчанию. |                                                                                                    |                            |  |  |
| ?                                                                                                    | Ф Назад 🗘 Далее                                                                                                    | 🗙 Закрыть                  |  |  |

пользователи, которые смогут работать В решении «1С-Рарус: Кассир», и их роли для создаваемых узлов синхронизации конфигурацией «1С-Рарус: Кассир». с Пользователи, указанные в группе «Все кассы», будут использоваться на всех создаваемых узлах.

| Мастер создания узлов                                                                                                    |                       |  |  |
|----------------------------------------------------------------------------------------------------|-----------------------|--|--|
| Список пользователей                                                                                                    |                       |  |  |
| Настройка пользователей и их ролей для создаваемых узлов синхронизации с конфигурацией "1С-Рарус: Кассир, ред.<br>4".<br>Пользователи, указанные в группе "Все кассы", будут использоваться на всех создаваемых узлах.<br>Роли пользователей хранят настройки дополнителных прав для конфигурации "1С-Рарус: Кассир, ред. 4".<br>Ф Ф Настроить роли С |                       |  |  |
| Пользователь                                                                                                    | Роль                  |  |  |
| ⊖ 🗁 Все кассы                                                                                                    |                       |  |  |
| = Администратор                                                                                                    |                       |  |  |
| ⊝ 🚞 Торговый дом "Комплексный"(Магазин "Весна")                                                                                                    |                       |  |  |
| = Кассир                                                                                                    |                       |  |  |
|                                                                                                    |                       |  |  |
| ?                                                                                                    | Назад Далее Х Закрыть |  |  |

В дополнительных правах таких пользователей надо установить права и настройки работы с «1С-Рарус: Кассир». При работе с Мастером форму «Дополнительные права пользователей "Кассир 4.0"» можно открыть, нажав на кнопку «Настроить роли» и выбрав соответствующую роль – см. рисунок выше. Также настроить дополнительные права пользователей можно из формы узла синхронизации на закладке «Пользователи» по кнопке «Дополнительные права пользователя».

| 🐽 🗭 🔆 Дополнительные права пользов                        | ателей "Кассир | × 4.0"                                                 |
|-----------------------------------------------------------|----------------|--------------------------------------------------------|
| 层 Записать Заполнить по умолчанию                         |                | Еще -                                                  |
| Пользователь: Администратор                               | P              |                                                        |
| Право                                                     | Значение       | Описание                                               |
| <ul> <li>Меню АРМ Кассир</li> </ul>                       |                |                                                        |
| Разрешить настройку быстрых функций                       | $\checkmark$   | Разрешает / запрещает настраивать быстрые функции АР   |
| Разрешить настройку подключаемого оборудования            | $\checkmark$   | Разрешает / запрещает настраивать подключаемое обору   |
| Разрешить настройку рабочего места                        | $\checkmark$   | Разрешает / запрещает настраивать рабочее место в кон  |
| Разрешить открытие раздела "Документы и справочники"      | $\checkmark$   | Разрешает / запрещает просмотр и редактирование докум  |
| Разрешить открытие раздела "Синхронизация"                | $\checkmark$   | Разрешает / запрещает настраивать синхронизацию данн   |
| <ul> <li>Настройка интерфейса Кассир</li> </ul>           |                |                                                        |
| Разрешить изменять ручную скидку                          | $\checkmark$   | Разрешает / запрещает изменять ручные скидки в конфиг  |
| Разрешить изменять цену                                   | $\checkmark$   | Разрешает / запрещает изменять цену при продаже в кон  |
| Разрешить аннулирование чека                              | $\checkmark$   | Разрешает / запрещает аннулирование чеков в конфигура  |
| Разрешить внесение денег в Кассу                          | $\checkmark$   | Разрешает / запрещает внесение денег в Кассу в конфигу |
| Разрешить изъятие денег из Кассы                          | $\checkmark$   | Разрешает / запрещает изъятие денег из Кассы в конфигу |
| Разрешить назначение ручных скидок                        | $\checkmark$   | Разрешает / запрещает назначать ручные скидки в конфи  |
| Разрешить операции с отложенными чеками                   | $\checkmark$   | Разрешает / запрещает операции с отложенными чеками    |
| Разрешить закрытие смены                                  | $\checkmark$   | Разрешает / запрещает закрывать смену в конфигурации   |
| Разрешить продажи серий с истекшим сроком годности        | НеКонтролиров  | Устанавливает режим контроля продажи серий в конфигур  |
| Разрешить редактирование существующих заказов покупателей | ✓              | Разрешает / запрещает редактирование существующих з    |
| Разрешить формирование новых заказов покупателей          | $\checkmark$   | Разрешает / запрещает формирование новых заказов пок   |
|                                                           |                |                                                        |

• настройки подключения к бонусному сервису 1С-Рарус и настройки подключаемого оборудования;

| Мастер создания узлов                                                                          |
|------------------------------------------------------------------------------------------------|
| Используемые механизмы                                                                         |
| Настройка механизмов, которые будут использоваться в конфигурации "1С-Рарус: Кассир, ред. 4.0" |
| Использовать бонусный сервис: Да Нет                                                           |
| Признак использования бонусного сервиса 1С-Рарус в конифгурации "1С-Рарус: Кассир, ред. 4.0"   |
| Адрес сервера:                                                                                 |
| Адрес используемого бонусного сервиса 1С-Рарус                                                 |
| Логин:                                                                                         |
| Логин пользователя используемого бонусного сервиса 1С-Рарус                                    |
| Использовать подключаемое оборудование: Да Нет                                                 |
| Признак использования подключаемого оборудования в конфигурации "1С-Рарус: Кассир, ред. 4.0"   |
| Используемые типы подключаемого оборудования<br>🗹 Сканер штрихкода                             |
| 🗌 Считыватель магнитных карт                                                                   |
| KKT                                                                                            |
| 🗌 Дисплей покупателя                                                                           |
| 🗌 Эквайринговый терминал                                                                       |
| ? Ф Назад 🔷 Далее 🗙 Закрыть                                                                    |

3. После окончания работы мастера необходимо сохранить файл настроек синхронизации для конфигурации «1С-Рарус: Кассир».

| Мастер создания узлов                                                                                                    |                           |  |  |
|----------------------------------------------------------------------------------------------------|---------------------------|--|--|
| 🕖 Узлы синхронизации успешно соз,                                                                                                    | даны                      |  |  |
| Для завершения настройки синхронизации данных необходимо сохранить файл настроек.<br>В конфигурации "1C-Рарус: Кассир, ред. 4.0" в помощнике начального заполнения программы:<br>1) выберите "Режим онлайн" и пункт "Загрузить файл с настройками";<br>2) выберите файл файл настроек созданный в этой программе;<br>3) нажмите кнопку "Далее" и выберите необходимые настройки кассы. |                           |  |  |
| Настройки синхронизации Кассир 4.0.txt                                                                                                    |                           |  |  |
| 🖶 Вывести список созданных касс                                                                                                    |                           |  |  |
|                                                                                                    |                           |  |  |
| ?                                                                                                    | 🔶 Назад 🔶 Далее 🗶 Закрыть |  |  |

На этом настройка синхронизации на стороне «1С:Розница 8» завершается.

Список касс может быть гиперссылке «Список касс» Кассир"» – «Список касс»).

также создан вручную по («Синхронизация "1С-Рарус:

| 🕋 🗲 🔿 📩 Настройки синхронизации с конфигурацией "1С-Рарус: Кассир, ред 4" ×                                                                                                    |  |  |  |  |
|----------------------------------------------------------------------------------------------------|--|--|--|--|
| Настройки списка касс, фильтров синхронизации с конфигурацией "1С-Рарус: Кассир, ред. 4"                                                                                                    |  |  |  |  |
| Префикс этой информационной базы: П                                                                                                    |  |  |  |  |
| Префикс добавляется автоматически к кодам элементов                                                                                                    |  |  |  |  |
| справочников и номерам документов для того, чтобы различать Информация о кассах<br>программы, в которых они были введены, и избежать Информация о полключенных кассах                                                                                                 |  |  |  |  |
| дублирования данных. Мастер создания касс                                                                                                    |  |  |  |  |
| Мастер создания списка касс                                                                                                    |  |  |  |  |
| 💼 🗲 🔿 👌 Настройки синхронизации с конфигурацией "1С-Рарус: Кассир, ред 4"                                                                                                    |  |  |  |  |
| Синхронизация кассир                                                                                                    |  |  |  |  |
| Создать 🔊 Параметры синхронизации данных • Поиск (Ctrl+F) × Q • Еще • ?                                                                                                    |  |  |  |  |
| Код Касса ККМ Наименование 🕹 Префикс                                                                                                    |  |  |  |  |
| ТТ-000001 Торговый дом "Комплексный" Торговый дом "Комплексный"(Магазин "Весна") ТD                                                                                                    |  |  |  |  |
| <ul> <li>Торговый дом "Комплексный"(Магазин "Весна") (Спредтриятие)</li> <li>С 1 м м м м &lt; х</li> <li>Торговый дом "Комплексный"(Магазин "Весна") (Синхронизация кассир)</li> <li>Записать и закрыть</li> <li>Записать Параметры синхронизации данных •</li> </ul> |  |  |  |  |
| Наименование: Торговый дом "Комплексный"(Магазин "Весна") Код касссы: ТТ-000001 ?                                                                                                    |  |  |  |  |
| Касса ККМ: Торговый дом "Комплексный"(Магазин "Весна") - цэ Префикс: ТD                                                                                                    |  |  |  |  |
| Склад продажи: Общий склад 🔹 🗗                                                                                                    |  |  |  |  |
| Магазин: <u>Магазин "Весна"</u>                                                                                                    |  |  |  |  |
| Организация: <u>Торговый дом "Комплексный"</u>                                                                                                    |  |  |  |  |
| Вид цены: Розничная                                                                                                    |  |  |  |  |
| Пользователи Дополнительные данные                                                                                                    |  |  |  |  |
| Добавить 🛧 🗣 Дополнительные права пользователя Еще -                                                                                                    |  |  |  |  |
| N Пользователь                                                                                                    |  |  |  |  |
| 1 Кассир                                                                                                    |  |  |  |  |
| 2 Администратор                                                                                                    |  |  |  |  |
|                                                                                                    |  |  |  |  |
| V A X                                                                                                    |  |  |  |  |

Форма «Информация о кассах» («Синхронизация "1С-Рарус: Кассир"» – «Информация о кассах») позволяет проверить наличие обновлений «1С-Рарус: Кассир» и выполнить обновление по кассам.

| 👚 🔶 🛧 Информация о касса                      | ах                        |                 |                    |                   | ×     |
|-----------------------------------------------|---------------------------|-----------------|--------------------|-------------------|-------|
| Создать Проверить наличие обновления Удали    | ить временные файлы обног | вления Журнал р | егистрации Поиск ( | (Ctrl+F) ×        | Еще - |
| Касса                                         | Версия                    | Обновлять кассу | Есть обновление    | Статус обновления |       |
| 📨 Торговый дом "Комплексный"(Магазин "Весна") | 4.0.3.0                   |                 |                    |                   |       |
|                                               |                           |                 |                    |                   |       |
|                                               |                           |                 |                    |                   |       |
|                                               |                           |                 |                    | X A               | * *   |

# Настройка конфигурации «1С-Рарус: Кассир»

При первом запуске программы на экране отображается Мастер начального заполнения, с помощью которого производится первоначальная настройка работы с решением «1С-Рарус: Кассир».

| Мастер начального за                                                                                                    | полнения                                                                                                    |         |       |
|----------------------------------------------------------------------------------------------------|----------------------------------------------------------------------------------------------------|---------|-------|
| <ul> <li>Режим оффлайн</li> </ul>                                                                                                    |                                                                                                    |         |       |
| ○ Режим онлайн                                                                                                    |                                                                                                    |         |       |
| <ul> <li>Указать настройки вру</li> </ul>                                                                                                    | учную                                                                                                    |         |       |
| <ul> <li>Загрузить файл с нас</li> </ul>                                                                                                    | гройками, созданный в управляющей системе                                                                                                    |         |       |
| Путь к файлу настроек:                                                                                                    |                                                                                                    |         |       |
| Мастер начального заполнения позволяе<br>Мастер можно использовать в тех вари<br>1) еехим офлайн — системя настране<br>2) режим онлайн — система настранван<br>а) ручная настройка — настройки ски<br>b) файп настроек — для настройки ски | т настроить кассовое место.<br>антах:<br>ается без связки с управляющей системой;<br>этся в связке с управляющей системой:<br>почения к управляющей системе задногся вручную;<br>темы используется файл, созданный в управляющей системе. |         |       |
| Более детальное описание работы с мас                                                                                                    | тером                                                                                                    |         |       |
|                                                                                                    |                                                                                                    | 🔶 Назад | Далее |

Мастер можно использовать в следующих вариантах:

- Режим онлайн система настраивается в связке с управляющей системой:
  - ручная настройка настройки подключения к управляющей системе задаются вручную;
  - файл настроек для настройки системы используется файл, созданный в управляющей системе.

2. Режим оффлайн – система настраивается без связки с управляющей системой.

# Режим онлайн с использованием файла настроек

Перед настройкой кассового места необходимо в управляющей системе провести следующие действия:

- опубликовать HTTP сервис управляющей системы на веб-сервере (см. «Публикация HTTP сервиса 1С» на стр. 51);
- создать узлы синхронизации использовав для этого мастер создания узлов («Синхронизация с "1С-Рарус: Кассир, ред. 4"» «Мастер создания касс») и сохранить файл настроек полученный при окончании работы с мастером см. см. стр. 54.

Далее в мастере начального заполнения следует выбрать файл настроек, полученный в управляющей системе, после чего заполняются данные на последующих страницах Мастера.

| Мастер начального за                                                                                                    | полнения                                                                                                    |         |         |
|----------------------------------------------------------------------------------------------------|----------------------------------------------------------------------------------------------------|---------|---------|
| О Режим оффлайн                                                                                                    |                                                                                                    |         |         |
| <ul> <li>Режим онлайн</li> </ul>                                                                                                    |                                                                                                    |         |         |
| <ul> <li>Указать настройки вр</li> </ul>                                                                                                    | учную                                                                                                    |         |         |
| <ul> <li>Загрузить файл с нас</li> </ul>                                                                                                    | тройками, созданный в управляющей системе                                                                                                    |         |         |
| Путь к файлу настроек:                                                                                                    | C:\Users\doan\Desktop\Настройки синхронизации Кассир 4.0.txt                                                                                                    |         |         |
| Мастер начального заполнения позволя<br>Мастер можно использовать в трех вари<br>1) режим офлайн — система настраива<br>2) режим онлайн — система настраива<br>а) ручная настройка — настройки си<br>b) файл настроке — для настройки си | ет настроить кассовое место.<br>нангах:<br>вакта без связон с управляющей системой;<br>ется в связке с управляющей системой:<br>ключения к управляющей системе задаятся вручную;<br>стами использистся файл, осзанный в управляющей системе. |         |         |
| Более детальное описание работы с ма                                                                                                    | стером                                                                                                    |         |         |
|                                                                                                    |                                                                                                    |         |         |
|                                                                                                    |                                                                                                    | 🔶 Назад | Ф Далее |

На следующей странице Мастера начального заполнения надо выбрать одну из настроек касс, которые были созданы в управляющей системе. По выбранной настройке будет происходить заполнение данных текущей информационной базы.

| Выбо                | Выбор настройки                                         |                                                                                                    |  |  |  |  |  |  |  |  |
|---------------------|---------------------------------------------------------|----------------------------------------------------------------------------------------------------|--|--|--|--|--|--|--|--|
| Выберит<br>По выбра | е одну из настроек касс, к<br>анной настройке будет про | оторые были созданы в управляющей системе.<br>жисходить заполнение данных текущей информационной базы. |  |  |  |  |  |  |  |  |
|                     | Код кассы                                               | Наименование кассы                                                                                     |  |  |  |  |  |  |  |  |
| <ul><li>✓</li></ul> | TT-000001                                               | Торговый дом "Комплексный"(Магазин "Весна")                                                            |  |  |  |  |  |  |  |  |
|                     |                                                         |                                                                                                    |  |  |  |  |  |  |  |  |
|                     |                                                         |                                                                                                    |  |  |  |  |  |  |  |  |
|                     |                                                         |                                                                                                    |  |  |  |  |  |  |  |  |
|                     |                                                         |                                                                                                    |  |  |  |  |  |  |  |  |
|                     |                                                         | Ф Назад 🕩 Далее                                                                                        |  |  |  |  |  |  |  |  |

Процесс дальнейшего заполнения настроек описан в разделе «Режим онлайн с ручной настройкой» на стр. 63. Ряд данных при этом заполняется из файла настроек.

## Режим онлайн с ручной настройкой

Перед настройкой кассового места необходимо в управляющей системе провести следующие действия:

- опубликовать HTTP сервис управляющей системы на веб-сервере (см. «Публикация HTTP сервиса 1С» на стр. 51);
- создать узлы синхронизации использовав для этого мастер создания узлов («Синхронизация с "1С-Рарус: Кассир, ред. 4"» «Мастер создания касс»).

В данном режиме на страницах Мастера начальной загрузки надо последовательно ввести рассмотренные ниже данные.

Переход между страницами осуществляется с помощью кнопок «Далее» и «Назад».

| Мастер начального за                                                                                                    | полнения                                  |         |       |  |  |  |  |  |
|----------------------------------------------------------------------------------------------------|-------------------------------------------|---------|-------|--|--|--|--|--|
| О Режим оффлайн                                                                                                    |                                           |         |       |  |  |  |  |  |
| • Режим онлайн                                                                                                    |                                           |         |       |  |  |  |  |  |
| <ul> <li>Указать настройки вр</li> </ul>                                                                                                    | учную                                     |         |       |  |  |  |  |  |
| ○ Загрузить файл с нас                                                                                                    | тройками, созданный в управляющей системе |         |       |  |  |  |  |  |
| Путь к файлу настроек:                                                                                                    |                                           |         |       |  |  |  |  |  |
| Мастер начального заполнения позволяет настроить кассовое место.<br>Мастер можно использовать в трех вариантах:<br>1) режим онфлайн — система настраивается без связки с управляющей системой;<br>2) режим оналийн — система настраивается свезке с управляющей системой;<br>а) ручная настройка — настройки испермы используется связи с управляющей системой;<br>b) файн настройка — настройки испермы используется файл. созданный в управляющей системе<br>b) файн настройка — настройки испермы используется файл. созданный в управляющей системе |                                           |         |       |  |  |  |  |  |
| Более детальное описание работы с мае                                                                                                    | стером                                    |         |       |  |  |  |  |  |
|                                                                                                    |                                           | 🕈 Назад | Далее |  |  |  |  |  |

#### Настройки соединения с сервером

| Соединение                   |                                      |         |         |  |  |  |  |  |  |
|------------------------------|--------------------------------------|---------|---------|--|--|--|--|--|--|
| Адрес сервиса:               | http://localhost/Cashier             | ]       |         |  |  |  |  |  |  |
| Пользователь:                | Администратор                        |         |         |  |  |  |  |  |  |
| Пароль пользователя сервиса: | Пароль пользователя в центральной ИБ |         |         |  |  |  |  |  |  |
| Идентификация клиента        |                                      |         |         |  |  |  |  |  |  |
| Код кассы:                   | TT-000001 ?                          |         |         |  |  |  |  |  |  |
| Префикс управляющей системы: | TT ?                                 |         |         |  |  |  |  |  |  |
|                              |                                      | 🗣 Назад | Ф Далее |  |  |  |  |  |  |

На странице «Соединение» надо указать следующие данные:

«Адрес сервиса» – в этом поле следует указать адрес котором опубликован HTTP сервис. сервера, на Например: http://<IP-адрес веб-сервера>/<имя публикации>/ws/ mobservTP.1cws?wsdl, где – <IP-адрес веб-сервера> – IP-адрес компьютера с HTTP опубликованным сервисом, а <имя публикации> – имя опубликованного HTTP сервиса.

- «Пользователь», «Пароль пользователя сервиса» в этих полях надо указать данные, которые используются для авторизации пользователя в управляющей системе.
- «Код кассы» код кассы центральной информационной базы, которая представляет этот узел. Задается в настройках синхронизации в управляющей системе (см. стр. 54).
- «Префикс управляющей системы» префикс узла центральной информационной базы. Задается в настройках синхронизации в управляющей системе (см. стр. 54).

# Настройки синхронизации с управляющей системой

После проверки соединения с сервером (выполняется после нажатия кнопки «Далее») задаются настройки синхронизации с управляющей системой.

| Настройки синхронизации                                                                                                    |
|----------------------------------------------------------------------------------------------------|
| Макс. количество объектов в ответе: 50 -                                                                                                    |
| Определяет максимальное число объектов, которые вернет сервер при очередном запросе. Если используется стабильное интернет-соединение, рекомондуется установить значнике 0. В таком случае сервер будет возвращать все<br>изменение объекти.                       |
| Макс. количество отправляемых объектов: 50 -                                                                                                    |
| Определят максимальное число объегов, которые будут отравлены на сервер при очередной сикоронизации. Если используется стабильное интернет-создинение, рекомендуется установить значение 0. В таком случае на сервер<br>будут отравляться все комениеные объесты.  |
| Макс. размер присоединенных файлов: 10 -                                                                                                    |
| Максимальный разлер файлов в ответе сервера в МБ. Используется при передаче присоединенных файлов.                                                                                                    |
| Интервал проверки соединения с УС: 300 +                                                                                                    |
| Определяет интервая времени в секундах черех исторое будет происходить проверка соединения с управляющей системой. Если интервая равен 0, то берется значение по-умолчанию равное 300 секунд. Не рекомендуется<br>устаналивать значение интервата меньше 1 минуты. |
| Макс. размер частей файла обновления: 4 -                                                                                                    |
| Максимальный разлер частей файла обновления в ответе сереера в МБ. Используется при загрузке файла обновления конфигурации.                                                                                                    |
|                                                                                                    |
| <ul> <li>Назад</li> <li>Далее</li> </ul>                                                                                                    |

 «Максимальное количество объектов в ответе» – определяет максимальное число объектов, которые вернет сервер при очередном запросе. Если используется стабильное интернет-соединение, рекомендуется установить значение «0». В этом случае сервер будет возвращать все измененные объекты.

- «Максимальное количество отправляемых объектов» определяет максимальное число объектов, которые будут отправлены на сервер при очередной синхронизации. Если используется стабильное интернет-соединение, рекомендуется установить значение «0». В этом случае на сервер будут отправляться все измененные объекты.
- «Максимальный размер присоединенных файлов» максимальный размер файлов в ответе сервера в Мбайтах. Используется при передаче присоединенных файлов.
- «Интервал проверки соединения с УС» определяет интервал времени в секундах, через который будут происходить проверка соединения с управляющей системой. Если интервал равен «0», то берется значение, по умолчанию равное 300 секунд. Не рекомендуется устанавливать значение интервала меньше 1 минуты.
- «Максимальный размер частей файла обновления» максимальный размер частей файла обновления в ответе сервера в МБ. Используется при загрузке файла обновления конфигурации.

#### Настройка расписания для загружаемых данных

На странице «Объекты синхронизации» выполняется настройка регламентных заданий, согласно которым будет производиться загрузка и выгрузка данных в/из управляющей системы.

| оика расписании для загружаемых данных               |                         |          |          |                                                       |
|------------------------------------------------------|-------------------------|----------|----------|-------------------------------------------------------|
| аименование                                          | đ                       | e        | Ð        | Регламентное задание                                  |
| Настройки                                            |                         |          |          |                                                       |
| Обновление конфигурации                              |                         |          |          | <не используется>                                     |
| <ul> <li>Нормативно справочная информация</li> </ul> |                         |          |          |                                                       |
| Контрагенты                                          |                         | 2        |          | Каждые 3 минуты                                       |
| Номенклатура                                         | на Каждые Зэ            | чинуты ( | Регламен | пное задание) * (1С.Предприятие) 🗆 🗙                  |
| Пользователи                                         | Каждые                  | в Зм     | инуты    | (Регламентное задание) *                              |
| Присоединенные файлы (Номенклатура)                  | Записат                 | гь и за  | крыть    | 3anıcans ?                                            |
| Характеристики                                       | Включе                  | ено 🕗    | Распис   | сание                                                 |
| Розничные продажи                                    | Наименова               | зние:    | Каж      | дые 3 минуты                                          |
| Документы розничных продаж                           | При ошибк<br>повторять: | ax       |          | 0 раз через: 0 секунд                                 |
| Заказы покупателей                                   | Предопред               | тепенно  | е: Нет   |                                                       |
| Остатки номенклатуры                                 | Идентифик               | атор     | 17e0     | 0ad48-16c2-45aa-9d0a-d788b8l3810f                     |
| Текущие цены и остатки номенклатуры                  | Knio4:                  |          |          |                                                       |
| Цены номенклатуры                                    | Имя польа               | ователа  | R:       | • *                                                   |
| Штрихкоды                                            | Mase:                   |          | K_C      | инхронизацияКассирСУправляющейСистемой                |
|                                                      | Синоним:                |          | Сино     | охронизация кассир с управляющей системой             |
|                                                      | Имя метод               | a:       | K_C      | инхронизацияДанныхСервер.СинхронизацияКассирСУправляю |
|                                                      | Сообщени                | e:       |          | æ                                                     |
|                                                      |                         |          |          |                                                       |

Флажок в колонке является признаком выгрузки данных по расписанию, в колонке 🕒 – признаком загрузки данных по расписанию. При отображении на форме программы объектов, для которых в настройках синхронизации установлен флажок в колонке обновляются соответствующие им из управляющей системы. Например, данные при выводе номенклатурных позиций форме подбора на ДЛЯ них в информационную подгружаются актуальные базу цены И остатки.

Автоматический запуск регламентных заданий регулируется флажком «Включено» из формы регламентного задания. Можно указать число попыток выполнения регламентного задания и временной интервал между попытками при возникновении нештатной ситуации. Для каждого регламентного задания может быть задано расписание автоматического запуска на исполнение. Можно создать несколько экземпляров одного регламентного задания с разными расписаниями.

### Настройки бонусного сервиса

Бонусные программы – это вид автоматических скидок, при котором скидка в денежном выражении не предоставляется покупателю немедленно, а накапливается в виде бонусов на особом счете покупателя, связанном с его дисконтной картой.

Бонусные программы 1С-Рарус подразумевают работу с бонусным сервисом 1С-Рарус в двух вариантах:

- Дисконтный сервер начисление бонусов на карты клиентов выполняется согласно настройкам, выполненным непосредственно в личном кабинете пользователя бонусного сервиса. Списание бонусов выполняется по требованию клиента и учитывается как суммовая скидка на чек.
- Депозитный сервер начисление бонусов на карты клиентов выполняется в ручном режиме как пополнение депозитной карты. Списание бонусов выполняется как оплата чека.

Правила пересчета бонусов в денежные средства, которыми можно оплатить покупку, ограничения при оплате бонусами, а также правила начисления бонусных баллов устанавливаются на бонусном сервисе.

Программа предоставляет возможность проверки состояния бонусного счета покупателя при предъявлении карты и вывода в чек параметров бонусной программы.

Для использования бонусного сервиса 1С-Рарус необходимо выполнить регистрацию в сервисе. Сделать это можно, написав электронное письмо на адрес линии консультации rs@rarus.ru или позвонив по телефону (495) 231-22-45. После регистрации Вам будет предоставлен логин и пароль для доступа к сервису. Эти данные используются при настройке бонусных программ.

Форма настроек бонусного сервиса 1С-Рарус показана на рисунке ниже.

| Использовать бонусный сервис                                                                                                    |                                                                                                    |
|----------------------------------------------------------------------------------------------------|----------------------------------------------------------------------------------------------------|
| Использовать бонусную программу пояльности 1С-Рарус.                                                                                                    |                                                                                                    |
| Для использования бонусного сервиса 1С-Рарус необходимо выполнить регистрацию в сервисе. Сделат<br>После регистрации Вам будет предоставлен полин и паропь для доступа к сервису. Для более подробной | ь это можно, написав электронное письмо на адрес линии консультации <u>пядеализ ли</u> или позвонив по телефону (455) 231-22-45.<br>информации перейдите по <u>ссылия</u> . |
| Настройки доступа                                                                                                    |                                                                                                    |
| Адрес сервера: bonus.rarus-online.com                                                                                                    | 88                                                                                                    |
| Логин:                                                                                                    |                                                                                                    |
| Пароль:                                                                                                    |                                                                                                    |
| Использовать защищенное соединение                                                                                                    |                                                                                                    |
| Таймаут соединения: 20 ?                                                                                                    |                                                                                                    |
| Проверить<br>соединение По-умолчанию                                                                                                    |                                                                                                    |
| Дополнительные параметры                                                                                                    |                                                                                                    |
| Вариант сервиса:                                                                                                    |                                                                                                    |
| Настроить регламентное задание                                                                                                    |                                                                                                    |
| Настройка регламентного задания для выполнения отпоженных операция бонусного сервиса                                                                                                    |                                                                                                    |
|                                                                                                    |                                                                                                    |
|                                                                                                    | 🔶 Назад 🔄 Далее                                                                                                    |

На форме присутствуют следующие настройки и реквизиты:

- «Использовать бонусный сервис» признак использования бонусной программы лояльности 1С-Рарус.
- «Адрес сервера» адрес веб-сервиса.
- «Логин, пароль» –предоставляются администратором сервиса для доступа к сервису после регистрации.
- «Использовать защищенное соединение» при установке флажка работа с бонусным сервисом будет вестись через протокол HTTPS (иначе через HTTP).
- «Таймаут соединения» измеряется в секундах. Определяет время ожидания соединения и операций бонусного сервиса. 0 - таймаут не установлен.
- «Вариант сервиса» вариант использования бонусного сервиса 1С-Рарус: депозитный или дисконтный.
- «Настроить регламентное задание» настройка регламентного задания для выполнения отложенных операций бонусного сервиса.
- «Печатать слип-чек» признак необходимости печати слип-чека при оплате бонусной картой.

По кнопке «Проверить соединение» можно выполнить проверку соединения с сервером.

По кнопке «По умолчанию» настройки заполняются значениями, используемыми по умолчанию.

#### Настройка подключаемого оборудования

Конфигурация «1С-Рарус: Кассир» поддерживает работу со следующим оборудованием, подключаемым к рабочим местам пользователей программы:

- сканеры шрихкодов;
- считыватели магнитных карт;
- контрольно-кассовая техника с передачей данных;
- дисплеи покупателя;
- эквайринговые терминалы.

Работа с оборудованием поддерживается драйверами устройств, входящими в комплект поставки.

| Подключаемое оборудование                                          |        |    |            |       |
|--------------------------------------------------------------------|--------|----|------------|-------|
|                                                                    |        |    |            |       |
| Используемые типы подилючаемого оборудования<br>I Сканер штрихкода |        |    |            |       |
| Считыватель магнитных карт                                         |        |    |            |       |
| ☑ KKT                                                              |        |    |            |       |
| П Дисплей покупателя                                               |        |    |            |       |
| Эквайринговый терминал                                             |        |    |            |       |
|                                                                    |        |    |            |       |
|                                                                    |        |    | _          |       |
|                                                                    | Ф Наза | зд | ф <u>Г</u> | laлее |

Для возможности использования внешнего оборудования на этой форме должен быть установлен флажок «Использовать подключаемое оборудование».

Подключение нового оборудования администратор производит на следующей странице настроек после нажатия кнопки «Далее».

| ККТ с передачей данных     | K |  |      |  |      |   |      |   |   |     |     |   |
|----------------------------|---|--|------|--|------|---|------|---|---|-----|-----|---|
| Драйвер оборудования:      |   |  |      |  |      |   |      |   |   |     | •   | e |
| Наименование:              |   |  |      |  |      |   |      |   |   |     |     |   |
| Серийный номер:            |   |  |      |  |      |   |      |   |   |     |     |   |
| Подключаемое оборудование: |   |  |      |  |      |   |      |   |   |     |     | ø |
|                            |   |  | <br> |  | <br> |   |      |   |   |     |     |   |
|                            |   |  |      |  |      |   |      | - | + | \$  |     | ባ |
|                            |   |  |      |  |      | • | Наза | д |   | ∲ Д | але | e |

В поле «Драйвер оборудования» выбирается соответствующий драйвер из списка доступных. Реквизит «Наименование» заполняется системой автоматически. После нажатия кнопки + в системе создается элемент подключаемого оборудования.

| ККТ с передачей данных     | (                                               |         |          |
|----------------------------|-------------------------------------------------|---------|----------|
| Драйвер оборудования:      | ШТРИХ-М:ККТ с передачей данных в ОФД (54-ФЗ)    |         | • C      |
| Наименование:              | ['ШТРИХ-М:ККТ с передачей данных в ОФД (54-ФЗ)' |         |          |
| Серийный номер:            |                                                 |         |          |
| Подключаемое оборудование: | ['ШТРИХ-М:ККТ с передачей данных в ОФД (54-ФЗ)' |         | ₽        |
| Версия драйвера 4.14.0.717 |                                                 |         |          |
|                            |                                                 |         | <b>D</b> |
|                            |                                                 | 🗣 Назад | 🔶 Далее  |

Если на текущем рабочем месте не установлен драйвер для подключаемого экземпляра оборудования, откроется форма с предложением установить драйвер.

| ? |
|---|
|   |
|   |
|   |
|   |
|   |

После успешной установки на форме отобразится версия драйвера.

По кнопке 😧 можно открыть форму элемента подключаемого оборудования и произвести его настройку.

| с Оборудование: ШТРИХ-М:ККТ с передачей данных в ОФД (54-ФЗ)' - 1С-Рарус: Кассир. Редакция 4.0 (1С:Предприятие) |       |                           |                    |            |                |             |             |  |  |
|----------------------------------------------------------------------------------------------------|-------|---------------------------|--------------------|------------|----------------|-------------|-------------|--|--|
| Оборудова                                                                                                    | ние   | э: 'ШТРИХ-М:ККТ с         | передачей да       | нных в О   | ФД (54-ФЗ)'    |             |             |  |  |
| Записать и з                                                                                                    | закры | ыть Тест устройства       | Функции -          |            |                |             | ?           |  |  |
| Драйвер и верси                                                                                                 | ия    |                           |                    |            |                |             |             |  |  |
| Драйвер:                                                                                                    | Уста  | ановлен                   |                    | Версия: 4  | .14.0.747      |             |             |  |  |
| Наименование:                                                                                                   | Штр   | их-М: Драйвер ККТ с пере, | дачей данных в ОФД | v2.4       |                |             |             |  |  |
| Описание:                                                                                                    | Дра   | йвер ККТ с передачей дан  | ных в ОФД 2.4      |            |                |             |             |  |  |
| Параметры св                                                                                                    | язи   | Параметры устройства      | Налоговые ставки и | типы оплат | Настройка лога | Формат чека | Orange Data |  |  |
| Параметры св                                                                                                    | язи   |                           |                    |            |                |             |             |  |  |
| Тип подключе                                                                                                    | ния:  | Локально                  |                    |            |                |             | -           |  |  |
| Тип протокола                                                                                                   | :     | Стандартный               |                    |            |                |             | •           |  |  |
| Порт:                                                                                                    |       | COM1                      |                    |            |                |             | •           |  |  |
| Скорость:                                                                                                    |       | 115200                    |                    |            |                |             | •           |  |  |
| Таймаут:                                                                                                    |       |                           |                    |            |                |             | 3 000       |  |  |
| Имя компьюте                                                                                                    | epa:  |                           |                    |            |                |             |             |  |  |
| IP адрес:                                                                                                    |       |                           |                    |            |                |             |             |  |  |
| ТСР порт:                                                                                                    |       |                           |                    |            |                |             | 211         |  |  |
|                                                                                                    |       |                           |                    |            |                |             |             |  |  |
|                                                                                                    |       |                           |                    |            |                |             |             |  |  |
|                                                                                                    |       |                           |                    |            |                |             |             |  |  |
Формы настройки для разных драйверов могут иметь различный состав реквизитов. Администратор может изменить установленные по умолчанию настройки драйвера и провести тестирование устройства с помощью команды «Тест устройства».

По кнопке (ம) оборудование можно отключить.

#### Первоначальная загрузка данных

На следующей странице Мастера флажками выбираются объекты для старта первоначальной загрузки данных из управляющей системы.

| Перв    | зоначальная загрузка данных                                                                                                    |  |  |  |  |  |  |  |
|---------|----------------------------------------------------------------------------------------------------|--|--|--|--|--|--|--|
|         |                                                                                                    |  |  |  |  |  |  |  |
| Выберит | е сущности, которые необходимо загрузить, и нажимте кнопку "Загрузить данные" для старта первоначальной загрузки данных из управляющей системы. |  |  |  |  |  |  |  |
| 3arp    | рузить данные                                                                                                    |  |  |  |  |  |  |  |
|         | Наименование                                                                                                    |  |  |  |  |  |  |  |
| 2       | Контрагенты                                                                                                    |  |  |  |  |  |  |  |
| •       | Номенклатура                                                                                                    |  |  |  |  |  |  |  |
| 2       | Пользователи                                                                                                    |  |  |  |  |  |  |  |
| 2       | Присоединенные файлы (Номенклатура)                                                                                                    |  |  |  |  |  |  |  |
| •       | Характеристики                                                                                                    |  |  |  |  |  |  |  |
| 2       | Заказы покупателей                                                                                                    |  |  |  |  |  |  |  |
| 2       | Остатки номенклатуры                                                                                                    |  |  |  |  |  |  |  |
| •       | Цены номенклатуры                                                                                                    |  |  |  |  |  |  |  |
| ₹       | Штрихкоды                                                                                                    |  |  |  |  |  |  |  |
|         |                                                                                                    |  |  |  |  |  |  |  |
|         | Ф Назад Ф Завершить                                                                                                    |  |  |  |  |  |  |  |
|         | · reseptions                                                                                                    |  |  |  |  |  |  |  |

Нажатием кнопки «Завершить» заканчивается работа с Мастером начального заполнения и выполняется переход к окну авторизации пользователя (см. «Авторизация пользователя» на стр. 87).

## Режим оффлайн

При работе с мастером в этом режиме будут последовательно созданы записи в нужных справочниках, настроены параметры учета, подключено оборудование.

При окончании работы мастера будет получено настроенное рабочее место.

#### Работа с главным меню программы

При входе в программу после заполнения первоначальных данных на экране отображается главное меню, с помощью которого можно также произвести настройку работы с решением «1С-Рарус: Кассир».

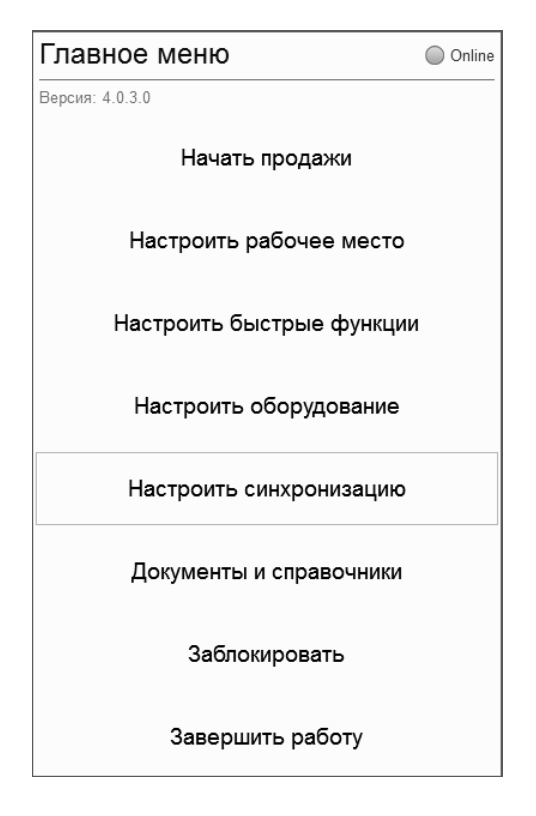

#### Настройка синхронизации

При выборе в главном меню пункта «Настроить синхронизацию» пользователю выводится форма настроек синхронизации с управляющей системой. Рассмотренные в этом разделе настройки аналогичны настройкам, заполняемым при первоначальном заполнении данных.

| Соединение                                                                               |                                                                                                    |  |  |  |  |  |  |
|------------------------------------------------------------------------------------------|----------------------------------------------------------------------------------------------------|--|--|--|--|--|--|
| Адрес сервиса:                                                                           | http://192.168.39.68/Demo_UA_3                                                                                                    |  |  |  |  |  |  |
| Пользователь:                                                                            | Администратор                                                                                                    |  |  |  |  |  |  |
| Пароль пользователя сервиса:                                                             | Пароль пользователя в центральной ИБ                                                                                                    |  |  |  |  |  |  |
| Настройки                                                                                |                                                                                                    |  |  |  |  |  |  |
| Макс. количество объектов в от                                                           | вете: 100 •                                                                                                    |  |  |  |  |  |  |
| Определяет максимальное число объектов, к<br>значение 0. В таком случае сервер будет воз | оторые вернет сервер при очередном запросе. Если используется стабильное интернет-соединение, рекомендуется установить<br>вращать все измененные объекты.                         |  |  |  |  |  |  |
| Макс. количество отправляемы                                                             | х объектов: 100 -                                                                                                    |  |  |  |  |  |  |
| Определяет максимальное число объектов, к<br>рекомендуется установить значение 0. В тако | оторые будут отправлены на сервер при очередной синхронизации. Если используется стабильное интернет-соединение,<br>м случае на сервер будут отправляться все измененные объекты. |  |  |  |  |  |  |
| Макс. размер присоединенных                                                              | файлов: 5 -                                                                                                    |  |  |  |  |  |  |
| Максимальный размер файлов в ответе серви                                                | ара в МБ. Используется при передаче присоединенных файлов.                                                                                                    |  |  |  |  |  |  |
| Идентификация клиента                                                                    |                                                                                                    |  |  |  |  |  |  |
| Код кассы:                                                                               | 00000001 ?                                                                                                    |  |  |  |  |  |  |
| Префикс управляющей систем                                                               | st: YA ?                                                                                                    |  |  |  |  |  |  |

Данные настройки рассмотрены в разделах «Настройки соединения с сервером» на стр. 64 и «Настройки синхронизации с управляющей системой» на стр. 65.

Проверка соединения с центральной базой выполняется по

кнопке

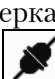

На странице «Фоновые задания» формы настроек синхронизации можно проконтролировать выполнение фоновых заданий. Для этого можно настроить отбор фоновых заданий и обновить список по команде «Обновить». В списке кроме наименования регламентного задания отображаются состояние исполнения и дата начала и окончания последнего фонового задания. На форме можно включить отбор по регламентному заданию, состоянию задания, периоду.

| стояние: 🗹 Выпол       | пнено 🗹 Завершено с ошибками 🗹 Отм                         | енено 🗹 Выполняется |                            |
|------------------------|------------------------------------------------------------|---------------------|----------------------------|
| период: Все врег       | мя                                                         | •                   |                            |
| Отбирать по регла      | ментному заданию: <не определено>                          |                     | * N                        |
| Обновить С             | Отменить                                                   |                     |                            |
| Состояние              | Наименование                                               | Начало              | Наименование регламентного |
|                        |                                                            | Конец               | задания                    |
| Задание<br>выполняется | Регламентные задания. Обновление<br>списка фоновых заданий | 19.02.2019 11:19:37 | <не определено>            |
| Задание                |                                                            | 19.02.2019 11:19:04 | Извлечение текста          |
| выполнено              |                                                            | 19.02.2019 11:19:04 |                            |
| Задание                | Обновление журнала регистрации                             | 19.02.2019 11:18:04 | <не определено>            |
| выполнено              |                                                            | 19.02.2019 11:18:04 |                            |
| Задание                | Формирование таблицы                                       | 19.02.2019 11:18:02 | <не определено>            |
| выполнено              | регламентных задании                                       | 19.02.2019 11:18:03 |                            |
| Задание                |                                                            | 19.02.2019 11:17:33 | Извлечение текста          |
| выполнено              |                                                            | 19.02.2019 11:17:33 |                            |
| Задание                |                                                            | 19.02.2019 11:15:33 | Извлечение текста          |
| выполнено              |                                                            | 19.02.2019 11:15:33 |                            |
| Задание                | Выполнение проверки соединения с                           | 19.02.2019 11:15:33 | <не определено>            |
| выполнено              | управляющеи системой                                       | 19.02.2019 11:15:33 |                            |

На странице «Журнал регистрации» могут фиксироваться действия пользователей и другие события. Настройка журнала производится в конфигураторе. Список событий является динамическим списком.

Для того чтобы отобрать события по некоторому критерию, служит команда «Установить отбор», которая позволяет задать отбор записей журнала регистрации. Будут отображены записи, удовлетворяющие заданному отбору, в количестве не большем, чем значение поля «Показывать» (200, 500, 1 000, 10 000 или введенное пользователем). Для того чтобы отключить отбор, служит команда «Отключить отбор» (<sup>1</sup>/<sub>2</sub>).

| Журнал регистра                                                               | ции                                                                            |                                                     |  |  |  |  |  |  |  |  |
|-------------------------------------------------------------------------------|--------------------------------------------------------------------------------|-----------------------------------------------------|--|--|--|--|--|--|--|--|
| Показывать: 200 • Критичность: Все события • Отбор: <u>19 февраля 2019 г.</u> |                                                                                |                                                     |  |  |  |  |  |  |  |  |
|                                                                               |                                                                                |                                                     |  |  |  |  |  |  |  |  |
| 🕾 Открыть 👂                                                                   | 🔮 Открыть 🙊 (+) Интервал 🖾 Установить отбор 🔞 🔽 Найти Отменить поиск С Еще - ? |                                                     |  |  |  |  |  |  |  |  |
| Дата, время                                                                   | Пользователь, компьютер, при                                                   | Событие, данные и метаданные, коммен Рабочий сервер |  |  |  |  |  |  |  |  |
| 19.02.2019                                                                    | <Не указан>                                                                    | Файлы.Извлечение текста                             |  |  |  |  |  |  |  |  |
| 11:20:33                                                                      | doan-pc2                                                                       | Закончено регламентное извлечение                   |  |  |  |  |  |  |  |  |
|                                                                               | Фоновое задание, 1 694                                                         | текста                                              |  |  |  |  |  |  |  |  |
| 19.02.2019<br>11.20.22                                                        | <Не указан>                                                                    | Фоновое задание. Успешное завершение                |  |  |  |  |  |  |  |  |
| 11:20:33                                                                      | doan-pc2                                                                       | Регламентное задание. Извлечение текста             |  |  |  |  |  |  |  |  |
|                                                                               | Фоновое задание, 1 694                                                         |                                                     |  |  |  |  |  |  |  |  |
| 19.02.2019<br>11.20.22                                                        | <Не указан>                                                                    | Сеанс. Завершение                                   |  |  |  |  |  |  |  |  |
| 11:20:33                                                                      | doan-pc2                                                                       |                                                     |  |  |  |  |  |  |  |  |
|                                                                               | Фоновое задание, 1 694                                                         |                                                     |  |  |  |  |  |  |  |  |
| 19.02.2019<br>11.21.17                                                        | <Не указан>                                                                    | Сеанс. Начало                                       |  |  |  |  |  |  |  |  |
| 11.21.17                                                                      | doan-pc2                                                                       |                                                     |  |  |  |  |  |  |  |  |
|                                                                               | Фоновое задание, 1 696                                                         |                                                     |  |  |  |  |  |  |  |  |
| 19.02.2019<br>11:21:17                                                        | <Не указан>                                                                    | Фоновое задание. Запуск                             |  |  |  |  |  |  |  |  |
| 11.21.17                                                                      | doan-pc2                                                                       | Обновление журнала регистрации                      |  |  |  |  |  |  |  |  |
|                                                                               | Фоновое задание, 1 696                                                         |                                                     |  |  |  |  |  |  |  |  |
|                                                                               |                                                                                |                                                     |  |  |  |  |  |  |  |  |
|                                                                               |                                                                                |                                                     |  |  |  |  |  |  |  |  |
|                                                                               |                                                                                |                                                     |  |  |  |  |  |  |  |  |
|                                                                               |                                                                                |                                                     |  |  |  |  |  |  |  |  |

Если с событием связан некоторый объект информационной базы, то объект можно открыть для просмотра с помощью кнопки просмотра . выделив это событие.

#### Настройка рабочих мест

настройки После выполнения обменов данными С управляющей системой следует произвести настройку рабочего места пользователя. Для этого надо воспользоваться пунктом «Настроить рабочее результате место» главного меню. В открывается форма, которой расположены настройки на информационной базы, работы с бонусным сервисом 1С-Рарус, а также настройки обслуживания.

| пастроики информационной базы                                                                                                    | то-гарус вонусный сервис                                                                                                    |  |  |  |
|----------------------------------------------------------------------------------------------------|----------------------------------------------------------------------------------------------------|--|--|--|
| Опучить настройки центральной базы                                                                                                    | Для использования бонусного сервиса 1С-Рарус необходимо выполнить<br>регистрацию в сервисе. Сделать это можно, написав электронное письми<br>на адрес пинии консультации <u>предстаить ги</u> или позвонив по телефону (495<br>211/2/24. После предстатации <u>Вам быть позволите поли</u>                                                                                                    |  |  |  |
| поменклатура                                                                                                    | 251-22-45, после репистрации сам оддет предоставлен логии и пароль до<br>доступа к сервису. Для более подробной информации перейдите по<br>съытке.                                                                                                    |  |  |  |
| Характеристики<br>Возможность ведения учета номенилатуры с дополнительным<br>разрезом "Характеристика"                                                                                                    | ✓ Использовать бонусный сервис Молонала Бонусный сервис                                                                                                    |  |  |  |
| Упаковки<br>Возможность продажи товаров упаковками                                                                                                    | использовань оонусную программу польности то-тарус.                                                                                                    |  |  |  |
| Пролажи                                                                                                    |                                                                                                    |  |  |  |
|                                                                                                    | Адрес сервера: bonus.rarus-online.co                                                                                                    |  |  |  |
| Заказы покупателей<br>Возможность создавать заказы, продавать товар по заказам<br>оформленным в центральном узле                                                                                                    | Логин:                                                                                                    |  |  |  |
| Использовать причины отмены                                                                                                    | Пароль:                                                                                                    |  |  |  |
| Признак использования причин отмены заказов покупателей                                                                                                    | Использовать защищенное соединение                                                                                                    |  |  |  |
| ИСПОЛЬЗОВАТЬ резервирование Возможность резервировать строки товаров в заказах причтателей                                                                                                    | Таймаут соединения: 20 ?                                                                                                    |  |  |  |
| Режим резервирования: Не резервировать                                                                                                    | Проверить Соединение По-умолчанию                                                                                                    |  |  |  |
| Определяет режим использования резервирования в заказах<br>покупателей                                                                                                    | Дополнительные параметры                                                                                                    |  |  |  |
| Оплата платежными картами Разрешить оплату продаж через эквайринговый терминал                                                                                                    | Вариант сервиса: • Дисконтный сервер                                                                                                    |  |  |  |
| Ручные скидки при продаже<br>в админитах оторати возможно ислование стала.                                                                                                    | ○ Депозитный сервер                                                                                                    |  |  |  |
| О допуменных продами возможно исплизаравные ручных силдон.     Учет сопутствующих продаж     Признак использования механизма сопутствующих товаров                                                                                                    | Настроить регламентное задание<br>Настройка регламентного задания для выполнения отложенных                                                                                                    |  |  |  |
|                                                                                                    | операции вонусного сервиса                                                                                                    |  |  |  |
| Использовать аналоги номенклатуры<br>Определяет использование механизма аналогов номенклатуры                                                                                                    | Печать                                                                                                    |  |  |  |
| Использовать аналоги номенклатуры     Определяет использование механныма аналогов номенклатури     Ополонительные реквизиты и сведения     Лобизерения рекритить и соведения                                                                                                    | Печать<br>-<br>- Печатать слил чек                                                                                                    |  |  |  |
| <ul> <li>Использовать аналоги номенклатуры</li> <li>Опраделет использование механизма зналогое номенопатуры</li> <li>Дополнительные реквизиты и сведения<br/>добавление реквизитов и сведения к объектам программы.</li> <li>Система налогообложения: Общая -</li> </ul>                                                                                                    | Печать Печатать слип чек Обслуживание                                                                                                    |  |  |  |
| □ Использовать аналоги номенилатуры Определяет использование механизма аналогоя номенилатуры □ Дополнительные реквизиты и сведения Доавление реквизиты и сведения Система налогообложения: Общая - Отраслевая специфика                                                                                                    | Печать Печатать слип чек Обслуживание В денной панни осуществляется управление резервным колированием и                                                                                                    |  |  |  |
| □ Использовать аналоги номенилатуры<br>Определяет использование мисквизма аналогов коменилатуры<br>Дополнительные реквизиты и сведения<br>Добавление реквизитов и сведения<br>Система налогообложения: Общая •<br>Отраслевая специфика<br>⊙ Не использовать                                                                                                    | Печать Печатать слип чек Обслуживание В денной панели осуществляется управление резервным колированием и восстановлением, обновлением версии. Водовлением собновлением версии.                                                                                                    |  |  |  |
| <ul> <li>Использовать аналоги номенклатуры</li> <li>Опрделяет использовань виханиза зналогое номенолатуры</li> <li>Дополнительные реквизиты и сведения</li> <li>Добавление реквизиты и сведения</li> <li>Система налогообложения: Общая •</li> <li>Отраслевая специфика</li> <li>Не использовать</li> <li>Алтека</li> </ul>                                                                                                    | Печать Печать слип чек Обслуживание В данной панепи осуществляется управление резервным копированием и восстановлением, обновлением версия. Резервное копирование и восстановлением                                                                                                    |  |  |  |
| <ul> <li>Использовать аналоги номенилатуры</li> <li>Определяет использование механизма аналогов номенилатуры</li> <li>Дополнительные рекакизиты и сведения</li> <li>Дополнительные рекакизиты и сведения</li> <li>Система налогообложения: Общая •</li> <li>Отраслевая специфика</li> <li>Не использовать</li> <li>Аптека</li> <li>Пет выбора специфика базовый функционал конфитурации расшириется процессами цальмам спецификами правленцая система доткима</li> </ul>                                                                                                    | Печать Печать Обслуживание В деной панети осуществляется управление резервным коперованием и восстановлением версан. Резервное копирование и восстановление Создание резервной копии Запуск процедуры создания розервной копия.                                                                                                    |  |  |  |
| <ul> <li>Использовать аналоги номенилатуры</li> <li>Определяет использование мисхинзма аналогов именилатуры</li> <li>Дополнительные реквизиты и сведения</li> <li>Дополнительные реквизиты и сведения</li> <li>Система налогообложения: Общая</li> <li>Отраслевая специфика</li> <li>Не использовать</li> <li>Алтека</li> <li>При выборе специфики базовый функционал конфитурации расшириется продекти и данными управляющая система долина</li> <li>Допользовать</li> <li>Алтека</li> <li>При выборе специфики</li> <li>Банными управляющая система долина</li> <li>ЕГАИС</li> </ul>                                                                                                    | Печать Печать Печать Обслуживание В дажной панели осуществляется управление резервным колированием и восстановлением, обновлением версии. Резервное копирование и восстановление Запуск процядуры создания резервной колии. Висстановление из Deзаервной колии Запуск осстановление из Deзаервной колии Висстановлением из Deзаервной колии Висстановлением из Deзаервной колии Висстановлением из Deзаервной колии Витрос костановлением из Deзаервной колии Витрос костановлением из Deзаервной колии Вит |  |  |  |
| Писпользовать аналоги номенилатуры<br>Определяет использование мискинзма аналогоя номенилатуры<br>Дополнительные реквизиты и сведения<br>Добавление режизитов и сведения<br>Система налогообложения: Общая<br>Отраслевая специфика<br>• Не использовать<br>• Антека<br>Пля выборя специфики базовый функционал конфетурация расшяриется<br>процессами и даяными сведификными для конфетурация расшяриется<br>процессами и даяными сведификными для конфетурация расшяриется<br>процессами и даяными сведификными для конфетурация расшяриется<br>процессами и даяными конфетурация система должна<br>Для конфетурация сведификными и правляющая система должна<br>працеривать специфику.                                                                                                    | Печать Печать Печать Обслуживание В денной панени осуществляется управление резереным колированием и восстановлением, обновлением версии. Резервное копирование и восстановление Создание резервой копии Запуск процядуры создания резервной колии. Висстановление из резервной колии Запуск посиционных на файлов резервной колии Настройка резервного колирования                                                                                                    |  |  |  |
| <ul> <li>Использовать аналоги номенилатуры</li> <li>Операетиет использование миханизма аналогов исменилатуры</li> <li>Дополнительные реквизиты и сведения</li> <li>Доватение реквизиты и сведения</li> <li>Система налогообложения: Общая •</li> <li>Отраслевая специфика</li> <li>Не использовать</li> <li>Алтека</li> <li>При выборе специфико базовый функционал конфитурация расширяется<br/>продессия и даялыми спецификама для конфитурация расширяется<br/>продерживать специфика</li> <li>Банкам спецификама для конфитурация расширяется<br/>продерживать специфика</li> <li>При выборе специфика базовый функционал конфитурация расширяется<br/>продерживать спецификама для конфитурация састема даяхна<br/>подерживать специфику.</li> <li>ЕГАИС</li> <li>Алкотольная продукция<br/>Спедения, необходиные для заполения деятараций об объемах</li> </ul>                                                                                                    | Печать Печать Обслуживание В данной панели осуществляется управление резервным колированиеми в исстановлениеми, обновлениеми версии. Резервное копирование и восстановлениеми доздение лотии. Восстановление из резервной копии Запуск процядуры создания резервной копии Восстановление из резервной копии Восстановление из резервной копии Восстановлениеми доздервной копии Вапуск восстановления на резервной копии Вапуск восстановления данных из файлов резервной копии Вапуск восстановления из резервной копии Вапуска востановления данных из файлов резервной копии Вапуск восстановления данных из файлов резервной копии Вапуск восстановления на резервной копии Вапуск восстановления на резервной копии                                                                                                    |  |  |  |
| <ul> <li>Использовать аналоги номенилатуры</li> <li>Определяет использование миханизма аналогов исменилатуры</li> <li>Дополнительные реквизиты и сведения</li> <li>Доватение реквизиты и сведения</li> <li>Система налогообложения: Общая • .</li> <li>Отраслевая специфика</li> <li>Не использовать</li> <li>Алтека</li> <li>При выборе специфико базовый функционал конфитурация расширяется продессая и даяльких базовый функционал конфитурация расширяется продессая и даяльких базовый функционал конфитурация расширяется продессая и даяльких специфика</li> <li>Не использовать</li> <li>Алтека</li> <li>При выборе специфики базовый функционал конфитурация расширяется продессая и даяльких базовый функционал конфитурация расширяется продессая и даяльких правляющая система дояхная</li> <li>При выборе специфика</li> <li>Вакоростносо болована функционал конфитурация расширяется продессая и даяльких правляющая система дояхная</li> <li>При выборе специфика</li> <li>Сипсания правляющая система дояхная</li> <li>Сираниять специфика</li> <li>Сираниять спецификания для подерживана система дояхная</li> <li>Сираниять специфика</li> <li>Сираниять спецификания для подерживана областвая дояхная</li> <li>Сираниять спецификания для спецификана система дояхная</li> <li>Сираниять спецификания для подерживана система дояхная</li> </ul>                                                                                                    | Печать Печать Печать Печать Слип чек Обслуживание В данной панени осуществляется управление резервным колированием и восстановлением, обновлением версия. Резервное копирование и восстановление и резервной копии Запуск процядуры создания резервной копии Запуск простановления данных из файлов резервной копии Запуск постановление из резервной копии Запуск постановление из резервной копии Восстановление из резервной копии Восстановлением из резервной копии Восстановлением из резервной копии Восстановлением из резервной копии Восстановление из резервной копии Восстановление из резервной копии Восстановлением из резервной копии Восстановлением из резервной копии Восстановлениеми по резервной копии Восстановлениеми программы                                                                                                    |  |  |  |
| Пислопьзовать аналоги номенилатуры<br>Определяет использование мисханизма аналогов иоменилатуры<br>Дополнительные рекакизиты и сведения<br>Аобавление рекакизиты и сведения<br>Система налогообложения: Общая •<br>Отраслевая специфика<br>• Не использовать<br>• Аптека<br>Пли вырборс специфика базовый функционал конфитурации расшириется<br>пороцессани и данными специфика, аля конфитурации расшириется<br>пороцессани и данными специфика, иля конфитурации расшириется<br>пороцессани и данными специфика<br>и коррентов обмена данными управляющая система должна<br>поддерживать специфику<br>ЕГЕАИС<br>• Апкогольная продукция<br>Спеденая, меобадияме для запотения деяглараций об объемах<br>розенией продукция<br>Дата начала работы с ЕГАИС:<br>01.01.2016 ■                                                                                                    | Печать Печать Печать Обслуживание В дененй панети осуществляется управление резервным колированиеми и восстановление, обновление и восстановление Создание резервной колии Запуск проврауры создания резервной колии. Весстановление из резервной колии Запуск посиноствися на файле резервной колии. Настройка резервного колирования Настройка пераерерного колирования. Результаты обновления программы Установка обновления программы Обновления постанования на сументе                                                                                                    |  |  |  |
| Писпользовать аналоги номенилатуры<br>Определяет использование миссинизма аналогов исменилатуры<br>Дополнительные реквизиты и сведения<br>Добавление режизитов и сведения<br>Система налогообложения: Общая • •<br>Отраслевая специфика<br>• Не использовать<br>• Аптека<br>Пот выбора специфика базовый функционал конфектурации расшириется<br>пориссани дальных спецификании для конфектурации расшириется<br>пориссани дальных спецификании для конфектурации расшириется<br>пориссани дальных спецификании для конфектурации расшириется<br>пориссани дальных спецификании для конфектурации расшириется<br>пориссани дальных спецификании и правляющая система должна<br>подагринать специфика<br>в сторовника продокусция<br>Спедение, инободириные для запотениия деятаращий об объемах:<br>рага начала работы с СГАИС:<br>01.01.2016 ■<br>Для начала породаки даними с радажи аналисии новой формы<br>куррнал учета объема данные в СРАИС и применения новой формы<br>куррналучита бызма данные в СРАИС и применения новой формы<br>куррналучита бызма данные в селания и соответствии с<br>порадажи спецификании и поридками аналисии и сообо формы<br>куррналучита бызма расписы в СТАИС:                                                                                                    | Печать Печать Обслуживание В деней панени осуществляется управление резервным колированиеми в деней панени осуществляется управление резервным колированиеми в дестановление обисовление и восстановление и восстановление из резервной копии Запуск восстановления денак ка файлов резервной копии Запуск восстановления денак ка файлов резервной копии Запуск восстановления денак ка файлов резервной копии Содание резервного копирования Настройка пераметров резервной копии Содание программы и файла на посальном диске или в сетевом катагого: Описание изменений программы                                                                                                    |  |  |  |
| <ul> <li>Использовать аналоги номенилатуры</li> <li>Опраделяет использование механизма аналогов исменилатуры</li> <li>Дополнительные реквизиты и сведения</li> <li>Дополнительные реквизиты и сведения</li> <li>Система налогообложения: Общая •</li> <li>Отраслевая специфика</li> <li>Не использовать</li> <li>Аптека</li> <li>Пон выбора специфика базовый функценная конфектурации расшериется продект собыва данными управляющая система должива</li> <li>ЕГАИС</li> <li>Алтокала работы с ЕГАИС:</li> <li>О1.01.2016 ■</li> <li>Дата начала розничных продажи алистоти в состектел продажи учет объбы данными управляющая система должив</li> <li>Дата начала розничных продажи в ЕГАИС:</li> <li>Дата начала розничных продажи в ЕГАИС:</li> </ul>                                                                                                    | Печать Печать Печать Печать Печать слип чек Обслуживание В дененй панени осуществляется управление резервным колированиеми и восстановление версия. Резервное колирование и восстановление Восстановление Восстановлени |  |  |  |
|                                                                                                    | Печать           Печать слип чек           Обслуживание           В деней панети осуществляется управление резервным колерованием и<br>восстановление, обновление мерсии.           Резервное копирование и<br>восстановление           Создание резервной копии<br>Запуск проврауры создания резервной копии.           Вссстановления данак кв файле резервной копии.           Настройка резервной копирования.           Результаты обновления программы.           Установая обновления<br>истаковски обравления программы.           Обновления<br>исторой ка перанетрое резервной копирования.           Результаты обновления программы.           Общение поредимы на разланом даске или в сетеком<br>катагоге.           Общение поредники программы.           Результаты обновления и дополнительная<br>обреботка денных.                                                                                                    |  |  |  |
| Писпользовать аналоги номенилатуры<br>Определяет использование мисквизма аналогов исменилатуры<br>Дополнительные реквизиты и сведения<br>Доваление реквизиты и сведения<br>Система налогообложения: Общая • •<br>Отраслевая специфика<br>• Не использовать<br>• Аптека<br>По выборе следифик базовый функционал конфекурация расшириется<br>подерживать спецификиали система должив<br>подерживать специфики (общая)<br>• Не использовать<br>• Аптека<br>По выборе следифик базовый функционал конфекурация расшириется<br>подерживать специфики<br>• Допоорнософикации (общая)<br>• Допоорнософикации (общая)<br>• Не использовать<br>• Аптека<br>По выборе следифики базовый функционал конфекурация расшириется<br>подерживать специфики.<br>В Покороссиения общая и специфики (общая)<br>• Допоорнософикации (общая)<br>• Допоорнософикации (общая)<br>• Допоорнософикации (общая)<br>• Допоорнософикации (общая)<br>• Допоорнософикации (общая)<br>• Допоорная поордукция<br>Спедения, необхадивые для запотения деятараций об объемах<br>розненой продахи апострановый и спериосодержащей продукция.<br>Дата начала работы с ЕГАИС:<br>• 1.012016 •<br>В та начала порадии донких в ЕГАИС и приканения новой фолы-<br>курная, учет объема донких в ЕГАИС и приканения новой фолы-<br>курная, учет объема донких в ЕГАИС и приканения новой фолы-<br>курная, учет объема донких в ЕГАИС и рознаниения в соотерестики с<br>приказом ФСРАР №164.<br>Дата начала розничных продаж в ЕГАИС в сельской | Печать Печать Печать Печать Печать слип чек Обслуживание В данной панепа осуществляется управление резервным колерованием и восстановлением, обновлением версия. Резервное колирование и восстановление и резервной колии Запуск постановления и резервной колии Запуск постановления и резервной колии Запуск постановления и резервной колии Содание резервног колирования Настройка перзервног колирования Настройка перзервног колирования Настройка перзервног колирования Настройка перзервног колирования Содание обновления программы Становка обновления Содание программы из файла на посальном даске или в сатевок Содание изменений по версиям программы Становка обновления и дополнительная Собоста дание посерсиями программы Стария количенный по версиям программы Стария количенный по версиям программы Стария количенный по версиями программы Стария количенных посерсиями, отложеное выполнением Срадение в саде обновления и дополнительная Собоста дание и саде обновления и дополнительная Собостата собновления и дополнительная Собостата собновления и дополнительная Собостата собновления и дополнительная Собостата собновления и дополнительная Собостата собновления и дополнительная Собостата собновления и дополнительная Собостата собновления и дополнительная Собостата собновления и дополнительная Собостата дополнительная Собостата собновления и дополнительная Собостата собновления и дополнительная Собостата собновления Собостата собновления Собостата собновления Собостата собновления Собостата собновления Собновления Собостата собновления Собновления Со |  |  |  |
| Писпользовать аналоги номенилатуры<br>Определяет использование мисхинзиа аналогов исменилатуры<br>Дополнительные реквизиты и сведения<br>Добавление режизитов и сведения<br>Система налогообложения: Общая • •<br>Отраслевая специфика<br>• Не использовать<br>• Аптека<br>Пот выбора специфика базовый функционал конфектурации расшириется<br>подорассани дальных спецификими для конфектурации расшириется<br>пороцессани дальных спецификими для конфектурации расшириется<br>пороцессани дальных спецификими для конфектурации расшириется<br>пороцессани дальных спецификими для конфектурации расшириется<br>пороцессани дальных специфики для конфектурации расшириется<br>пороцессани дальных специфики для конфектурации расшириется<br>пороцессани дальных специфики.<br>В пороцессани дальных специфики<br>порадериять специфики.<br>В пороцессани дальных специфики.<br>В пороцессани дальных специфики.<br>В пороцессани дальных специфики.<br>В пороцессани дальных специфики.<br>В пороцессани дальных специфики.<br>В пороцессани дальных специфики.<br>В пороцессани дальных специфики.<br>В пороцессани дальных прородахи в БГАИС в сельской<br>местности:<br>В пороцескани дальности порадахи в БГАИС в сельской<br>местности:                                                                                                    | Печать<br>□ Печать слип чек<br>○ Обслуживание В дененй панени осуществляется управление резервным колированием и весстановление средение соязание резервной колии Восстановление из резервной колии Запуст косстановления из резервной колии Запуск косстановления из резервной колии Запуск косстановления из резервной колии Создание резервного колирования Настройка пераметров резервной колии Состановлении из резервной колии Состановлении из резервной колии Восстановления из резервной колии Состановления из резервной колии Состановления из резервной колии Состановления из резервной колии Состановления из резервной колии Состановления из резервной колии Состановления из резервной колии Состановления из резервной колии Состановления из резервной колии Состановления и посланном диске или в сетевом Состановления по версим программы Состановления и дополнительная Соработа данных Создания о заде обновления и дополнительная Соработа задание Создания о заде обновления и дополнительная Соработа о заде обновления из дополнительная Соработа заденов рессия программы Состановления из добновления в журнале Состановления ход обновления в журнале                                                                                                    |  |  |  |
| Писпользовать аналоги номенилатуры<br>Определяет использование миссинкая аналого и именилатуры<br>Дополнительные реквизиты и сведения<br>добавление реквизито и сведения к объестам программа.<br>Система налогообложения: Общая • •<br>Отраслевая специфика<br>• Не использовать<br>• Аптека<br>Пот выбора специфика<br>• Не использовать<br>• Аптека<br>Пот выбора специрнок базовый функционал конфенурации расшириется<br>процессани данима спецификами, для и оперетаниетика<br>подаровных спецификами, для и оперетаниетика<br>торгали.<br>Для сореспорто бысна данимам управляющая система должна<br>подаровных спецификами, для и оперетаниетов<br>подаровных спецификами, для и оперетаниетов<br>торгали.<br>Для сореспорто бысна данимам управлющая система должна<br>подаровных спецификами, для и оперетаниетов<br>подаровных спецификами, для соверениетов<br>подаровных с селифика, для специетов рассоми данима, и поработа средска<br>подаровных спецификами, для соверениетов<br>подаровных спецификами, для соверениетов<br>подаровных с селифика, для соверениетов<br>подаровных с с СГАИС:<br>01.01.2016 •<br>Лата начала порадами даними в ЕГАИС:<br>01.01.2016 •<br>Лата начала порадами даними в ЕГАИС:<br>01.01.2016 •<br>Лата начала пораничных продаж в ЕГАИС:<br>Дата начала розничных продаж в ЕГАИС в сельской<br>местности:<br>01.07.2017 •<br>Лата сельсой местности установная собава дата начала розничных                                                            | Печать  Печать  Печать  Печать  Печатать слип чек  Обслуживание  В даной панени осуществляется управление резервным колированием и восстановление и  Создание резервное копирование и Восстановление  Создание резервной копии Залуск процядуры создания резервной копии.  Восстановление из резервной копии Залуск процядуры создания резервной копии.  Восстановление из резервной копии Залуск восстановления данных из файлов резервной копии.  Восстановление из резервной копии Залуск восстановления и денаки ко файлов резервной копии.  Восстановление из резервной копии Залуск восстановления и денаки и в файлов резервной копии.  Восстановление из резервной копии Залуск восстановления и денаки и в файлов резервной копии.  Восстановление из резервной копирования.  Восстановления данамах на файлов резервной копии.  Восстановления и денаки и в файлов резервной копии.  Восстановления и денаки и и файлов резервной копии.  Восстановления и программы из файлов резервной копии.  Создение оз программы на файла на посальном диске или в сетевсим изтепото.  Списание изменений программы.  Соделение изменений программы.  Создение оз хаде обновления и доополнительная содения и дополнительная содения и доополнительная содение.  Создения оз хаде обновления и ворсии программы.  Создения оз хаде обновления в курнале дополнительная содобновления в можа.  Содестка денных.  Детализировать ход обновления в курнале дополнительная и истернами.  Восстрации.  Создения и зариана реготарии подобную информацию о хаде в совления в соронания и соронаниеми и совления в обновления в содобную информацию о хаде в совления и подобную информацию о хаде обновления и соронаниеми и совления и ворсии подобную информацию о хаде в совления и совления и ворсии подобную информацию о хаде обновления и совления и совления и совления и совления и совления и совления и совления и совления и совления и совления и совления и совления и совления и совления и совления и совления и совления и совления и совления и совления и совления и совления и совления и совления и совления   |  |  |  |

В группах «Номенклатура» и «Продажи» заполняются настройки, получаемые из управляющей системы по гиперссылке «Получить настройки центральной базы»:

- «Характеристики» определяет возможность ведения учета номенклатуры с дополнительным разрезом «Характеристики»;
- «Упаковки» предоставляет возможность продажи товаров упаковками;
- «Заказы покупателей» определяет возможность создавать заказы, продавать товар по заказам, оформленным в центральном узле;
- «Использовать причины отмены» признак использования причин отмены заказов покупателей;
- «Использование резервирования» определяет возможность резервировать строки товаров в заказах покупателей. Если использование резервирования включено, то указывается режим резервирования:
  - «Резервировать весь документ»;
  - «Резервировать по строкам»;
  - «Не резервировать».
- «Оплата платежными картами» предоставляет возможность производить оплату продаж через эквайринговый терминал;
- «Ручные скидки при продаже» возможность использования в документах продажи ручных скидок;
- «Учет сопутствующих продаж» признак использования механизма сопутствующих товаров;
- «Использовать аналоги номенклатуры» определяет использование механизма аналогов номенклатуры;
- «Дополнительные реквизиты и сведения» добавление реквизитов и сведений к объектам программы;

• «Система налогообложения» – применяемая система налогообложения.

При выборе в группе «Отраслевая специфика» специфики базовый функционал конфигурации расширяется процессами и данными, специфичными для конкретной отрасли розничной торговли. Для корректного обмена данными управляющая система должна поддерживать специфику.

В группе «ЕГАИС» расположены настройки обмена данными с ЕГАИС (Единой государственной автоматизированной информационной системой учета объема производства и оборота этилового спирта, алкогольной и спиртосодержащей продукции).

При работе в режиме Off-line эти настройки устанавливаются вручную.

По гиперссылке «Лицензирование» открывается окно «Управление лицензированием» (см. стр. 32).

Настройки работы с бонусным сервисом 1С-Рарус рассмотрены в разделе «Настройки бонусного сервиса» на стр. 68.

Настройки панели «Обслуживание» управляют резервным копированием, восстановлением данных из резервной копии, а также обновлением версии программы.

#### Настройка быстрых функций

При выборе в главном меню пункта «Настроить быстрые функции» отображается форма настроек кнопок нижней панели рабочего места кассира (РМК).

| Настр                                  | Настройки кнопок нижней панели РМК |                   |         |     |      |                     |                 |  |  |
|----------------------------------------|------------------------------------|-------------------|---------|-----|------|---------------------|-----------------|--|--|
| Записать и закрыть 📓 💿 🔹 🐳 Заполнить 💿 |                                    |                   |         |     |      |                     |                 |  |  |
| Ν                                      | Действие                           | Заголовок         | Клавиша | Alt | Ctrl | Shift               | Режим АРМ       |  |  |
| 1                                      | Выбор продавца                     | Продавец          | F4      |     | 2    |                     | Продажа и заказ |  |  |
| 2                                      | Аннулирование чека                 | Аннулир. чека     | F6      | 4   |      |                     | Продажа         |  |  |
| 3                                      | Продолжить чек                     | Продолж. чек      | F5      |     | ✓    |                     | Продажа         |  |  |
| 4                                      | Напечатать последний слип-чек      | Послед. слип чек  | F12     | 1   |      |                     | Продажа и заказ |  |  |
| 5                                      | Продажа по заказу                  | Продажа по заказу | F3      |     |      |                     | Продажа и заказ |  |  |
| 6                                      | Документ расчета                   | Документ расчета  | F3      |     |      | <ul><li>✓</li></ul> | Продажа         |  |  |
| 7                                      | Операция с денежными средствами    | Без отгрузки      | F10     |     |      | ₹                   | Продажа         |  |  |
| 8                                      | Скидки                             | Скидки            | F9      | ✓   |      |                     | Продажа и заказ |  |  |
| 9                                      | Выбор Дисконтной карты             | Выбор карты       | F7      |     | 1    |                     | Продажа и заказ |  |  |
| 10                                     | Сброс Дисконтной карты             | Сброс карты       | F7      | 2   |      |                     | Продажа и заказ |  |  |
| 11                                     | Возврат вне смены                  | Возврат вне смены | R       |     |      |                     | Продажа         |  |  |
| 12                                     | Переход в режим заказа покупателя  | Заказ             | F11     |     | 1    |                     | Продажа и заказ |  |  |
| 13                                     | Резервирование товара              | Резерв            | F8      |     | 2    |                     | Заказ           |  |  |
| 14                                     | Отмена товара                      | Отменить товар    | F10     | 2   |      |                     | Заказ           |  |  |
|                                        |                                    |                   |         |     |      |                     |                 |  |  |

Настройка заключается в выборе необходимых для работы кассира команд из списка предустановленных команд и настройке горячих клавиш вызова с клавиатуры. Список может быть заполнен по умолчанию с помощью команды «Заполнить» и отредактирован администратором.

Кнопки на панель выводятся в соответствии со списком: сверху заполнение производится вниз И слева направо. Положением команды в списке можно управлять с помощью образом списка. Таким стрелок команлной панели администратор может настроить панель так, чтобы кассиру удобно было ориентироваться в командах.

Недоступные данному пользователю команды выводятся на командные панели интерфейса РМК, но выделены бледным шрифтом.

#### Настройка оборудования

Доступ к настройкам подключаемого оборудования в программе осуществляется через пункт «Настроить оборудование» главного меню. Настройка оборудования через главное меню сходна с настройкой, осуществляемой при начальном заполнении данных (см. «Настройка подключаемого оборудования» на стр. 70).

| Использовать подключаемое оборудование<br>Использование внешнего оборудования - сканеры штрихкода, считыватели магнитных карт, ККТ с передачей данных и<br>эквайринговые терминалы.                                                                                                    |                                                  |  |  |  |  |  |  |  |
|----------------------------------------------------------------------------------------------------|--------------------------------------------------|--|--|--|--|--|--|--|
| <ul> <li>✓ <u>Сканер штрихкода</u></li> </ul>                                                                                                    |                                                  |  |  |  |  |  |  |  |
| <ul> <li>✓ Считыватель магнитн</li> </ul>                                                                                                    | ✓ <u>Считыватель магнитных карт</u>              |  |  |  |  |  |  |  |
| > ККТ с передачей данности и как и как<br>И как и как и как и как и как и как и как и как и как и как и как и как и как и как и как и как и как и как и к<br>И как и как и как и как и как и как и как и как и как и как и как и как и как и как и как и как и как и как и как и как и как и как и как и как и как и как и как и как и как и как и как и как и как и как и как и как и как и как и как и как и как и к | ых                                               |  |  |  |  |  |  |  |
| Драйвер оборудования:                                                                                                    | ШТРИХ-М:ККТ с передачей данных в ОФД (54-ФЗ) 🔹 🖉 |  |  |  |  |  |  |  |
| Наименование:                                                                                                    | 'ШТРИХ-М:ККТ с передачей данных в ОФД (54-ФЗ)'   |  |  |  |  |  |  |  |
| Серийный номер:                                                                                                    |                                                  |  |  |  |  |  |  |  |
| Подключаемое оборудование:                                                                                                    | 'ШТРИХ-М:ККТ с передачей данных в ОФД (54-ФЗ)'   |  |  |  |  |  |  |  |
|                                                                                                    |                                                  |  |  |  |  |  |  |  |
|                                                                                                    | + 🌩 🖍 ሀ                                          |  |  |  |  |  |  |  |
| ✓ Эквайринговый терми                                                                                                    | ✓ Эквайринговый терминал                         |  |  |  |  |  |  |  |
| <ul> <li>Дисплей покупателя</li> </ul>                                                                                                    |                                                  |  |  |  |  |  |  |  |
|                                                                                                    | <u>Всё оборудование</u>                          |  |  |  |  |  |  |  |

Для возможности использования внешнего оборудования на этой форме должен быть установлен флажок «Использовать подключаемое оборудование».

Подключение нового оборудования администратор производит путем нажатия гиперссылки, соответствующей типу подключаемого оборудования. В поле «Драйвер оборудования» выбирается соответствующий драйвер из списка доступных. Реквизит «Наименование» заполняется системой автоматически. После нажатия кнопки + в системе создается элемент подключаемого оборудования.

По кнопке 🕐 можно открыть форму элемента подключаемого оборудования.

| 1 🗠 "ШТРИХ-М:ККТ с передачей данных в ОФД (54-ФЗ)" (Экземпляр подключаемого оборудования) - 1 (1С:Предприятие) 🛛 🗖 🗙 |                                                |   |   |  |  |  |  |  |
|----------------------------------------------------------------------------------------------------|------------------------------------------------|---|---|--|--|--|--|--|
| 'ШТРИХ-М:ККТ с передачей данных в ОФД (54-ФЗ)' (Экземпляр подключа                                                   |                                                |   |   |  |  |  |  |  |
| Записать и закрыть                                                                                                   | Настроить Операция с фискальным накопителем 🗸  |   |   |  |  |  |  |  |
| 🗹 Устройство использу                                                                                                | ется                                           |   |   |  |  |  |  |  |
| Тип оборудования:                                                                                                    | ККТ с передачей данных                         |   |   |  |  |  |  |  |
| Драйвер оборудования:                                                                                                | ШТРИХ-М:ККТ с передачей данных в ОФД (54-ФЗ)   |   |   |  |  |  |  |  |
| Организация:                                                                                                    | Торговый дом "Комплексный"                     | - | Ŀ |  |  |  |  |  |
| Рабочее место:                                                                                                    | <<Пользователь>>(doan-pc2)                     | - | æ |  |  |  |  |  |
| Наименование:                                                                                                    | 'ШТРИХ-М:ККТ с передачей данных в ОФД (54-ФЗ)' |   |   |  |  |  |  |  |
| Серийный номер:                                                                                                    | Серийный номер:                                |   |   |  |  |  |  |  |
| > Параметры ККТ                                                                                                    |                                                |   |   |  |  |  |  |  |

С помощью кнопки «Настроить» этой формы или кнопки формы настройки оборудования можно произвести настройку подключенного оборудования.

| Записать и з   | вакры                                                            | тест устройства          | Функции -                     |                |             | ?           |  |  |  |
|----------------|------------------------------------------------------------------|--------------------------|-------------------------------|----------------|-------------|-------------|--|--|--|
| Црайвер и верс | ия                                                               |                          |                               |                |             |             |  |  |  |
| Црайвер:       | Уста                                                             | ювлен Версия: 4.14.0.747 |                               |                |             |             |  |  |  |
| аименование:   | Iаименование: Штрих-М: Драйвер ККТ с передачей данных в ОФД v2.4 |                          |                               |                |             |             |  |  |  |
| Описание:      | Дра                                                              | йвер ККТ с передачей дан | ных в ОФД 2.4                 |                |             |             |  |  |  |
| Параметры св   | язи                                                              | Параметры устройства     | Налоговые ставки и типы оплат | Настройка лога | Формат чека | Orange Data |  |  |  |
| Параметры св   | язи                                                              |                          |                               |                |             |             |  |  |  |
| Тип подключе   | ния:                                                             | Локально                 |                               |                |             | -           |  |  |  |
| Тип протокола  | : [                                                              | Стандартный              |                               |                |             | •           |  |  |  |
| Порт:          | [                                                                | COM1                     |                               |                |             | •           |  |  |  |
| Скорость:      | [                                                                | 115200                   |                               |                |             | •           |  |  |  |
| Таймаут:       | [                                                                |                          |                               |                |             | 3 000       |  |  |  |
| Имя компьюте   | epa:                                                             |                          |                               |                |             |             |  |  |  |
| IP адрес:      | [                                                                |                          |                               |                |             |             |  |  |  |
| TCD analy      | 1                                                                |                          |                               |                |             | 211         |  |  |  |

Если для подключаемого экземпляра оборудования не найден драйвер в выпадающем списке на форме настройки оборудования (см. рис. на стр. 82), следует воспользоваться гиперссылкой «Все оборудование» этой формы. В результате откроется форма «Подключение и настройка оборудования».

| Подключение и наст            | гройка оборудования<br>тами -) Драйверы оборудования                                                                                                    |                                                                                                    | ×                                     |
|-------------------------------|----------------------------------------------------------------------------------------------------|----------------------------------------------------------------------------------------------------|---------------------------------------|
| Рабочее место: Администра     | тор(dean-pc2)<br>Создать Настроить                                                                                                    | Все рабочие места Гру                                                                                                    | иппировать по рабочему месту<br>Еще - |
| Все типы оборудования         | Наименование                                                                                                    | Драйвер оборудования                                                                                                    | Рабочее место                         |
| 🐚 🕐 штрихкода                 | <ul> <li>"1С:Сканеры штрюхюда (СОМ)" на Администратор(doan-pc2)</li> </ul>                                                                                                    | 1С:Сканеры штрихкода (СОМ)                                                                                                    | Администратор(doan-pc2)               |
| Считыватели<br>магнитных карт | '1С:Сканеры штриххода (СОМ)' на Администратор(doan-pc2)                                                                                                    | 1С:Сканеры штриххода (COM)                                                                                                    | Администратор(doan-pc2)               |
| анных                         | The second spectral provides provide the second second sec | (in the state of the state of t |                                       |

Подключение нового оборудования администратор производит с помощью команды «Создать», предварительно установив переключатель на нужный тип оборудования.

В открывшейся форме необходимо выбрать ИЗ списка обработчик драйвера, рабочее место пользователя и нажать кнопку «Записать». С помощью «Драйверы кнопки оборудования» данной драйвер формы можно создать оборудования или добавить его из файла. Далее возможен переход к типовой форме настроек оборудования БСП в случае необходимости настройки драйверов.

После успешной установки на форме отобразится статус драйвера – «Установлен», а также версия драйвера.

Формы настройки для разных драйверов могут иметь различный состав реквизитов. Администратор может изменить

установленные по умолчанию настройки драйвера и провести тестирование устройства с помощью команды «Тест устройства».

# Глава 4. Работа кассира

Эта глава описывает программные средства, которыми в рамках программного продукта «1С-Рарус: Кассир» пользуются кассиры.

Для оформления розничных продаж потоковым методом служит специализированный графический интерфейс рабочего места кассира. Этот режим работы является основным.

Интерфейс оптимизирован для создания списка товаров с помощью сканера штрихкода. Реализован также быстрый поиск по наиболее востребованным полям: артикул, наименование, штрихкод товара.

## Авторизация пользователя

При входе в программу первоначально открывается окно авторизации пользователя, показанное на рисунке ниже (предварительно в системе должны быть созданы пользователи и для них должны быть определены права и настройки работы с объектами программы).

| 10-pa                                 | pyce .                                         |  |  |  |  |  |  |
|---------------------------------------|------------------------------------------------|--|--|--|--|--|--|
| Авторизация<br>Пользователь:          | Авторизация пользователя                       |  |  |  |  |  |  |
| Администратор                         | -                                              |  |  |  |  |  |  |
| Пароль:                               |                                                |  |  |  |  |  |  |
|                                       |                                                |  |  |  |  |  |  |
| Войти                                 | Завершить работу                               |  |  |  |  |  |  |
| Вы можете считать штрих<br>авторизова | код или магнитный код, чтобы<br>ться в системе |  |  |  |  |  |  |

Для авторизации в системе необходимо считать шрихкод или магнитный код карточки пользователя или ввести пароль пользователя в поле «Пароль».

После авторизации в зависимости от установленных прав пользователя выводится либо главное меню, в котором для перехода в режим продаж надо выбрать пункт «Начать продажи», либо сразу открывается форма РМК. Обычно кассиру, производящему розничные продажи, доступна только эта форма, и кассир работает в режиме РМК на протяжении всей смены.

С помощью меню кнопки , расположенной в правом верхнем углу формы авторизации, можно:

- изменить логотип, выводимый на форме авторизации,
- использовать логотип по умолчанию,
- не использовать логотип,
- обновить информацию о пользователях из управляющей системы.

# Открытие кассовой смены

При переходе в режим РМК, если кассовая смена была закрыта или если истекло 24 часа с момента открытия смены, пользователю будет выведена форма управления кассой:

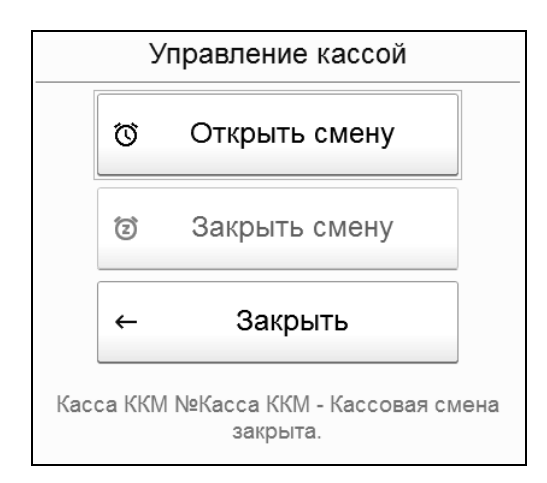

Для начала работы нужно нажать кнопку «Открыть смену». На экране появится информационная надпись об открытии кассовой смены. При этом сформируются документы «Кассовая смена» с установленным статусом «Открыта» для текущей кассы. Список документов открывается командой «Кассовые смены» в группе «Документы» при выборе в главном меню пункта «Документы и справочники».

Также открыть кассовую смену можно из списка «Чеков ККМ» (см. стр. 134) и при работе в РМК в режиме управления кассой (см. стр. 95).

# Оформление розничных продаж и возвратов в интерфейсе РМК

При входе в РМК открывается форма основного интерфейса РМК, с помощью команд которого можно производить

необходимые при работе кассира операции. Доступность команд основного интерфейса может быть настроена администратором.

Форма основного интерфейса РМК показана на рисунке ниже.

| ≋њ ×                                                                                                    |                  |                |                  |                   | —    | Администра<br>Смена №00 | птор<br>15. открыта 10:18 |
|----------------------------------------------------------------------------------------------------|------------------|----------------|------------------|-------------------|------|-------------------------|---------------------------|
| (AII+F) Наименование, артикул или штрихкод                                                                            |                  |                |                  |                   | ×    |                         |                           |
| Наименование                                                                                                    | Кол.             | Упаковка       | Цена             | Скидка            |      | Сумма                   | Bcero                     |
| Арома Эвалар "Масло для массажа" 100мл<br>ом 6 годен до 91.12.18                                                      | 1,000            |                | 349,00           |                   |      | 314,10                  | 314,10                    |
| Алка-зельтцер №10 тб.шип.<br>он ВТАКРР2 годен до 25.07.20                                                             | 1,000            |                | 347,00           |                   |      | 312,30                  | 312,30                    |
| Перекись водорода 3%-100мл р-р<br>он 119817 годин до 61.86.19                                                         | 1,000            |                | 10,50            |                   |      | 9,45                    | 9,45                      |
| Арома Эвалар "Масло для массажа" 100мл с/н 6 годен до 01.12.18<br>1 * 349 = 314,1 p 34,9 p. = 314,1 p. (НДС 47,91 p.) |                  |                |                  | Всего:<br>Скидка: | 70   | 06,50<br>70,65          | K onnare<br>635,85        |
| Касса     Продавец     Аннулир. чика     Продотях. чик     Г                                                          | Послед. слип чек | Продака по зак | Документ расчета | Бонусы            | % Pe | д. строки               | 🙆 Оплата                  |
| 🗱 Заблокир Без отгрузки Сахдии Выбор карты                                                                            | Сброс карты      | Возврат вне см |                  | О Отложить        | 5 E  | Зозврат                 |                           |

масштабом отображения Пользователь может управлять объектов данной формы с помошью кнопки расположенной в правой верхней части диалогового окна РМК. При выборе в меню этой кнопки пункта «Масштаб» на форме РМК в верхней части открывается полоса регулирования масштаба интерфейса РМК. Для того, чтобы скрыть полосу \$ регулирования масштаба, надо снова в меню кнопки выбрать «Масштаб».

Основная форма интерфейса рабочего места кассира состоит из нескольких областей, имеющих различное функциональное назначение. Описание областей РМК приведено в следующих подразделах.

#### Шапка чека

Шапка чека содержит надписи (индикаторы), которые характеризуют текущий момент работы.

#### Продажа Карта: 6620000028473

Администратор Смена №0013. открыта 11:10

В шапке чека содержится следующая информация:

- выполняемая операция (продажа, возврат);
- пользователь, осуществляющий продажу,
- номер смены,
- время открытия смены,
- номер карты бонусного сервиса.

#### Строка поиска

Область диалогового окна «Строка поиска» – это поле, которое используется кассиром для поиска товара по наименованию, штрихкоду или артикулу.

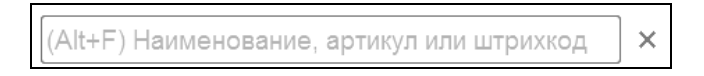

## Таблица товаров

Таблица товаров – это таблица, в которую заносятся сведения о покупаемых товарах:

- наименование,
- характеристика,
- количество,
- упаковка,
- цена,
- скидка,
- сумма.

Конфигурация «1С-Рарус: Кассир»

| Наименование                           | Кол.  | Упаковка | Цена   | Скидка | Сумма  | Bcero  |
|----------------------------------------|-------|----------|--------|--------|--------|--------|
| Арома Эвалар "Масло для массажа" 100мл | 1,000 |          | 349,00 |        | 314,10 | 314,10 |
| с/н 6 годен до 01.12.18                |       |          |        |        |        |        |
| Алка-зельтцер №10 тб.шип.              | 1,000 |          | 347,00 |        | 312,30 | 312,30 |
| c/н BTAKFP2 годен до 25.07.20          |       |          |        |        |        |        |
| Перекись водорода 3%-100мл р-р         | 1,000 |          | 10,50  |        | 9,45   | 9,45   |
| с/н 1110817 годен до 01.08.19          |       |          |        |        |        |        |
|                                        |       |          |        |        |        |        |

## Информация о товаре

Под таблицей товаров находится область «Информация о товаре». В ней приводится информация о товаре, выделенном в таблице товаров: название, характеристика и калькуляция суммы по данной строке чека. В калькуляции суммы приводятся: количество покупаемых единиц данного товара, цена единицы товара, скидка и итоговая сумма с учетом НДС.

> Перекись водорода 3%-100мл p-p с/н 1110817 годен до 01.08.19 1 \* 10,5 = 9,45 p. - 1,05 p. = 9,45 p. (НДС 0,86 p.)

## Оплата

Справа от области «Информация о товаре» располагается область «Оплата».

| Bcero:  | 706,50 | К оплате: |
|---------|--------|-----------|
| Скидка: | 70,65  | 635,85    |

В этой области указываются:

- «Всего» общая сумма по всем строкам чека.
- «Скидка» скидка на чек.
- «К оплате» сумма к оплате по чеку.

#### Кнопки управления

Основные действия производятся при помощи кнопок, расположенных в нижней части формы РМК.

| Касса Продавни | Аннулир. чека | Продолж. чек | Послед. слип чек | Продажа по заказу | 🖹 Бонусы | / | Ред. строки | Ø | Onnora  |
|----------------|---------------|--------------|------------------|-------------------|----------|---|-------------|---|---------|
| Ф Заблокир     | Без оттрузки  | Скидки       | Выбор карты      | Сброс карты       | Отложить | 5 | Возврат     | 9 | Unitata |

Действия, выполняемые с помощью этих кнопок, рассмотрены ниже.

- «Касса» нажатие этой кнопки переводит РМК в режим управления кассой, описанный на стр. 95.
- «Продавец» выбор продавца путем считывания карты или ввода кода.
- «Аннулир. чека» аннулирует (очищает) редактируемый чек.
- «Продолж. чек» позволяет вернуться к отложенному чеку. При нажатии этой кнопки открывается форма выбора чека ККМ.
- «Послед. слип чек» по этой команде повторно напечатается последний слип чек оплаты по платежной карте.
- «Продажа по заказу» продажа по заказу покупателя (выбор заказа производится в специальной форме из списка существующих документов Заказ покупателя.
- «Бонусы» использование начисленных бонусов для оплаты товара. Об оплате бонусами см. стр. 103
- «Ред. строки» будет открыто окно редактирования параметров чека, где кассир сможет отредактировать такие значения, как количество и цена товара, величина относительной или абсолютной скидки/наценки. Переход к редактируемому параметру производится с помощью кнопки с соответствующим названием (для перехода можно также использовать горячие клавиши, указанные на кнопках).

Абсолютная скидка/наценка задается с помощью кнопки «Сумма». Относительная скидка/наценка устанавливается с помощью кнопки «Процент». Величина значения задается с помощью кнопок калькулятора, расположенного на форме, или с помощью цифровых клавиш стандартной клавиатуры.

|             |                                                |                                                            | _ × _                                                                                                    |
|-------------|------------------------------------------------|------------------------------------------------------------|----------------------------------------------------------------------------------------------------|
| 1,000       | 7                                              | 8                                                          | 9                                                                                                    |
| 349,00      | 4                                              | 5                                                          | 6                                                                                                    |
| Наценка (D) | 1                                              | 2                                                          | 3                                                                                                    |
| 0,00        | 0                                              |                                                            | ×                                                                                                    |
| 0,00        |                                                | ~                                                          |                                                                                                    |
|             | 1,000<br>349,00<br>Наценка (D)<br>0,00<br>0,00 | 1,000<br>7<br>349,00<br>4<br>Наценка (D)<br>1<br>0,00<br>0 | 1,000       7       8         349,00       4       5         Наценка (D)       1       2         0,00       0       .         0,00       .       ✓ |

- «Заблокировать» служит для блокировки рабочего места при временном отсутствии кассира. При нажатии кнопки происходит выход из РМК и переход к форме авторизации.
- «Без отгрузки» нажатие этой кнопки включает режим приема предоплаты от покупателя (вид оплаты «Зачет аванса» или «Оплата в рассрочку»). В этом режиме чеком оформляется поступление полной или частичной оплаты без отгрузки товара покупателю. Об оплате в этом режиме см. стр. 101.
- «Документ расчета» выбор документа расчета авансом или в рассрочку для оформления отгрузки товара покупателю (более подробно см. стр. 101).
- «Скидки» применение автоматических скидок, настроенных на бонусном сервисе.
- «Выбор карты» выбор дисконтной карты покупателя по магнитному коду или штрихкоду.

- «Сброс карты» сброс дисконтной карты покупателя.
- «Возврат вне смены» позволяет осуществить возврат по ранее пробитому чеку вне текущей смены. Операция возврата подробнее описана ниже (см. стр. 104).
- «Отложить» откладывает чек. Отложенный чек не пробивается. Может быть отложено больше одного чека.
- «Возврат» позволяет осуществить возврат по ранее пробитому чеку в текущую смену. Операция возврата подробнее описана ниже (см. стр. 104).
- «Оплата» при нажатии на эту кнопку открывается окно оплаты чека, в котором производится выбор способа оплаты (наличными, при помощи платежной карты или бонусами). Подробнее см. стр. 99.

## Управление кассой

При нажатии кнопки «Касса» РМК переходит в режим управления кассой. В этом режиме:

- кнопки управления «Продавец», «Аннулир. чека», «Продолж. чек», «Послед. слип чек», «Продажа по заказу», «Документ расчета», «Без отгрузки», «Скидки», «Выбор карты», «Сброс карты», «Возврат вне смены» замещаются кнопками «Открыть смену», «Закрыть смену», «Внесение ДС», «Выемка ДС» и «Отчет без гашения»;
- кнопки «Бонусы», «Ред. строки», «Отложить», «Возврат» и «Оплата» становятся недоступными;
- название кнопки «Касса» меняется на «Назад» для возврата в основной режим РМК.

| Продажа<br>((Alt+F) Наименование, артикул или штрих                            | код                         |                 |                   | Администр.<br>Смена №00<br>× | атор<br>16, открыта 13:33<br>Ех Ш |
|--------------------------------------------------------------------------------|-----------------------------|-----------------|-------------------|------------------------------|-----------------------------------|
| Наименование                                                                   | Кол. Упако                  | вка Цена        | Скидка            | Сумма                        | Bcero                             |
| Арома Эвалар "Масло для массажа" 10<br>е/н 6 годин до 01.12.18                 | 0 1,000                     | 349,00          |                   | 349,00                       | 349,00                            |
| Арома Эвалар "Масло для массажа" 1<br>1 * 349 = 349 p. = 349 p. (НДС 53,24 р.) | 00мл с/н 6 годен до 01.12.1 | В               | Всего:<br>Скидка: | 349,00<br>0,00               | к оплате:<br><b>349,00</b>        |
| Назад Открыть смену                                                            | Закрыть смену               | Отчет без гашен | ня Бон            | кусы 🎋 Ред. стр              | 🕑 Оплата                          |
| 💠 Заблокир Внесение ДС                                                         | Выемка ДС                   |                 | Отло              | жить 5 Возврат               | 9                                 |

С помощью дополнительных кнопок режима управления кассой можно выполнить следующие действия:

- «Открыть смену». При этом сформируются документы «Кассовая смена» с установленным статусом «Открыта» для текущей кассы (см. стр. 142).
- «Внесение ДС». После указания суммы внесения в системе будет создан документ «Внесение ДС в кассу ККМ» (см. стр. 140).

| Внесение дене» | кных средств × |
|----------------|----------------|
| Сумма:         | 500,00         |
| Да             | Отмена         |

• «Выемка ДС». После указания суммы выемки в системе будет создан документ «Выемка ДС из кассы ККМ» (см. стр. 141).

| Выемка денежных средств × |        |  |  |  |  |  |
|---------------------------|--------|--|--|--|--|--|
| Сумма:                    | 200,00 |  |  |  |  |  |
| Да                        | Отмена |  |  |  |  |  |

- «Закрыть смену». При этом сформируются документы «Кассовая смена» с установленным статусом «Закрыта» для текущей кассы. На основе введенных чеков ККМ по продаже и возврату товаров формируется документ «Отчет о розничных продажах» (см. стр. 143).
- «Отчет без гашения». Печатает на фискальном регистраторе Х-отчет: суммовой отчет о продажах без гашения.

## Кнопки командной строки

В командной строке формы РМК расположены кнопки, с помощью которых можно выполнить следующие действия.

–открывает форму подбора товара. Подробнее о подборе товара см. «Выбор товара» на стр. 97.

– удаляет текущую строку таблицы товаров.

- сбрасывает установленные для продажи значения (например, продавец, карточка) в состояние до начала продаж.

— выводит на кнопках управления комбинацию горячих клавиш.

#### Выбор товара

Для того, чтобы выбрать товар, следует нажать кнопку расположенную в командной строке основной формы РМК. При этом открывается диалоговое окно «Поиск товара», соответствующее справочнику «Номенклатура». В этом окне кассир может произвести выбор товара.

| Поиск товара                                |                        |            |         |              | ×                       |
|---------------------------------------------|------------------------|------------|---------|--------------|-------------------------|
| (Alt+F) Наименование, артик                 | ул или штрихкод        |            |         |              | ×                       |
| Корень > АРОМАКОСМЕТИ                       | {A >                   |            |         |              |                         |
| Артикул , Наименование                      |                        | Ставка НДО | С Цена  | Остаток      |                         |
| - 🖻 АРОМАКОСМЕТИКА                          |                        |            |         |              | ~~                      |
| <ul> <li>49978, Арома Эвала</li> </ul>      | ар "Масло для массажа" | 18%        | 349     |              |                         |
| <ul> <li>50043, Арома Эвала</li> </ul>      | ар спрей "Формула дыха | 18%        | 349     |              |                         |
| <ul> <li>50044, Арома Эвала</li> </ul>      | ар спрей "Формула сна" | 18%        | 349     |              |                         |
| <ul> <li>23140, Аспера масл</li> </ul>      | ю эфирное Нероли 10м   | 18%        |         |              | 49978                   |
| <ul> <li>38033, Грейпфрут</li> </ul>        | масло косметическое 15 | 18%        |         |              | Данные центральной базы |
| <ul> <li>36804, Зародышей</li> </ul>        | пшеницы масляный экс   | 18%        |         |              | Цена: 349               |
| <ul> <li>36769, Ирис Арома-</li> </ul>      | спрей Лаванда 100мл 1  | 18%        |         |              | Остатки: 16             |
| <ul> <li>45241, Ирис Арома-</li> </ul>      | спрей Липа 100мл 1416  | 18%        |         |              | Ф Добавить в чек        |
|                                             |                        |            | *       | ≜ ▼ <b>エ</b> | •                       |
| Наименование                                | Цена                   | t          | Остаток |              |                         |
| <ul> <li>с/н 7 годен до 01.10.19</li> </ul> |                        |            |         |              |                         |
| <ul> <li>с/н 6 годен до 01.12.18</li> </ul> |                        | 349        |         |              |                         |
|                                             |                        |            |         |              |                         |
|                                             |                        |            | *       |              |                         |

На правой панели формы поиска товаров отображаются данные центральной базы о цене и остатках товара, а также изображение товара. Обновить данные центральной базы можно по кнопке . Правая панель может быть скрыта кнопкой . (раскрывается по кнопке .).

табличной части окна «Поиск B товара» указываются наименование, цена текущего товара, ставка НЛС и его количество на складе. Товары выбираются при помощи кнопки «Добавить в чек» правой панели или двойным щелчком левой кнопки мыши по наименованию нужного товара. Если у выбираемого товара должна быть характеристика, то при этом в выбираются характеристики табличной нижней части номенклатуры.

В строке поиска можно выполнить поиск товара по наименованию, артикулу или штрихкоду.

Выбранные товары будут помещены в таблицу товаров редактируемого чека.

## Ввод форм оплаты

Кассир, работая с РМК, может принимать различные виды оплаты – например, наличными или платежной картой. Вид оплаты выбирается при помощи кнопки «Оплата».

После нажатия кнопки «Оплата» открывается диалоговое окно оплаты чека.

| • Паличи            | ными (F1)            | ј Картой (     | F2) | 🙆 Бону | сы (F3) |
|---------------------|----------------------|----------------|-----|--------|---------|
| Сумма:              |                      | 0,00           | 7   | 8      | 9       |
| + 100 p.            | + 200 p. +           | + 500 p.       | 4   | 5      | 6       |
| + 1000 p.<br>Bcero: | + 2000 p. +<br>314,1 | + 5000 р.<br>0 | 1   | 2      | 3       |
| Осталось:<br>Сдача: | 314,1<br>0,0         | 0<br>0         | 0   | •      | ×       |
|                     |                      |                |     | ~      |         |

В поле «Всего» на форме оплаты выводится общая сумма, чеку. необхолимая Неоплаченная к оплате ПО сумма поле «Осталось». Если показывается в ввеленная сумма необходимую превышает оплату, соответствующая сумма отображается в поле «Сдача».

Вид оплаты выбирается с помощью группы кнопок, расположенных в верхней части формы оплат.

Для оплаты чека одновременно может быть использовано несколько видов оплаты. Для каждого типа оплат следует ввести сумму и нажать кнопку

Возможны следующие виды оплат:

- Наличными (кнопка «Наличными (F1)»). Для этого вида оплаты следует ввести только сумму оплаты с помощью кнопок калькулятора либо клавиатуры. Сумму оплаты можно также указать при помощи кнопок с номиналом купюр.
- Платежной картой (кнопка «Картой (F2)»). Для этого вида оплаты надо считать карту и нажать кнопку «Выполнить операцию» в форме авторизации операции. Если для подключаемого эквайрингового терминала установлен флажок «Использовать ЭТ без подключения к системе», то в форме авторизации операции надо указать номер карты (дополнительно см. стр. 125).

| 1 Авторизация операции (1С:Предприятие) |                         |  |  |  |  |  |
|-----------------------------------------|-------------------------|--|--|--|--|--|
| Авторизация операции                    |                         |  |  |  |  |  |
| Сумма: 349,00                           |                         |  |  |  |  |  |
| Номер карты:                            | 3226 4555 4255 4131 002 |  |  |  |  |  |
| 🗹 Указать дополнит                      | гельные данные          |  |  |  |  |  |
| Ссылочный номер:                        |                         |  |  |  |  |  |
| Номер чека:                             |                         |  |  |  |  |  |
|                                         | Выполнить операцию      |  |  |  |  |  |

• Бонусный сервис (кнопка «Бонусы (F3)»). Данная кнопка доступна, если в настройках бонусного сервиса 1С-Рарус установлено использование депозитного сервера. Чтобы использовать этот тип оплаты, надо предварительно выбрать карту бонусного сервиса. При этом указанная сумма будет оформлена как оплата картой, т.е. выполнится списание бонусов как оплата.

Когда общая сумма для всех типов оплат станет равной сумме чека, кнопка сменится на кнопку ✓ , нажатие которой подтверждает полную оплату. После этого диалоговое окно оплаты чека закрывается и пробивается чек. В системе в результате создается документ «Чек ККМ» (см. стр. 134).

#### Оформление оплаты в режиме «Без отгрузки»

Нажатие кнопки управления «Без отгрузки» включает режим приема предоплаты без отгрузки товара покупателю (см. стр. 94).

В этом режиме в диалоговом окне оплаты чека указывается сумма полной или частичной предоплаты за товар и вид оплаты. После нажатия кнопки Указанные данные оплаты будут зафиксированы в «Чеке ККМ». При этом неоплаченная часть общей суммы чека будет отображаться отдельной строкой на закладке «Оплаты» документа «Чек ККМ» с видом оплаты «Оплата в рассрочку».

| Чек 0000000062 от 22.02.2018 15:53:08       |                                               |                        |            |                     |  |  |  |  |
|---------------------------------------------|-----------------------------------------------|------------------------|------------|---------------------|--|--|--|--|
| Провести и закрыть 📓 💽 🖉 🗐 🔹                |                                               |                        |            |                     |  |  |  |  |
| Основная Товары Оплата Фискальные реквизиты |                                               |                        |            |                     |  |  |  |  |
| Прием денежных средств без                  | ✓ Прием денежных средств без передачи товаров |                        |            |                     |  |  |  |  |
| 🗳 Добавить 🗸 🔦 🏠                            | Заполн                                        | ИТЬ                    |            | Еще 🗕               |  |  |  |  |
| N Вид оплаты                                | Сумма                                         | Эквайринговый терминал | % коммисии | Сумма комиссии      |  |  |  |  |
| 1 Наличные                                  | 114,10                                        | <при оплате картой>    | <при оплат | <при оплате картой> |  |  |  |  |
| <ol> <li>Оплата в рассрочку</li> </ol>      | 200,00                                        | <при оплате картой>    | <при оплат | <при оплате картой> |  |  |  |  |
|                                             |                                               |                        |            |                     |  |  |  |  |
| Bcero: 314,10                               |                                               |                        |            |                     |  |  |  |  |

В дальнейшем для оплаты оставшейся суммы и оформления товара покупателю кассир нажимает отгрузки кнопку управления «Документ расчета» выбирает И в списке соответствующий чек, данные которого заносятся в форму РМК. После нажатия кнопки «Оплата» форме оплаты чека на отображаются данные об общей сумме чека, внесенном авансе и оставшейся сумме оплаты.

| 10                  |           |                  |     |        | □ ×      |
|---------------------|-----------|------------------|-----|--------|----------|
| • Наличн            | ыми (F1)  | Картой (         | F2) | 🕘 Бону | усы (F3) |
| Сумма:              |           | 0,00             | 7   | 8      | 9        |
| + 100 p.            | + 200 p.  | + 500 p.         | 4   | 5      | 6        |
| + 1000 p.           | + 2000 p. | + 5000 p.        | 1   | 2      | 3        |
| Всего:<br>Осталось: |           | 314,10<br>200,00 | 0   | · ·    | ×        |
| Сдача:              |           | 0,00             |     | ~      |          |

Оплата оставшейся суммы производится обычным способом с указанием суммы и вида оплаты. В результате сформируется новый «Чек ККМ», на закладке «Оплаты» которого внесенная предоплата теперь будет зафиксирована с видом оплаты «Зачет аванса».

| сновна | ая Товары Оп     | лата Фиск     | альные реквизиты       |             |                     |
|--------|------------------|---------------|------------------------|-------------|---------------------|
| Прие   | ем денежных сред | ств без перед | ачи товаров            |             |                     |
| 🗳 Доб  | бавить 🗸 🐧       | + +           | Заполнить              |             | Еще -               |
| Ν      | Вид оплаты       | Сумма         | Эквайринговый терминал | % коммисии  | Сумма комиссии      |
| 1      | Наличные         | 200,00        | <при оплате картой>    | <при оплате | <при оплате картой> |
| 2      | Зачет аванса     | 114,10        | <при оплате картой>    | <при оплате | <при оплате картой> |

## Оплата бонусными баллами

Оплата бонусными баллами производится с помощью кнопки управления «Бонусы».

Если в настройках бонусного сервиса 1С-Рарус установлено использование дисконтного сервера, применение начисленных бонусов для оплаты товара приравнивается к дополнительной скидке на товар. При использовании депозитного сервера списание бонусов выполняется как оплата чека.

Форма оплаты бонусами имеет следующий вид.

| 10.                            |       | □ ×           |  |  |  |  |
|--------------------------------|-------|---------------|--|--|--|--|
| Карта:                         |       | khfswgb       |  |  |  |  |
| Владелец карты: Сергей Морозов |       |               |  |  |  |  |
| Статус карты:                  |       | Активирована  |  |  |  |  |
| Уровень карты:                 |       | Уровень 2     |  |  |  |  |
| Максимальная<br>сумма оплаты:  |       | 63,6          |  |  |  |  |
| Баланс:                        |       | 5 383,97 руб. |  |  |  |  |
| Сумма:                         |       | 63,60         |  |  |  |  |
| Оплатить                       |       | Пополнить     |  |  |  |  |
| Деактивир                      | овать | Закрыть       |  |  |  |  |

На форме выводится информация о бонусной карте покупателя: наименование, владелец, статус, текущий баланс. В поле «Максимальная сумма оплаты» выводится рассчитанное в соответствии установленными на бонусном сервисе правилами количество баллов, которое покупатель может потратить на оплату данной покупки. Максимальная сумма оплаты зависит от уровня карты. Уровни карт также настраиваются на бонусном сервисе.

В поле «Сумма» выводится рассчитанная по курсу конвертации баллов сумма в рублях.

Кассир может изменить количество баллов к оплате с помощью набора цифр на клавиатуре, при этом отображаемая на форме сумма в рублях пересчитается автоматически.

Доступность кнопок формы зависит от настроек прав пользователя.

С помощью кнопок формы можно произвести следующие операции:

- активировать карточку;
- деактивировать карточку;
- внести пополнение (только для депозитного сервера);
- оплатить покупку с помощью бонусного сервиса.

При нажатии кнопки «Оплатить» в случае использования дисконтного сервера сумма к оплате пересчитывается, сумма баллов в денежном выражении добавляется к сумме скидки и распределяется по товарам в чеке. При использовании депозитного сервера сумма бонусов учитывается как безналичная оплата.

#### Оформление возврата в течение смены

Оформление возврата в течение рабочей смены производится с помощью кнопки управления «Возврат» (о кнопках управления см. стр. 93). При этом открывается форма выбора чеков продаж, пробитых в открытой смене.

| ← Назад к чегу |          |          |              |            |        |           |  |  |  |  |  |  |
|----------------|----------|----------|--------------|------------|--------|-----------|--|--|--|--|--|--|
| Чек            | Статус   | Проведен | Вид операции | Дата       | Сумма  | Касса     |  |  |  |  |  |  |
| Чек 0000000025 | Пробитый | ~        | Продажа      | 13.02.2018 | 314,10 | Касса ККМ |  |  |  |  |  |  |
| Чек 0000000026 | Пробитый | ~        | Продажа      | 13.02.2018 | 1 612  | Касса ККМ |  |  |  |  |  |  |
| Чек 0000000027 | Пробитый | ~        | Продажа      | 13.02.2018 | 172,35 | Касса ККМ |  |  |  |  |  |  |
|                |          |          |              |            |        |           |  |  |  |  |  |  |
| 4              |          |          |              |            |        | X A V V   |  |  |  |  |  |  |

Выбранный чек можно вернуть полностью или, при наличии прав на редактирование, удалить строки, оставив только возвращаемые позиции. При переходе к оплате программа рассчитает сумму возвращаемых средств.

#### Важно!

Если оплата товара при продаже производилась платежной картой, то возвратить оплату можно только на платежную карту. Выдача наличных денежных средств не допускается.

#### Оформление возврата вне смены

С помощью кнопки управления «Возврат вне смены» производится оформление возврата розничной покупки, если он происходит после закрытия кассовой смены. При этом открывается форма выбора чеков продаж, пробитых вне текущей кассовой смены Возврат оплаты покупателю производится в покупки: документа либо соответствии с ВИДОМ оплаты наличными денежными средствами, либо перечислением на платежную карту покупателя.

## Закрытие кассовой смены

Закрытие кассовой смены производится в режиме управления кассой (см. стр. 95). Для перехода в этот режим нужно нажать кнопку управления «Касса», а затем воспользоваться кнопкой «Закрыть смену».

Также закрыть кассовую смену можно из списка «Чеков ККМ» (см. стр. 134).

Кроме того, если истекло 24 часа с момента открытия смены, пользователю будет выведена форма управления кассой для закрытия смены.

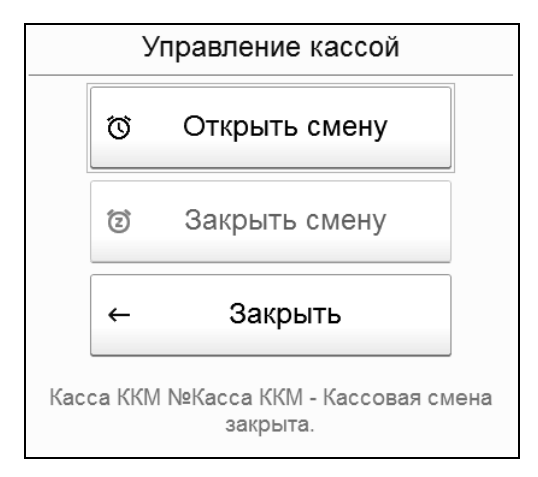

На основании пробитых за смену чеков формируется документ «Отчет о розничных продажах» (см. стр. 143).

# Глава 5. Обмены

Решение «1С-Рарус: Кассир» может использоваться в комплексе с основной учетной системой. В качестве такой управляющей системы может выступать программа «1С:Розница 8».

Обмен данными между «1С:Розница 8» и «1С-Рарус: Кассир» происходит с использованием НТТР сервисов. Настройка и публикация НТТР сервиса выполняется на стороне управляющей системы (см. 51). Поддерживается двусторонний обмен данными по заданному протоколу обмена.

Основная настройка синхронизации данных выполняется в базе «1С:Розница 8» (см. стр. 54).

О настройке синхронизации в решении «1С-Рарус: Кассир» см. стр. 73. В программе выполняется настройка регламентных заданий, согласно которым будет производиться загрузка данных из управляющей системы и выгрузка данных в управляющую систему (см. стр. 75).

Нормативно-справочная информация загружается только из управляющей системы в «1С-Рарус: Кассир».

В управляющую систему из «1С-Рарус: Кассир» загружаются документы «Чек ККМ» и «Отчет о розничных продажах». Обработка выгруженных из «1С-Рарус: Кассир» документов в «1С:Розница 8» производится следующим образом:

- Документы продажи и возвратов за каждую смену («Чеки ККМ») выгружаются в документы «Чек» в «1С:Розница 8».
- Документы «Отчет о розничных продажах» выгружаются в документы «Кассовая смена» с видом операции «Закрытие кассовой смены» в «1С:Розница 8».

# Обмен условно-постоянной справочной информацией

При первоначальной загрузке данных в конфигурацию «1С-Рарус: Кассир» выполняется односторонняя синхронизация. Данный процесс можно осуществить с помощью НТТР сервиса.

Объекты, участвующие в обмене, жестко регламентированы и загружаются в рамках транзакции для сохранения целостности информационной базы кассы.

# Периодическое обновление

Двухсторонняя синхронизация по требованию и/или расписанию выполняется в процессе работы кассы. Перечень объектов, участвующих в обмене, определяется в пользовательском режиме.

Например, синхронизировать изменения списка номенклатуры нужно каждый день один раз в день, а обновлять проданные серии каждый час. В таком случае пользователь создает два регламентных задания с перечислением метаданных, участвующих в обмене.

## On-line операции

Выполнение On-line операций возможно только при наличии соединения с сервисом управляющей системы. При On-line операциях выполняется односторонняя синхронизация в момент наступления определенных событий. Например, когда надо обновить данные из центральной базы об остатках и ценах номенклатуры на форме подбора номенклатурных позиций.

Синхронизация данных происходит пообъектно. К примеру, загрузка данных о цене номенклатуры выполняется только для текущей номенклатуры.
On-line операции делятся на два типа:

- 1. «Получение данных». При выполнении операции получения данных производится попытка обратиться к сервису управляющей системы. В случае успеха данные информационной базы обновляются.
- «Вызов удаленной процедуры». При выполнении вызова удаленных процедур выполняется попытка обратиться к сервису управляющей системы. Получаемые данные не записываются в базу «Кассира» и носят информативный характер. В случае отказа используются данные информационной базы кассы.

# Глава 6. Документы и справочники

При выборе в главном меню пункта «Документы и справочники» производится переход к нормативно-справочной информации, а также к документам системы.

| Касса                | Справочники             | Документы                   |
|----------------------|-------------------------|-----------------------------|
| Организация          | Виды номенклатуры       | Заказы покупателей          |
| <u>Эта касса ККМ</u> | <u>Номенклатура</u>     | Чеки                        |
| <u>Этот магазин</u>  | <u>Характеристики</u>   | Эквайринговые операции      |
|                      | Единицы измерения       | Внесения в кассу            |
|                      | <u>Контрагенты</u>      | Выемки из кассы             |
|                      | <u>Организации</u>      | Отчеты о розничных продажах |
|                      | <u>Магазины</u>         | Кассовые смены              |
|                      | Кассы ККМ               | Прочее                      |
|                      | <u>Склады</u>           |                             |
|                      | <u>Виды оплаты</u>      | цены номенилатуры           |
|                      | Наборы упаковок         |                             |
|                      | Эквайринговые терминалы |                             |

On-line, При работе в режиме если конфигурация центральной базой, синхронизирована рекомендуется с не создавать данные справочников и документов на стороне «1С-Рарус: Кассир», так как они не передаются в управляющую систему. Эти данные создаются и настраиваются в центральной базе. Исключение составляют документы: «Чек ККМ», «Отчет о розничных продажах», «Закрытие кассовой смены» и «Открытие кассовой смены» - они создаются при работе в решении «1С-Рарус: Кассир».

Работа в режиме Off-line может быть двух типов:

- временно нет соединения с центральной базой тогда работа с нормативно-справочной информацией такая же, как и при работе On-line (просто не происходит отправка и получение данных);
- кассир не подключался к центральной базе тогда все данные создаются в «1С-Рарус: Кассир».

После выбора в главном меню пункта «Документы и справочники» открывается форма, содержащая три группы гиперссылок: «Касса», «Справочники» и «Документы». Эти группы будут рассмотрены далее.

# Текущая информация о системе

Информацию о таких текущих значениях системы, как организация, касса ККМ и магазин можно получить с помощью гиперссылок, расположенных в группе «Касса». Эти значения задаются в настройках синхронизации в центральной базе при работе в режиме On-line или устанавливаются вручную в режиме Off-line.

# Нормативно-справочная информация

Переход к определенному справочнику системы выполняется при помощи соответствующей гиперссылки в группе «Справочники».

## Структура компании

В данном разделе рассмотрены справочники, которые содержат информацию о структуре компании: «Организации», «Магазины», «Склады», «Кассы ККМ».

Элементы этих справочников используются в качестве текущих значений при осуществлении продаж (см. «Текущая информация о системе»).

При смене кассового узла в качестве текущих значений (организация, касса ККМ, магазин, склад) будут использоваться значения из этого узла, а предыдущие значения остаются записанными в соответствующих справочниках.

Также указанные справочники используются для совместимости с управляющей системой.

#### Организации

Справочник «Организации» содержит список организаций, из которых состоит компания. Для каждой организации определяется список касс каждого магазина (операционных и ККМ).

| 🖻 ООО "АПТЕКА НА САДОВОЙ" (Организация) (1С:Предприятие) |                                       |          |  |  |
|----------------------------------------------------------|---------------------------------------|----------|--|--|
| 000 "АПТ                                                 | ООО "АПТЕКА НА САДОВОЙ" (Организация) |          |  |  |
| Основное                                                 | Основное Кассы ККМ                    |          |  |  |
| Записать и                                               | Записать и закрыть Записать Еще - ?   |          |  |  |
| Наименование:                                            | ООО "АПТЕКА НА САДОВОЙ"               | Префикс: |  |  |
| ИНН:                                                     | 7840054942                            |          |  |  |
| кпп:                                                     | 784001001                             |          |  |  |
| OFPH:                                                    |                                       |          |  |  |

#### Магазины

Информация о магазинах предприятия вносится в справочник «Магазины». Магазином считается, как правило, территориально удаленная организационная единица предприятия, предназначенная для продажи товаров розничному покупателю. Конфигурация «1С-Рарус: Кассир»

| 📭 Аптека на Садовой | і (Магазин) (1С:Предприятие)           | □ ×     |
|---------------------|----------------------------------------|---------|
| Аптека на С         | адовой (Магазин)                       |         |
| Основное Ка         | ссы ККМ                                |         |
| Записать и за       | записать                               | Еще - ? |
| Код:                | 00003                                  |         |
| Наименование:       | Аптека на Садовой                      |         |
| Склад продажи:      | Основной склад (Санкт-Петербург)       | - C     |
| Идентификатор:      | 397180fd-e273-4274-9a50-495e6fa1da0f¶¶ |         |
|                     |                                        |         |

Для каждого магазина указывается наименование, склад продажи, используемый по умолчанию, и идентификатор магазина на бонусном сервисе (используется для корректного срабатывания скидок, рассчитанных на бонусном сервисе).

Из панели навигации карточки магазина можно перейти к списку касс ККМ магазина.

#### Склады

Справочник «Склады» предназначен для ведения списка мест хранения и реализации товаров.

Для склада нужно указать организацию, от имени которой по умолчанию будут оформляться документы. В соответствии с этим реквизитом производится автоматическое формирование чеков продажи при использовании РМК.

| е Основной склад (Санкт-Петербург) (Склад) (1С:Предприятие) |                                         |  |  |  |
|-------------------------------------------------------------|-----------------------------------------|--|--|--|
| Основной                                                    | склад (Санкт-Петербург) (Склад)         |  |  |  |
| Записать и з                                                | закрыть Записать Еще • ?                |  |  |  |
| Наименование:                                               | Основной склад (Санкт-Петербург) Код: 0 |  |  |  |
| Тип склада:                                                 | Торговый зал                            |  |  |  |
| Магазин:                                                    | Аптека на Садовой 🔹 🖉                   |  |  |  |
| Организация:                                                | ООО "АПТЕКА НА САДОВОЙ" 🔹 🖉             |  |  |  |
| Группа:                                                     |                                         |  |  |  |

#### Кассы ККМ

В справочник «Кассы ККМ» вводится информация о контрольно-кассовых машинах предприятия. Кассы ККМ предназначены для регистрации денежных средств, полученных от розничного покупателя.

При создании кассы ККМ необходимо указать организацию/магазин, к которой относится касса, рабочее место (компьютер), на котором будет работать кассир, и ввести наименование или оставить сформированное автоматически.

Для документов, распечатываемых с помощью узколенточного печатающего устройства, можно указать ширину ленты.

По гиперссылке «Терминалы» можно перейти к списку эквайринговых терминалов, установленных непосредственно в точке продаж.

| ас Касса ККМ (Касса ККМ) (1С:Предприятие)                                                       |                           |   |  |
|-------------------------------------------------------------------------------------------------|---------------------------|---|--|
| Касса ККМ (Касса КК                                                                             | M)                        |   |  |
| Основное Терминалы                                                                              |                           |   |  |
| Записать и закрыть                                                                              | Записать Еще -            | ? |  |
| Наименование:                                                                                   | Касса ККМ 🗸 Код: 0000001  |   |  |
| Организация:                                                                                    | ООО "АПТЕКА НА САДОВОЙ" - | Ŀ |  |
| Магазин:                                                                                        | Аптека на Садовой -       | Ŀ |  |
| Рабочее место:                                                                                  | Администратор(doan-pc2)   | Ŀ |  |
| 🗌 Использовать без подключ                                                                      | ения оборудования         |   |  |
| Подключаемое оборудование: <sup>(*</sup> Эмулятор ККТ <sup>*</sup> на Администратор(doan-pc2) • |                           |   |  |
| Электронный чек (Email) пе                                                                      | редаются программой "1С"  |   |  |
| Электронный чек (SMS) пер                                                                       | редаются программой "1С"  |   |  |
| Ширина ленты:                                                                                   | 0 -                       |   |  |
| Печать                                                                                          |                           |   |  |
| Серийный номер:                                                                                 |                           |   |  |
| Регистрационный номер:                                                                          |                           |   |  |

## Контрагенты

Справочник «Контрагенты» предназначен для введения и хранения информации о розничных покупателях и держателях дисконтных карт. Также справочник содержит информацию о юридических лицах, предоставляющих услуги эквайринга.

В карточке контрагента фиксируется необходимая для работы информация. Вводится наименование контрагента и указывается его правовой статус:

- юридическое лицо,
- физическое лицо,
- юридическое лицо за пределами РФ,
- индивидуальный предприниматель (ПБОЮЛ).

Для физических лиц указывается фамилия, имя и отчество физического лица, ИНН, документ, удостоверяющий его личность и код ОКПО, если физическое лицо зарегистрировано в качестве индивидуального предпринимателя.

Для юридических лиц можно указать полное наименование организации контрагента и ввести ИНН, КПП и код по ОКПО, если юридическое лицо зарегистрировано на территории Российской Федерации.

| Основной покупат     | тель (Контрагент) ×                                      |
|----------------------|----------------------------------------------------------|
| Записать и закрыть   | Еще - ?                                                  |
| Учетная информация   | Комментарий                                              |
| Правовой статус:     | Юр. лицо                                                 |
| Наименование:        | Основной покупатель                                      |
| Полное наименование: | Основной покупатель                                      |
| Входит в группу:     |                                                          |
| ИНН:                 |                                                          |
| кпп:                 | Документ: Документ, удостоверяющий личность Код по ОКПО: |
|                      |                                                          |

## Номенклатура

Справочник номенклатура является центральным справочником торговой системы. В нем хранится вся информация, необходимая для заказа, оприходования и продажи товара, находящегося в ассортименте магазина.

| Акридерм 0,05% туба 30г | Акридерм 0,05% туба 30г мазь (Позиция номенклатуры) (1С.Предприятие) 🗆 🗖 |                    |                                   |   |
|-------------------------|--------------------------------------------------------------------------|--------------------|-----------------------------------|---|
| Акридерм 0,05%          | Акридерм 0,05% туба 30г мазь (Позиция номенклатуры)                      |                    |                                   |   |
| Записать и закрыть      | » Записать Перейти •                                                     |                    | Еще 🗸                             | ? |
| Входит в группу:        | ДЕРМАТОЛОГИЧЕСКИЕ ПРЕПАРАТЫ                                              | - P                | Код: 0000000150                   |   |
| Наименование:           | Акридерм 0,05% туба 30г мазь                                             |                    |                                   |   |
| Наименование полное:    | Акридерм 0,05% туба 30г мазь                                             |                    |                                   | • |
| •                       | Еще -                                                                    | Учетные параметры  |                                   |   |
|                         |                                                                          | Вид номенклатуры:  | Серийный учет ЖНВЛС               | æ |
|                         |                                                                          | Тип номенклатуры:  | Товар                             |   |
|                         |                                                                          | Артикул :          | 24469                             |   |
| Нет                     | изображения                                                              | Единица измерения: | шт                                | æ |
|                         |                                                                          | Ставка НДС:        | 10%                               | ŀ |
|                         |                                                                          | Набор упаковок:    | Индивидуальный набор для номені 🔻 | e |
|                         |                                                                          |                    |                                   |   |

В карточке номенклатуры содержится следующая информация:

- «Наименование» название товара или услуги, которое используется для быстрой визуальной идентификации номенклатуры в процессе работы с программой.
- «Наименование полное» наименование товара и услуги, которое будет печататься во всех документах.
- «Вид номенклатуры» указывается вид, к которому следует отнести данную позицию номенклатуры. При выборе вида номенклатуры автоматически заполняется тип номенклатуры (товар или услуга), изменение этого параметра невозможно.
- «Артикул» артикул позиции номенклатуры.
- «Единица измерения» единица измерения, в которой ведется учет складских остатков товаров и указывается количество номенклатуры в одной упаковке.
- «Ставка НДС» устанавливается в соответствии с законодательством.
- «Набор упаковок» указывает на способ упаковки товаров при поступлении.

В карточке также может быть размещено изображение товара. Для добавления в карточку номенклатуры картинки необходимо кликнуть по надписи «Нет изображения» и выбрать файл картинки.

С помощью меню кнопки «Перейти» из карточки номенклатуры можно перейти к следующей связанной информации:

- присоединенные файлы;
- характеристики номенклатуры (если для нее установлено ведение характеристик);
- упаковки;
- штрихкоды;
- текущие остатки номенклатуры;
- цены номенклатуры.

## Виды номенклатуры

Справочник «Виды номенклатуры» – классификатор, который используется для обобщения свойств товаров и услуг.

| Виды номенклатуры                                                                                                    | ×                  |
|----------------------------------------------------------------------------------------------------|--------------------|
| + 1 7 7 5                                                                                                    | Поиск (Ctrl+F) 🖈 🔍 |
| Наименование                                                                                                    | Ļ                  |
| <sup>=</sup> Серийный                                                                                                    |                    |
| Серийный учет ЖНВЛС                                                                                                    |                    |
| <ul> <li>Товары без серийного учета</li> </ul>                                                                                                    |                    |
| = Штучный                                                                                                    |                    |
| 10. Серийный (Вид номенклатуры ) (1С:Предприятие)                                                                                                    | ×                  |
| Серииныи (Вид номенклатуры)<br>Основное <u>Характеристики</u><br>Записать и закрыть Записать Еще • ?<br>Входит в гоуппу:                                                             |                    |
| Наименование: Серийный                                                                                                    |                    |
| Тип номенклатуры: 💿 Товар 🔵 Услуга                                                                                                    | - 1                |
| Страница параметры учета Значения по-умолчанию<br>Характеристики номенклатуры<br>✓ Характеристики ? Индивидуальные для номенклатуры<br>Передача в ОФД<br>Признак предмета расчета: е |                    |
|                                                                                                    |                    |

Пользователь может добавить в справочник неограниченное количество видов номенклатуры, однако все они могут быть только двух типов: товар или услуга.

Для номенклатуры может быть определено использование характеристик:

- «Не использовать» учет по характеристикам не ведется;
- «Использовать общие для вида номенклатуры» характеристики подчинены данному виду номенклатуры;
- «Использовать индивидуальные для номенклатуры» характеристики подчинены номенклатурным позициям.

обязательный «Признак предмета расчета» – реквизит фискального характеризующий чека, предмет расчета. Выбирается из списка значений согласно Приказу ФНС России 21.03.2017 MMB-7-20/229@ ОТ № «Об утверждении

дополнительных реквизитов фискальных документов и форматов фискальных документов, обязательных к использованию».

На закладке «Значения по умолчанию» устанавливаются значения, которые будут по умолчанию использоваться для вида номенклатуры: набор упаковок, ставка НДС и единица измерения.

| Страница параметры | учета  | Значения по-умолчанию |            |   |
|--------------------|--------|-----------------------|------------|---|
| Набор упаковок:    | Штучны | ый                    | <b>ب</b> 5 | 1 |
| Ставка НДС:        | 18%    |                       | -          |   |
| Единица измерения: | шт     |                       | œ          | ] |
|                    |        |                       |            |   |

Из панели навигации карточки вида номенклатуры можно перейти к списку характеристик, если для данного вида установлено ведение учета по характеристикам.

## Характеристики

Характеристики номенклатуры заполняются в справочнике «Характеристики номенклатуры», подчиненном справочнику «Номенклатура» или «Виды номенклатуры».

Характеристики номенклатуры предназначены для более детального ведения складского учета товаров и услуг. Как было сказано выше, для номенклатуры может быть определено использование характеристик:

- Не использовать учет по характеристикам не ведется;
- Использовать общие для вида номенклатуры характеристики подчинены данному виду номенклатуры;
- Использовать индивидуальные для номенклатуры характеристики подчинены номенклатурным позициям.

| Характеристики номенклатуры                                              | ×                                                |
|--------------------------------------------------------------------------|--------------------------------------------------|
| + 1 / 1 3                                                                | Поиск (Ctrl+F)                                   |
| Наименование                                                             | Номенклатура                                     |
| - <не заполнены реквизиты>                                               | Таблетница - пилюля 1 день                       |
| - <не заполнены реквизиты>                                               | ОРВИС ФЛЮ ЛИМОННО-ИМБИРНЫЙ N10 ПОР. Д/Р          |
| годен до 01.02.18                                                        | Стэлмас вода б/газ 1,5л                          |
| = годен до 01.02.20                                                      | Авен Клинанс Гидра Крем успокаивающий 40мл       |
| годен до 01.03.18                                                        | Беби вода детская Спорт 0.5л                     |
| годен до 01.03.20                                                        | Авен Клинанс очищ матирующий лосьон 200мл        |
| не, годен до 01.02.18 (Характеристика номенклатуры) (1С.Предприятие) 🔲 🗙 | ДЮКРЕ КЕРАКНИЛ КОНТРОЛ 30МЛ КРЕМ РЕГУЛИ          |
| годен до 01.02.18 (Характеристика номенклатуры)                          | Авен Клинанс Гидра Крем очищающий 200мл          |
| Основное Текущие остатки номенклатуры Цены номенклатуры                  | АВЕН КЛИНАНС ГЕЛЬ ОЧИЩ Б/МЫЛА 200МЛ              |
| Записать и закрыть Записать Еще • ?                                      | Клоран Шампунь сухой с Овсом для темных волос 15 |
| Владелец: Стэлмас вода 6/газ 1,5л                                        | Сулинка вода 1.25л                               |
| Наименование: годен до 01.02.18 -                                        | Беби вода детская 0.5л                           |
| = годен до 07.03.18                                                      | Стэлмас вода Mg-SO4 1л                           |
| = годен до 16.01.18                                                      | Сулинка Кремниевая вода 1.25л                    |
| годен до 16.02.18                                                        | Биовита вода 0,6л                                |
|                                                                          | x + v x                                          |

Если для данной позиции установлено ведение характеристик, обших для номенклатуры, вила то просмотреть список характеристик можно с помощью пункта «Характеристики» карточки номенклатуры. панели навигации Отображаемый список формируется в справочнике «Виды номенклатуры», но пользователь имеет возможность ввести недостающую характеристику непосредственно в карточке номенклатуры.

Аналогично создается индивидуальная характеристика номенклатурной позиции, если она принадлежит виду номенклатуры с ведением характеристик, индивидуальных для номенклатуры.

С помощью соответствующих гиперссылок панели навигации карточки характеристики номенклатуры можно перейти к информации о текущих остатках и ценах данной характеристики номенклатуры.

#### Единицы измерения

В справочник «Единицы измерения» вводится список используемых в магазине основных единиц измерения (штуки, килограммы, метры и т.п.).

Новый элемент можно создать, воспользовавшись общероссийским классификатором единиц измерения (ОКЕИ). Для добавления данных из общероссийского классификатора необходимо нажать на кнопку «Подобрать из классификатора»

**Б**. Откроется таблица общероссийского классификатора единиц измерения. Уже используемые единицы измерения в классификаторе подсвечены синим. Пользователь может отметить нужные единицы измерения флажком, и при нажатии кнопки «Записать и закрыть» они будут добавлены в список единиц измерения.

# Наборы упаковок

В справочник «Наборы упаковок» вносится информация о правилах формирования упаковок, в которых товар поставляется в магазин.

После ввода информации о названии набора упаковки и единицы измерения, в которой будет измеряться упаковка, необходимо записать элемент и перейти к заполнению списка упаковок, входящих в набор. Для этого в панели навигации карточки упаковки в меню кнопки «Перейти» надо выбрать пункт «Упаковки».

Конфигурация «1С-Рарус: Кассир»

| 1с Серийный (Набор упаковок) (1С:Предприятие)                                                                     |                                                  |                                                            |                                                                                               |
|----------------------------------------------------------------------------------------------------|--------------------------------------------------|------------------------------------------------------------|-----------------------------------------------------------------------------------------------|
| Серийный (Набор упаковок)                                                                                         |                                                  |                                                            |                                                                                               |
| Записать и закрыть 🔲 Перейти - Еще - ?                                                                            |                                                  |                                                            |                                                                                               |
| Наименование: Серийный Упаковки                                                                                   |                                                  |                                                            |                                                                                               |
| Единица измерения: шт В                                                                                           |                                                  |                                                            |                                                                                               |
| Упаковки (Серийный)                                                                                               |                                                  |                                                            | ×                                                                                             |
|                                                                                                    |                                                  |                                                            |                                                                                               |
| Список упаковок общий для набора упаковок "Серийный"                                                              |                                                  |                                                            |                                                                                               |
| Список упаковок общий для набора упаковок "Серийный" Создать                                                      |                                                  | Поиск (Ctrl+F) × Q                                         | • Еще• ?                                                                                      |
| Список упаковок общий для набора упаковок "Серийный"<br>Создать )<br>Наименование ↓                               | Номенклатура                                     | Поиск (Ctrl+F) × Q<br>Единица измерения                    | • Еще • ?<br>Коэффициент                                                                      |
| Список упаковок общий для набора упаковок "Серийный"<br>Создать )<br>Наименование ↓<br>= 1 пара                   | Номенклатура<br>Серийный                         | Поиск (Ctrl+F) × Q<br>Единица измерения<br>-               | • Еще • ?<br>Коэффициент<br>0,020                                                             |
| Список упаковок общий для набора упаковок "Серийный"<br>Создать )<br>Наименование<br>= 1 пара<br>= упак           | Номенклатура<br>Серийный<br>Серийный             | Поиск (Ctrl+F)   x) Q<br>Единица измерения<br>-<br>упак    | • Еще • ?<br>Коэффициент<br>0,020<br>1,000                                                    |
| Список упаковок общий для набора упаковок "Серийный"<br>Создать )<br>Наименование ↓<br>= 1 пара<br>= упак<br>= шт | Номенклатура<br>Серийный<br>Серийный<br>Серийный | Поиск (Ctri+F) x Q<br>Единица измерения<br>-<br>упак<br>шт | <ul> <li>Еще - ?</li> <li>Коэффициент</li> <li>0,020</li> <li>1,000</li> <li>1,000</li> </ul> |
| Список упаковок общий для набора упаковок "Серийный" Создать  В Наименование  1 пара  упак  шт                    | Номенклатура<br>Серийный<br>Серийный<br>Серийный | Понск (Ctrl+F) × Q<br>Единица измерения<br>-<br>упак<br>шт | <ul> <li>Еще - ?</li> <li>Козффициент</li> <li>0,020</li> <li>1,000</li> <li>1,000</li> </ul> |

## Виды оплаты

Справочник «Виды оплаты» содержит предустановленные виды оплат:

- зачет аванса;
- наличные;
- оплата бонусами (распределяется как скидка);
- оплата в рассрочку;
- оплата картой БС;
- оплата платежной картой.

Пользователь может настроить дополнительно вид оплаты платежной картой по кнопке , расположенной в командной панели списка видов оплаты.

| 📭 Оплата платежно | й картой (Вид оплаты) (1С:Предприятие) | □ ×           |  |  |  |
|-------------------|----------------------------------------|---------------|--|--|--|
| Оплата пла        | Оплата платежной картой (Вид оплаты)   |               |  |  |  |
| Записать и з      | акрыть                                 | Еще - ?       |  |  |  |
| Группа:           | <b>-</b>   ₽                           | Код: 00000006 |  |  |  |
| Тип оплаты:       | Платежная карта                        |               |  |  |  |
| Наименование:     | Оплата платежной картой                |               |  |  |  |
|                   |                                        |               |  |  |  |
|                   |                                        |               |  |  |  |

#### Эквайринговые терминалы

Система позволяет вести учет произведенных расчетов с использованием дебетовых или кредитных банковских карт. Для этого необходимо подключение эквайринговых терминалов.

При создании новой записи необходимо в поле «Эквайрер» выбрать банк, предоставляющий услуги эквайринга, из списка контрагентов и ввести наименование организации предприятия, с которой заключен договор эквайринга. Затем необходимо выбрать кассу предприятия, по которой будут учитываться принятые с помощью настраиваемого терминала платежи, и выбрать подключенный к данному рабочему месту терминал из списка подключенного оборудования либо установить флажок «Использовать ЭТ без подключения к системе».

| Сбербанк/ООО "АПТЕКА НА САДОВОЙ" (Эквайринговый терминал) (1С.Предприятие) |                                        |              |          |          |                        |         |        |        |         |      |       |
|----------------------------------------------------------------------------|----------------------------------------|--------------|----------|----------|------------------------|---------|--------|--------|---------|------|-------|
| Сбербанк/О                                                                 | ОО "АПТЕКА Н                           | А САДС       | BO       | Й" (Эк   | вайри                  | нгов    | ый т   | герм   | иина.   | п)   |       |
| Записать и за                                                              | крыть 🗐 🖃 🕞                            | ·            |          |          |                        |         |        |        | Еще     | • •  | ?     |
| Учетная информ                                                             | ация Доступные ви                      | ды оплаты    |          |          |                        |         |        |        |         |      |       |
| Эквайрер:                                                                  | Сбербанк                               |              |          |          |                        | •       | р К    | од: 0  | 000000  | 001  |       |
| Организация:                                                               | 000 "АПТЕКА НА СА                      | ДОВОЙ"       |          |          |                        |         |        |        |         | •    | Ŀ     |
| Касса ККМ:                                                                 | Касса ККМ                              |              |          |          |                        |         |        |        |         | -    | e     |
| Наименование:                                                              | Сбербанк/ООО "АПТЕ                     | ЕКА НА САЈ   | довоі    | Й"       |                        |         |        |        |         |      | •     |
| Подключаем                                                                 | ое оборудование                        |              |          |          |                        |         |        |        |         |      |       |
| Использоват                                                                | гь ЭТ без подключения                  | к системе    | ?        |          |                        |         |        |        |         |      | ~     |
| Подключаемое                                                               | оборудование: ІС:Экв                   | айринговые   | терми    | иналы С  | бербанк'               | на Ад   | минис  | трато  | p(doa   | - [  | "]?)  |
| 10                                                                         | '1С:Эквайринговые терми                | налы Сбербан | нк' на А | дминистр | атор(doan <sub>1</sub> | рс2) (Э | сзе (  | 1С:Пре | едприят | ие)  |       |
| ,                                                                          | 1С:Эквайрингов                         | вые терг     | мина     | алы С    | берба                  | нк' н   | a Ar   | цмин   | нистр   | ато  | op    |
|                                                                            | Записать и закрыт                      |              | Нас      | троить   |                        |         |        |        |         |      |       |
|                                                                            | <ul> <li>Устройство использ</li> </ul> | уется        |          |          |                        |         |        |        |         |      |       |
| Т                                                                          | ип оборудования:                       | Эквайрин     | говые    | термина  | алы                    |         |        |        |         |      |       |
| Į                                                                          | Ірайвер оборудования                   | : 1С:Эквай   | рингов   | вые терм | ииналы С               | берба   | нк     |        |         |      |       |
| F                                                                          | Рабочее место: Администратор(doan-pc2) |              |          |          |                        | Ŀ       |        |        |         |      |       |
| ŀ                                                                          | аименование:                           | '1С:Эквай    | іринго   | вые терм | ииналы С               | берба   | нк' на | Адмі   | инистр  | атор | (doar |
| c                                                                          | Серийный номер:                        |              |          |          |                        |         |        |        |         |      |       |

Помимо наименования терминала предусмотрено поле «Код» для произвольного идентификатора эквайрингового терминала.

| с Сбербанк/ООО "АПТЕКА НА САДОВОЙ" (Эквайринговый терминал) (1С:Предприятие) |         |                           |            |        |         |  |  |  |  |  |
|------------------------------------------------------------------------------|---------|---------------------------|------------|--------|---------|--|--|--|--|--|
| Сбербанк/ООО "АПТЕКА НА САДОВОЙ" (Эквайринговый терминал)                    |         |                           |            |        |         |  |  |  |  |  |
| Записать и закрыть 🗐 🖙 🔹                                                     |         |                           |            |        |         |  |  |  |  |  |
| Учетна                                                                       | ая инфо | рмация Доступные виды опл | аты        |        |         |  |  |  |  |  |
| Доб                                                                          | авить   | 🕈 🗣 Заполнить             | ]          |        | Еще -   |  |  |  |  |  |
| N                                                                            |         | Вид оплаты                | % комиссии |        |         |  |  |  |  |  |
|                                                                              |         |                           | Продажа    | Отмена | Возврат |  |  |  |  |  |
|                                                                              | 1       | Оплата платежной картой   | 2,00       | -2,00  |         |  |  |  |  |  |
|                                                                              |         |                           |            |        |         |  |  |  |  |  |
|                                                                              |         |                           |            |        |         |  |  |  |  |  |

Параметры договора вводятся на следующей закладке – «Доступные виды оплаты». Для каждого из видов оплат, принимаемых на данном терминале, можно указать размер комиссии, начисляемой банком при продаже. А также указать, каким образом взимается комиссия при отмене платежа в течение смены и при возврате товара по окончании смены продажи.

#### Физические лица

К справочнику можно перейти только при работе в режиме Off-line. Справочник «Физические лица» содержит список физических лиц, работающих на предприятии (сотрудники и пользователи программы) или являющихся покупателями магазинов торговой сети.

Для физического лица указываются его ФИО, дата рождения, пол, ИНН.

Конфигурация «1С-Рарус: Кассир»

| 1с Администратор (Физическое лицо) (1С:Предприятие) |               |  |  |  |  |  |  |  |  |
|-----------------------------------------------------|---------------|--|--|--|--|--|--|--|--|
| Администратор (Физическое лицо)                     |               |  |  |  |  |  |  |  |  |
| Записать и закрыть Записать Еще • ?                 |               |  |  |  |  |  |  |  |  |
| ФИО:                                                | Администратор |  |  |  |  |  |  |  |  |
| Входит в группу:                                    | · P           |  |  |  |  |  |  |  |  |
| Дата рождения:                                      | 11.02.1986    |  |  |  |  |  |  |  |  |
| Пол:                                                | Мужской       |  |  |  |  |  |  |  |  |
| ИHH:                                                |               |  |  |  |  |  |  |  |  |
| Комментарий:                                        |               |  |  |  |  |  |  |  |  |
|                                                     |               |  |  |  |  |  |  |  |  |

#### Пользователи

В группе «Справочники» гиперссылка перехода к справочнику «Пользователи» отображается только при работе в режиме Off-line.

В списке «Пользователи» ведется учет пользователей, которые работают с программой. Каждая запись в этих списках соответствует одной учетной записи пользователя информационной базы.

Управление пользователями системы включает в себя создание списка пользователей и управление доступом к объектам конфигурации. Для настройки работы пользователей используются стандартные механизмы БСП.

В необхолимо карточке пользователя ввести ИМЯ пользователя, указать магазин, если пользователь является сотрудником магазина. По установленному значению будет определяться текущий магазин при входе пользователя систему. Физическое лицо, указанное в карточке пользователя, используется при учете личных продаж.

В карточке пользователя можно настроить параметры аутентификации пользователя: задать пароль информационной базы, разрешить или запретить пользователю изменять пароль, настроить использование аутентификации операционной системы или по протоколу OpenID.

| -                  |                                             |          |        |                                                            |         |
|--------------------|---------------------------------------------|----------|--------|------------------------------------------------------------|---------|
| Администра         | гор (Пользователь)                          |          |        |                                                            | ×       |
| Основное Дог       | олнительные права пользователей Регистрацио | нные ка  | арты г | тользователей APM Настройки                                |         |
| Записать и за      | крыть Записать                              |          |        |                                                            | Еще - ? |
| Полное имя:        | Администратор                               |          |        | 🗌 Недействителен ?                                         |         |
| Физическое лицо:   | Администратор                               |          |        | • <i>C</i>                                                 |         |
| Магазин:           |                                             |          |        | • 0                                                        |         |
| 🗹 Вход в програ    | мму разрешен Установить ограничение         |          |        |                                                            |         |
| Главное Комм       | иентарий                                    |          |        |                                                            |         |
| Имя (для входа)    | ); Администратор                            | Разре    | шенн   | ые действия (роли):                                        |         |
| Аутентифика        | шия 1С:Предприятия                          | 3        | ð      | 🛅 Только выбранные                                         | Еще •   |
| Пустой пароль      |                                             |          | ٩      | Добавление и изменение дополнительных отчетов и обработок  | •       |
| Потребова          |                                             |          | ۲      | Добавление и изменение дополнительных реквизитов и сведени | ій      |
| Пользовате         | алю запрещено изменять пароль               |          | ۲      | Добавление и изменение пользователей                       |         |
| 🗹 Показыват        | ь в списке выбора                           | <b>1</b> | ۲      | Добавление изменение личных вариантов отчетов              |         |
| 🗌 Аутентифика      | щия по протоколу OpenID                     |          | ۲      | Добавление изменение папок и файлов                        |         |
| 🗌 Аутентифика      | ция операционной системы                    |          | ۲      | Запуск Automation                                          |         |
| Пользователь:      |                                             |          | ۲      | Запуск веб-клиента                                         |         |
| Power application  | Anno                                        | ☑        | ۲      | Запуск внешнего соединения                                 |         |
| T chroni Surfycku. |                                             | ☑        | ۲      | Запуск толстого клиента                                    |         |
|                    |                                             |          | ۲      | Запуск тонкого клиента                                     |         |
|                    |                                             |          | ۲      | Изменение дополнительных сведений                          |         |
|                    |                                             |          | ۲      | Изменение макетов печатных форм                            |         |
|                    |                                             | ☑        | ۲      | Интерактивное открытие внешних отчетов и обработок         | •       |
|                    |                                             |          |        |                                                            |         |

В области «Разрешенные действия (роли)» выводится список ролей, которые назначены пользователю.

Список дополнительных прав пользователя открывается по ссылке «Дополнительные права пользователей».

#### Конфигурация «1С-Рарус: Кассир»

| Админис     | тратор (Пользователь)                |                                         |           | ×       |
|-------------|--------------------------------------|-----------------------------------------|-----------|---------|
| Основное    | Дополнительные права пользователей   | Регистрационные карты пользователей АРМ | Настройки |         |
| Дополнит    | тельные права                        |                                         |           |         |
| 70          | 📕 Записать                           |                                         |           | Еще - ? |
| Пользовател | ь/Группа: Администратор              |                                         |           |         |
| П           | DaB0                                 |                                         |           |         |
| e           | Меню АРМ                             |                                         |           |         |
|             | Разрешить настройку быстрых функц    | ий                                      |           |         |
|             | Разрешить настройку подключаемого    | о оборудования                          |           |         |
|             | Разрешить настройку рабочего места   | 1                                       |           |         |
|             | Разрешить открытие раздела "Докум    | енты и справочники"                     |           |         |
|             | Разрешить открытие раздела "Синхр    | онизация"                               |           |         |
| e           | Настройка интерфейса Кассир          |                                         |           |         |
|             | Разрешить аннулирование чека         |                                         |           |         |
|             | Разрешить внесение денег в Кассу     |                                         |           |         |
|             | Разрешить закрытие смены             |                                         |           |         |
|             | Разрешить изменять ручную скидку     |                                         |           |         |
|             | Разрешить изменять цену              |                                         |           |         |
|             | Разрешить извятие денег из кассы     | או                                      |           |         |
|             | Разрешить операции с отложенными     | чеками                                  |           |         |
|             | Разрешить редактирование настроек пр | ограммы                                 |           |         |

Дополнительные права могут быть установлены как для групп пользователей, так и для конкретного пользователя отдельно. Список включает в себя несколько групп дополнительных прав:

- «Меню APM» настройки этой группы управляют доступом пользователя к функциям, используемым для настройки PMK, а также к некоторым объектам системы:
  - Разрешить настройку быстрых функций;
  - Разрешить настройку подключаемого оборудования;
  - Разрешить настройку рабочего места;
  - Разрешить открытие раздела «Документы и справочники»;
  - Разрешить открытие раздела «Синхронизация».

- «Настройка интерфейса "Кассир"» настройки этой группы управляют составом доступных для пользователя операций при работе с РМК:
  - Разрешить аннулирование чека;
  - Разрешить внесение денег в кассу;
  - Разрешить закрытие смены;
  - Разрешить изменять ручную скидку;
  - Разрешить изменять цену;
  - Разрешить изъятие денег из кассы;
  - Разрешить назначение ручных скидок;
  - Разрешить операции с отложенными чеками.

Для пользователей можно создать регистрационные карты для работы в РМК с указанием магнитного и штрихового кодов. К списку карт можно перейти по гиперссылке «Регистрационные карты пользователей АРМ», расположенной в панели навигации карточки пользователя.

С помощью гиперссылки «Настройки» панели навигации карточки пользователя можно открыть список настроек пользователя, состоящий из трех закладок:

- «Внешний вид» выводятся настройки внешнего форм (например, различных списков программы) и командного интерфейса программы.
- «Настройки отчетов» список пользовательских настроек отчетов сгруппирован по названиям вариантов отчетов.
- «Прочие настройки» выводятся персональные настройки пользователя и прочие настройки.

## Цены номенклатуры

В регистре сведений «Цены номенклатуры» хранятся сведения обо всех ценах, назначенных в управляющей системе. Цены могут быть назначены и вручную в «1С-Рарус: Кассир» – эти цены не будут передаваться в управляющую систему.

Конфигурация «1С-Рарус: Кассир»

| Цены номенклатуры              |                               |                                                    | ×          |
|--------------------------------|-------------------------------|----------------------------------------------------|------------|
| +                              |                               | loиск (Ctrl+F)                                     | ۹ 🗕        |
| Номенклатура                   | Характеристика                | Цена Упаковка                                      |            |
| Б-НОК 50мг №50 тб              | с/н НА3355 годен до 01.02.22  | 212,00                                             | $\supset$  |
| <sup>™</sup> 5-НОК 50мг №50 тб | с/н НЕ0309 годен до 01.01.22  | 1с Цены номенклатуры (1С:Предприятие)              | ×          |
| <sup>∞</sup> 5-НОК 50мг №50 тб | с/н НВ4852 годен до 31.03.22  | Цены номенклатуры                                  |            |
| 📨 Авамис спрей наз. доз        | с/н С807175 годен до 01.04.20 | Записать и закрыть Записать Еще • ?                |            |
| 📨 Авамис спрей наз. доз        | с/н С808906 годен до 01.01.20 | Номенклатура: 5-НОК 50мг №50 тб 🖉                  | ,          |
| 📟 АВЕН БАЛЬЗАМ Д/ГУБ           | с/н *** годен до 31.12.25     | Характеристика: с/н НА3355 годен до 01.02.22 🛛 👻 🗠 | 2          |
| 📨 Авен Вода термальная         | с/н *** годен до 31.12.25     | Упаковка:                                          | 2          |
| 📨 Авен Вода термальная         | с/н *** годен до 31.12.25     | Цена: 212,00 🖬                                     |            |
| 📨 Авен ГидрансОптимал          | с/н *** годен до 31.12.25     | 1 362,00                                           |            |
| 📨 Авен ГидрансОптимал          | с/н *** годен до 31.12.25     | 1 328,00                                           |            |
| 📟 АВЕН ДЕЗОДОРАНТ              | с/н *** годен до 31.12.25     | 818,00                                             |            |
| 📼 Авен Истеаль+ антиво         | с/н *** годен до 31.12.25     | 1 833,00                                           |            |
| 📨 АВЕН КЛИНАНС ГЕЛЬ            | с/н *** годен до 31.12.25     | 897,00                                             |            |
| 📼 АВЕН КЛИНАНС ГЕЛЬ            | с/н б/н годен до 01.01.20 цен | 897,00                                             |            |
|                                | 1 444 04 40 0E                | A 10 00                                            | <b>• •</b> |

# Документы

В группе «Документы» располагаются гиперссылки перехода к соответствующим документам решения.

## Заказы покупателей

Документ «Заказ покупателя» предназначен для регистрации заказа покупателя. При интеграции с управляющей системой возможно резервирование в ней заказанных товаров для последующей продажи.

В шапке нового документа заполняются следующие поля:

- Магазин место получения заказа;
- Организация, от имени которой планируется оформить продажу;

- Продавец, который принял заказ. Может отличаться от ответственного, который ввел заказ в программу;
- Желаемая дата продажи дата получения заказа покупателем;
- Статус заказа.

При создании документа вручную ему по умолчанию назначается статус «Согласован», поскольку считается, что он результате непосредственного обшения созлается в с покупателем. Если заказ требует дополнительного уточнения, то пользователь может изменить статус на «Не согласован». После с покупателем, согласования состава заказа пользователь изменяет статус на «Согласован».

Состояние заказа отображается в виде строки рядом с полем Статус. Состояние изменяется при изменении статуса, при резервировании товаров и при проведении продаж по заказу.

Некоторые из полей шапки заполняются автоматически, в соответствии с текущими значениями системы (см. стр. 112).

| Заказ покупателя 0000000001 от 06.02.2018 15:36:35 |                 |                        |            |          |              |                |                       |          |
|----------------------------------------------------|-----------------|------------------------|------------|----------|--------------|----------------|-----------------------|----------|
| Провести и зак                                     | рыть 📳 📱        |                        |            |          |              |                |                       |          |
| Номер:                                             | 0000000001 o    | r: 06.02.2018 15:36:35 | <b> </b>   |          | Статус:      | Согласован     | •                     |          |
| Контрагент:                                        | Розничный покуп | атель                  |            | - e      | Магазин:     | Аптека на Садо | вой                   | • P      |
| Продавец:                                          |                 |                        |            | - 0      | Организация: | 000 "АПТЕКА    | на садовой"           | - P      |
| Желаемая<br>дата продажи:                          | 20.02.2018      |                        |            |          |              |                |                       |          |
| Добавить                                           | 🕈 🗣 Скид        | ики т                  |            |          |              |                |                       | Еще -    |
| N Номенкла                                         | атура           | Характеристика         | Количество | Ед. изм. | Цена         | Продавец       | Процент ручной скидки | Сумма    |
| 1 Алка-зел                                         | ытцер №10 тб    | с/н BTAJFF7 год        | 10,000     | шт       | 100,00       |                |                       | 1 000,00 |
|                                                    |                 |                        |            |          |              |                |                       |          |
|                                                    |                 |                        |            |          |              |                |                       | •        |

Добавить товары в табличную часть можно следующими способами:

 с помощью кнопки «Добавить» командной панели табличной части документа;  по штрихкоду. Чтобы добавить товар по штриховому коду, нужно перейти в табличную часть и считать штриховой код сканером. Если данный штрихкод зарегистрирован в системе, то соответствующий ему товар будет добавлен в табличную часть. В противном случае появится сообщение об ошибке. Если товар с таким штрихкодом уже введен в табличную часть, то строка с данным товаром будет выделена, а количество увеличится на 1.

При подборе товаров пользователь вводит их количество. Пользователь также может вручную изменить количество в строке табличной части. Если для отобранного товара ведется учет по характеристикам, то пользователь при подборе выбирает также соответствующие характеристики.

Для отобранных товаров по умолчанию заполняются их текущие розничные цены.

Для того, чтобы кассир мог автоматически заполнить чек товарами из заказа покупателя, администратор системы должен установить для кассира право продажи по заказу.

Если в магазине допускается формирование чеков ККМ без помощи интерфейса РМК, то документ «Чек ККМ» можно создать из меню «Создать на основании» Документа «Заказ покупателя».

Заказ покупателя может быть отменен полностью или частично. Для этого для нужных товарных строк проставляется флажок «Отменено».

Заказ, по которому все товары проданы или частично проданы, а частично отменены, готов к закрытию. Для таких заказов пользователь может установить статус «Закрыт».

# Чеки ККМ

Документ «Чек ККМ» оформляется при розничной продаже товаров покупателю в торговом зале.

Оформление чеков продажи возможно только после открытия смены. Открыть смену можно при помощи кнопки , расположенной в командной панели списка «Чеков ККМ».

Некоторые поля закладки «Основная» документа «Чек ККМ» по умолчанию заполняются установленными настройками пользователя (кассира).

| -leк 00000000     | 044 от 20.02.2018 16:43:29            |                       |       |                |                        |      |
|-------------------|---------------------------------------|-----------------------|-------|----------------|------------------------|------|
| Провести и закрыт | ь 📕 🖹 📄 🖬 🏹 🖓 Пр                      | обить чек             |       |                |                        |      |
| Основная Товар    | ы Оплата Фискальные реквизиты         |                       |       |                |                        |      |
| Номер:            | 0000000044                            | Дата: 20.02.2018 16:4 | 43:29 | Статус:        | Пробитый               |      |
| Документ расчета: | Чек 0000000043 от 20.02.2018 16:41:11 |                       | æ     | Вид операции:  | Продажа                |      |
| Заказ покупателя: |                                       |                       | e     | Kacca (KKM):   | Касса ККМ              | P    |
| Контрагент:       | Розничный покупатель                  |                       | e     | Магазин:       | Аптека на Садовой      | e    |
| Продавец:         |                                       |                       | e     | Организация:   | 000 "АПТЕКА НА САДОВОЙ | í" @ |
| Дисконтная карта: |                                       |                       | ×     | 🛛 🗹 Цена включ | чает НДС               |      |
| cero:             | 423,00                                |                       |       |                |                        |      |

Для регистрации личных продаж сотрудников магазина продавец может быть указан как на закладке «Основная», так и в каждой строке на закладке «Товары».

| Чек ОС | -leк 0000000044 от 20.02.2018 16:43:29 × |                      |            |          |        |                       |                     |   |  |
|--------|------------------------------------------|----------------------|------------|----------|--------|-----------------------|---------------------|---|--|
| Провес | Провести и закрыть 📳 📄 🔛 🖨 Тробить чек   |                      |            |          |        |                       |                     |   |  |
| Основн | ая Товары Оплата                         | Фискальные реквизиты |            |          |        |                       |                     |   |  |
| Доба   | вить 🛉 🖊                                 | Скидки •             |            |          |        |                       | Еще                 | • |  |
| N      | Номенклатура                             | Характеристика       | Количество | Ед. изм. | Цена   | Процент ручной скидки | Сумма ручной скидки |   |  |
| 1      | 5-НОК 50мг №50 тб                        | с/н НЕ0309 годен     | 1,000      | шт       | 211,00 |                       |                     |   |  |
| 2      | 5-НОК 50мг №50 тб                        | с/н НА3355 годен     | 1,000      | шт       | 212,00 |                       |                     |   |  |
|        |                                          |                      |            |          |        |                       |                     |   |  |
|        |                                          |                      | _          |          |        |                       |                     | . |  |
|        |                                          |                      |            |          |        |                       |                     |   |  |
| Bcero: | 423,00                                   |                      |            |          |        |                       |                     |   |  |

Для каждой товарной строки указываются:

• «Характеристика номенклатуры» – можно выбрать из списка характеристик данной номенклатуры;

- «Количество» количество проданных единиц или упаковок;
- «Ед. изм.» единица измерения номенклатуры (если для данной номенклатуры используются упаковки, то можно выбрать упаковку номенклатуры);
- «Цена» действующая розничная цена товара заполняется автоматически;
- «Процент и сумма ручной скидки» процент и сумма ручной скидки или наценки для строки чека;
- «Сумма с НДС» сумма с учетом НДС;
- «% НДС» ставка НДС для номенклатуры;
- «НДС» сумма НДС по номенклатуре;
- «Сумма» рассчитывается на основании введенных данных;
- «Сумма скидки БС» сумма скидок для строки чека, рассчитанная на бонусном сервисе;
- «Сумма скидки оплаты бонусом» сумма скидки, распределенной при оплате чека бонусами;
- «Продавец» фамилия продавца, отпустившего товар. Продавец может быть указан как для строки, так и для всего документа – в поле «Продавец» на закладке «Основная» документа;
- «Склад» склад продажи номенклатурной позиции.
- «Заказ покупателя» заказ покупателя, по которому оформляется продажа номенклатурной позиции;
- «Код строки» уникальный идентификатор строки заказа.

С помощью меню кнопки «Скидки» закладки «Товары» можно выполнить следующие действия:

• рассчитать скидки/наценки бонусного сервиса,

• назначить или отменить ручные скидки/наценки.

Оплата покупки регистрируется на закладке «Оплата». Допускается оплата одного чека ККМ различными способами. Например, частично чек может быть оплачен платежной картой, частично – наличными.

Если применяется оплата по платежной карте, величина комиссии банка будет автоматически рассчитана по условиям договора эквайринга.

Флажок «Прием денежных средств без передачи товаров» устанавливается при предоплате за товар или частичной оплате без отгрузки товара покупателю.

На закладке «Фискальные реквизиты» указываются номер смены и номер чека.

По оформленному и проведенному документу может быть напечатан чек на подключенной к данному рабочему месту ККТ. Для этого нужно нажать кнопку «Пробить чек» в командной панели документа «Чек ККМ».

Для оформления возврата товара нужно выбрать в списке чек продажи и создать на его основании чек возврата. Для этого в меню кнопки «Создать на основании» , расположенной в командной строке документа «Чек ККМ», требуется выбрать «Чек ККМ». В результате будет создан новый чек ККМ с видом операции «Возврат».

На основании документа «Чек ККМ» также может быть создан документ «Эквайринговая операция».

С помощью кнопок командной панели списка документов «Чек ККМ» можно также выполнить следующие действия:

по кнопке можно открыть смену;

• закрыть смену можно при помощи кнопки

• С помощью кнопки можно выполнить внесение денежных средств в кассу ККМ (дополнительно см. стр. 140). При этом открывается следующая форма, в которой указывается сумма внесения:

| Внесени | ие денеж | кных средств × |
|---------|----------|----------------|
| Сумма:  |          | 1 000,00       |
|         | Да       | Отмена         |
|         |          |                |

• С помощью кнопки можно оформить выемку денежных средств из кассы ККМ (дополнительно см. стр. 141).

| Выемка денежных средств × |        |  |  |  |  |  |  |
|---------------------------|--------|--|--|--|--|--|--|
| Сумма:                    | 500,00 |  |  |  |  |  |  |
| Да                        | Отмена |  |  |  |  |  |  |

С помощью команды **Ctrl+F** можно отфильтровать список чеков по любой комбинации символов. С помощью сервиса «Расширенный поиск» (Alt+F), который запускается из командной панели списка, пользователь может выбрать нужные чеки, задавая поиск по значениям различных реквизитов.

# Эквайринговая операция

При регистрации розничных продаж с использованием рабочего места кассира регистрация расчетов платежной картой производится непосредственно в интерфейсе РМК.

Глава 6. Документы и справочники

Расчеты, произведенные покупателем с помощью платежной карты, регистрируются в системе с помощью документов «Эквайринговые операции».

Новый документ можно ввести, выбрав одну из двух доступных операций:

- «Поступление оплаты от покупателя» по кнопке **—** в командной панели списка документов «Эквайринговые операции»;
- «Возврат оплаты покупателю» по кнопке командной панели списка документов «Эквайринговые операции».

| Эквайринговая опер                             | ация 00000000001 от 13.02.2018            | 3 17:00:03       |               |                                  | ×       |
|------------------------------------------------|-------------------------------------------|------------------|---------------|----------------------------------|---------|
| Провести и закрыть                             | 🗐 💽 🗣 🕻 Оплатить картой                   |                  |               |                                  | Еще - ? |
| Номер:                                         | 0000000001 от: 13.02.201                  | 8 17:00:03 🗎 O   | Операция:     | Поступление оплаты от покупателя |         |
| Контрагент:                                    | Розничный покупатель                      | • 문 M            | Лагазин: (    | Аптека на Садовой                | • 0     |
| Эквайринговый терминал:                        | Сбербанк/ООО "АПТЕКА НА САДОВОЙ"          | - P 0            | Организация:  | ООО "АПТЕКА НА САДОВОЙ"          | e       |
| Вид оплаты:                                    | Оплата платежной картой                   | - @ 3i           | Эквайрер:     | Сбербанк                         | ø       |
| Устройство печати слип чека:                   | 'Эмулятор ККТ' на Администратор(doan-pc2) | Ø Bi             | Вид налога: ( |                                  | •       |
| Сумма платежа:                                 | 395,00 🗊 % комиссии:                      | 2,00 🗊 Комиссия: | 7,90          |                                  |         |
| Расшифровка платежа                            | Страница чек ККМ Страница комментарий     |                  |               |                                  |         |
| Добавить 🛉 🗣                                   |                                           |                  |               |                                  | Еще •   |
| N Документ р                                   | расчетов с контрагентом                   | Сумма            | п             | ризнак способа расчета           |         |
| 1 Чек 00000                                    | 000033 στ 13.02.2018 15:39:03             | 3                | 395,00 A      | ванс                             |         |
|                                                |                                           |                  |               |                                  |         |
|                                                |                                           |                  |               |                                  |         |
| Банковская операция не производилась Всего: 39 |                                           |                  |               |                                  |         |
| Ответственный:                                 | Администратор                             |                  |               |                                  | • 0     |

В открывшейся форме кассир выбирает эквайринговый терминал из списка установленных в операционных кассах магазина терминалов и вид оплаты (платежной карты) из числа установленных договора эквайринга ВИДОВ оплаты ИЗ эквайрер соответствующего терминала. Организация И устанавливаются автоматически по данным договора эквайринга.

выбирает контрагента и Кассир олин или несколько документов «Чек ККМ» выбранного контрагента в табличной части «Расшифровка платежа». Сумма документов Также автоматически автоматически. рассчитывается сумма документа «Оплата по платежной карте», а также комиссия банка в соответствии с процентом комиссии установленным лля ланного вила платежа, в логоворе эквайринга.

После заполнения реквизитов можно вызвать процедуру оплаты платежной картой с помощью кнопки «Оплатить картой» в командной строке документа, если используется подключенный эквайринговый терминал, и, если это необходимо, напечатать чек на подключенном фискальном регистраторе или принтере документов с помощью команды «Напечатать чек».

В документе нужно указать, по какой кассе ККМ необходимо учесть данную оплату. По умолчанию в документ подставятся настройки эквайрингового терминала.

При выполнении операции проверяется возможность печати слип-чека на подключенном эквайринговом терминале. Если функция печати слип-чека не предусмотрена и не указан подключенный фискальный регистратор или АСПД, будет выдано предупреждение о невозможности проведения операции.

После успешного завершения банковской операции появляется информационная надпись «Банковская операция произведена» и пробивается чек ККМ. Если пробить чек на подключенном ФР или АСПД по каким-то причинам не удалось, в форме появляется дополнительная кнопка «Пробить чек», с помощью которой пользователь может завершить оформление чека после устранения неисправности в устройстве.

## Внесение денежных средств в кассу ККМ

Документ «Внесение ДС в кассу ККМ» служит для регистрации суммы денежных средств, внесенных в кассу ККМ для размена.

| Внесение ДС в кассу ККМ 0000000001 от 07.02.2018 13:34:40 |                                      |      |   |                |               |   |          |  |  |
|-----------------------------------------------------------|--------------------------------------|------|---|----------------|---------------|---|----------|--|--|
| Провести и закрыть                                        |                                      |      |   |                |               |   |          |  |  |
| Номер:                                                    | 0000000001 Дата: 07.02.2018 13:34:40 |      | • | Ответственный: | Администратор | • | <u>9</u> |  |  |
| Касса ККМ:                                                | Касса ККМ                            | •    | e | Комментарий:   |               |   |          |  |  |
| Организация:                                              | ООО "АПТЕКА НА САДОВОЙ" 🗸            |      |   |                |               |   |          |  |  |
| Сумма документа:                                          | 1 00                                 | 0,00 |   |                |               |   |          |  |  |
|                                                           |                                      |      |   |                |               |   |          |  |  |

Новый документ «Внесение ДС в кассу ККМ» можно создать следующими способами:

- при помощи кнопок + и , расположенных в командной строке списка документов «Внесение ДС в кассу ККМ».
- при нажатии кнопки «Внесение денежных средств в кассу ККМ» в форме списка «Чеки ККМ» при открытой смене (см. стр. 138). При этом на экране кассира появляется форма, в которой надо указать сумму внесения.
- внесение денежных средств в кассу ККМ также можно выполнить в РМК в режиме управления кассой (см. стр. 95).

#### Выемка денежных средств из кассы ККМ

Выемка денежных средств из кассы ККМ предназначена для передачи ДС из кассы в операционную кассу магазина.

| Выемка ДС из кассы ККМ 0000000001 от 07.02.2018 15:28:59 |                                      |   |                |  |   |   |  |  |  |  |
|----------------------------------------------------------|--------------------------------------|---|----------------|--|---|---|--|--|--|--|
| Провести и закрыть 🕞 💽 🗷                                 |                                      |   |                |  |   |   |  |  |  |  |
| Номер:                                                   | 0000000001 Дата: 07.02.2018 15:28:59 | Ē | Ответственный: |  | • | e |  |  |  |  |
| Касса ККМ:                                               | Касса ККМ -                          | e | Комментарий:   |  |   |   |  |  |  |  |
| Организация:                                             | ООО "АПТЕКА НА САДОВОЙ" -            | e | ]              |  |   |   |  |  |  |  |
| Сумма документа:                                         | 100,00                               |   |                |  |   |   |  |  |  |  |

Для оформления выемки ДС нужно нажать кнопку «Выемка денежных средств из кассы ККМ» в форме списка «Чеки ККМ» (см. стр. 138). На экране появится форма ввода суммы изымаемых денег. Следует ввести сумму и нажать «Да».

Выемку денежных средств из кассы ККМ также можно выполнить в РМК в режиме управления кассой (см. стр. 95).

## Кассовые смены

Кассовая смена – период работы кассира за кассовым аппаратом. Этот период работы фиксируется в документе «Кассовая смена».

| иена 00000000005 от 07.02.2018 13:34:32           |
|---------------------------------------------------|
| Закрыть смену                                     |
| 0000000005 Дата: 07.02.2018 13:34:32              |
| юйство: 'Эмулятор ККТ' на Администратор(doan-pc2) |
| ные Фискальные данные                             |
| ООО "АПТЕКА НА САДОВОЙ" 🛛 🗗                       |
| Kacca KKM 문                                       |
| 07.02.2018 13:34:32                               |
| ::                                                |
| Открыта                                           |
|                                                   |
|                                                   |
|                                                   |

Для удобства работы пользователь может отфильтровать список смен по рабочему месту и фискальному устройству, выбрав нужные значения в соответствующих полях шапки списка. С помощью команды **Ctrl+F** можно отфильтровать список по любой комбинации символов. С помощью сервиса «Расширенный поиск **(Alt+F)**», который запускается из

командной панели списка, пользователь может выбрать нужные смены, задавая поиск по значениям различных реквизитов.

Новый документ создается автоматически при открытии смены. После выполнения команды система информирует пользователя об открытии смены.

В документа присутствует информация форме об организации, фискальном устройстве, на котором открыта смена, дате и времени открытия смены, статусе смены. В случае использования ККТ с передачей данных, поддерживающей передачу фискальных документов в формате XML, на закладке «Фискальные данные» доступна информация о номере и дате количестве бланков строгой отчетности смены ККТ. И фискальных документов за смену, а также дата и время первого не переданного оператору фискальных данных документа и документов. При обшее количество таких наличии предупреждений о состоянии фискального накопителя, таких памяти, исчерпание переполнение pecypca как: или необходимости замены, информация об этом будет выводиться в шапке документа.

## Отчеты о розничных продажах

Документ «Отчет о розничных продажах» формируется автоматически при оформлении операции «Закрытие кассовой смены» на основе введенных чеков ККМ по продаже и возврату товаров.

Для удобства работы пользователь может отфильтровать список отчетов по кассе выбрав нужные значения. С помощью сервиса «Расширенный поиск (Alt+F)», который запускается из командной панели списка, пользователь может выбрать нужные отчеты, задавая поиск по значениям различных реквизитов.

Новый документ можно добавить с помощью кнопки «Создать» + в командной панели списка. Это может быть сделано, например, в том случае, если необходимо зафиксировать

продажи в магазине, в котором не автоматизирован процесс оформления розничных продаж.

| Отчет о розничных продажах 00000000001 от 13.02.2018 10:22:21 |                                         |                         |                                |       |                              |                |                    |               |       |    |
|---------------------------------------------------------------|-----------------------------------------|-------------------------|--------------------------------|-------|------------------------------|----------------|--------------------|---------------|-------|----|
| Howep: [0000000001                                            |                                         |                         |                                |       |                              | Дата: [1       | 13.02.2018 10:22:2 | 21            |       |    |
| Магазин: (                                                    | Аптека на Садовой 🔹 🗗 Ор                | ганизация: ОС           | ОО "АПТЕКА НА СА               | довой | l" ▪ ピ Kac                   | ca (KKM): Kaco | са ККМ             |               | •     | e  |
| Товары                                                        | Возвращенные товары Оплата платежн      | ыми картами             | Прочая выручка                 | Расче | Расчеты с клиентами Налогооб |                |                    | Дополнительно |       |    |
| Добав                                                         | зить 🕈 🗣                                |                         |                                |       |                              |                |                    |               | Еще   | •  |
| N                                                             | Номенклатура                            | Характе                 | Характеристика                 |       | Цена                         | Количество     | Ед. из             | вм Сумма      | Bcero | ,  |
| 1                                                             | 5-НОК 50мг №50 тб                       | с/н HE0                 | с/н НЕ0309 годен до 01.01.22   |       | 211,00                       | 3,000          | шт                 | 633,00        | 690,5 | 54 |
| 2                                                             | Арома Эвалар "Масло для массажа" 100м   | с/н 6 годен до 01.12.18 |                                |       | 349,00 2,000                 |                | шт                 | 663,10        | 764,2 | 25 |
| 3                                                             | Перекись водорода 3%-100мл р-р          |                         | с/н 1110817 годен до 01.08.19  |       | 10,50 2,000                  |                | шт                 | 17,85         | 19,4  | 17 |
| 4                                                             | Преднизолон 30мг-1мл №3 амп.            |                         | с/н IPRB7021 годен до 01.04.19 |       |                              | 33,00 1,000    |                    | 29,70         | 32,4  | 10 |
| 5                                                             | Алка-зельтцер №10 тб.шип.               | c/н BTA                 | JFF7 годен до 29.11            | .19   | 100,00                       | 1,000          | шт                 | 100,00        | 109,0 | )9 |
| 6                                                             | Алка-зельтцер №10 тб.шип.               | с/н BTAI                | КFP2 годен до 25.0             | 7.20  | 347,00                       | 1,000          | шт                 | 312,30        | 340,6 | 59 |
| 7                                                             | Хлоргексидина биглюконат 0,05%-100мл р- | р с/н 0920              | 119 годен до 01.09.1           | 9     | 22,00                        | 2,000          | шт                 | 41,80         | 48,1  | 18 |
| 8                                                             | Алка-зельтцер №10 тб.шип.               | с/н BTA                 | JFF7 годен до 29.11            | .19   | 340,00                       | 1,000          | шт                 | 340,00        | 370,9 | 91 |
| -                                                             |                                         | _                       |                                |       |                              |                |                    |               | -     | •  |

На закладке «Товары» указывается список проданных товаров, а на закладке «Возвращенные товары» – список товаров, возвращенных в течение кассовой смены.

На закладке «Оплата платежными картами» указывается сумма оплат по различным платежным картам.

#### Важно!

Чеки ККМ, которые оформлялись за кассовую смену, из информационной базы не удаляются, они сохраняются в информационной базе, но для них устанавливается признак архивации. Такие документы служат только в качестве дополнительной справочной информации, никаких действий с таким документом произвести нельзя.

На закладке «Прочая выручка» выводится информация о чеках, пробитых из документов оплаты по эквайрингу.